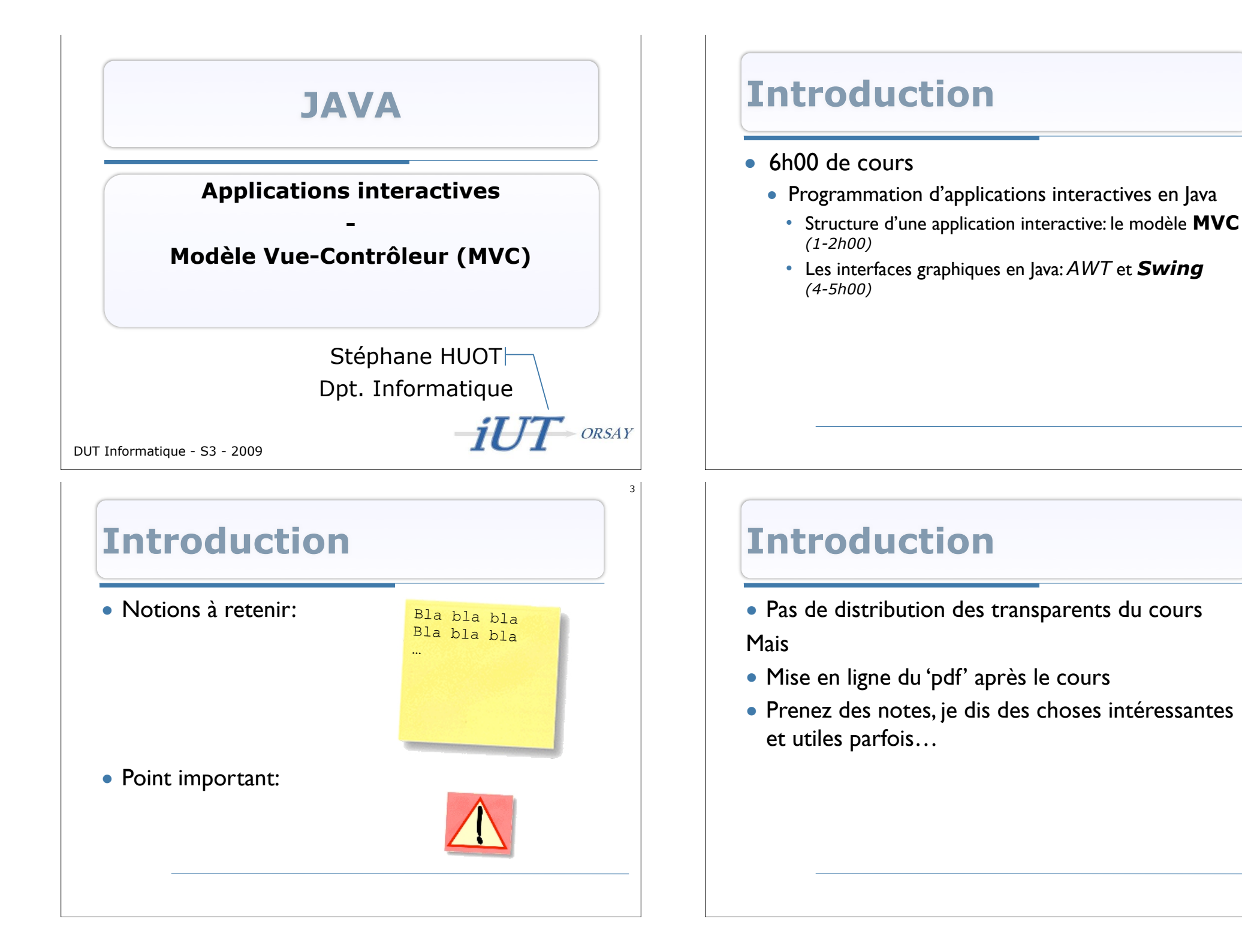

;

#### Plan du cours

#### 1. Structure d'une application interactive

- Ce que l'on « fait » et que l'on « voit »
- Ce qu'il se passe
- 2. Réalisation d'applications interactives: Modèle-Vue-Contrôleur (MVC)
  - Le modèle
  - La vue
  - Le contrôleur
- 3. Utilisation et réalisation de MVC
  - Analyse en terme de MVC
  - Réalisation en Java: 2 exemples pour démarrer

# **Application interactive**

- Une application avec laquelle l'utilisateur peut interagir:
  - L'application effectue des opérations en réponse aux actions de l'utilisateur
  - Coopération entre le programme et l'utilisateur, **commandée par** l'utilisateur

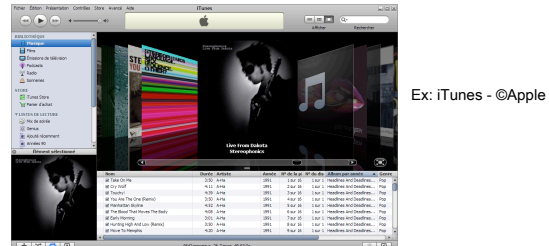

• Est-ce qu'un *shell* (ligne de commandes) est une application interactive ?

### Plan du cours

- 1. Structure d'une application interactive
  - Ce que l'on « fait » et que l'on « voit »
  - Ce qu'il se passe
- 2. Réalisation d'applications interactives: Modèle-Vue-Contrôleur (MVC)
  - Le modèle
  - o La vue
  - Le contrôleur
- 3. Utilisation et réalisation de MVC
  - Analyse en terme de MVC
  - Réalisation en Java: 2 exemples pour démarrer

#### **Programmer des applications interactives**

- Tâche pouvant se révéler complexe:
  - Parce que la tâche que doit accomplir l'utilisateur peut être complexe
  - Parce qu'il faut prévoir les **scenarios d'interaction** (et donc les réactions de l'application)
  - Parce qu'il faut pouvoir maintenir et réutiliser

Passage à l'échelle (application importante)

#### Programmer des applications interactives

- Heureusement, il y a:
  - **Des concepts** (structures et modèles d'applications interactives)
    - MVC
    - PAC
    - Nombreux 'Design patterns' (patrons de conception)
    - ...
  - Des outils (pour concrétiser ces concepts)
    - Des langages/environnements de programmation adaptés
    - Librairies et leurs APIs (Application Programming Interfaces): boîtes à outils
    - ...

#### Structure d'une application interactive: Ce que l'on fait et ce que l'on « voit »

- La tâche de l'utilisateur et l'IHM de l'application
  - Interface non graphique:
    - Ex: Ligne de commande, tableau de commandes et indicateurs, ...
  - Interface graphique (GUI):
    - Ex: Application standard Windows, page web, ...
- L'utilisateur **'commande'** l'application (programmation événementielle)
  - L'IHM doit être adaptée à la tâche (cf PIG en S2)
  - L'application doit être **`réactive'** (pas de traitements trop longs ou alors les notifier à l'utilisateur)

#### **Structure d'une application interactive**

- La partie 'visible' (*front office*): ce que l'on fait et ce que l'on voit
   Interface Homme-Machine (IHM)
- La partie 'invisible' (**back office**): ce qu'il se passe
  - Traitements
  - Données (stockage et accès)
  - Communications

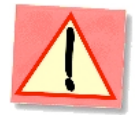

Structure d'une application interactive: Ce que l'on fait et ce que l'on « voit »

- Les entrées (ce que l'on fait)
- et
- Les **sorties** (ce que l'on voit)

# <section-header><section-header>

# **Exemple: Jeu d'échecs**

- La tâche globale: jouer aux échecs!
  - Sous-tâche: déplacer les pièces
- Interfaces utilisateur:

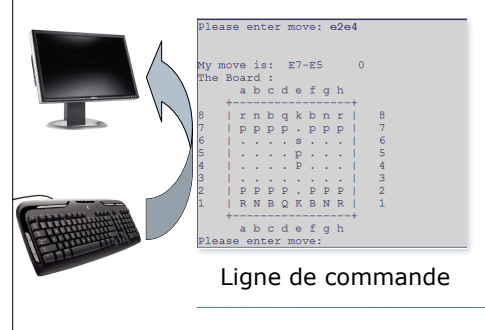

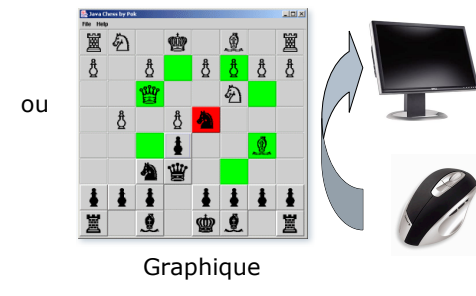

# Les sorties

13

15

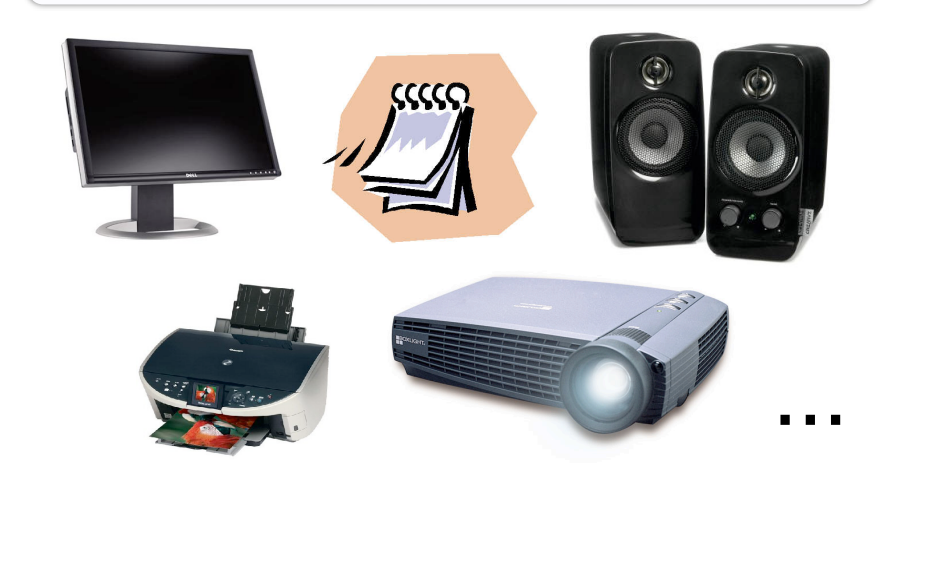

#### **Structure d'une application interactive:** Ce qu'il se passe

- Le **`noyau'** de l'application:
  - Fonctionnalités
  - Accès aux données
  - Traitement des données
- Les données
- Produit les résultats aux actions de l'utilisateur

**Exemple: Jeu d'échecs** 

#### • Fonctionnalités:

- Jouer une partie
  - Déplacer des pièces
  - *Gérer* les tours de jeu
  - Joueur virtuel
  - ...
- Enregistrer une partie
- Charger une partie
- Données:
  - État de la partie en cours
  - Parties sauvegardées
  - Catalogues d'ouvertures

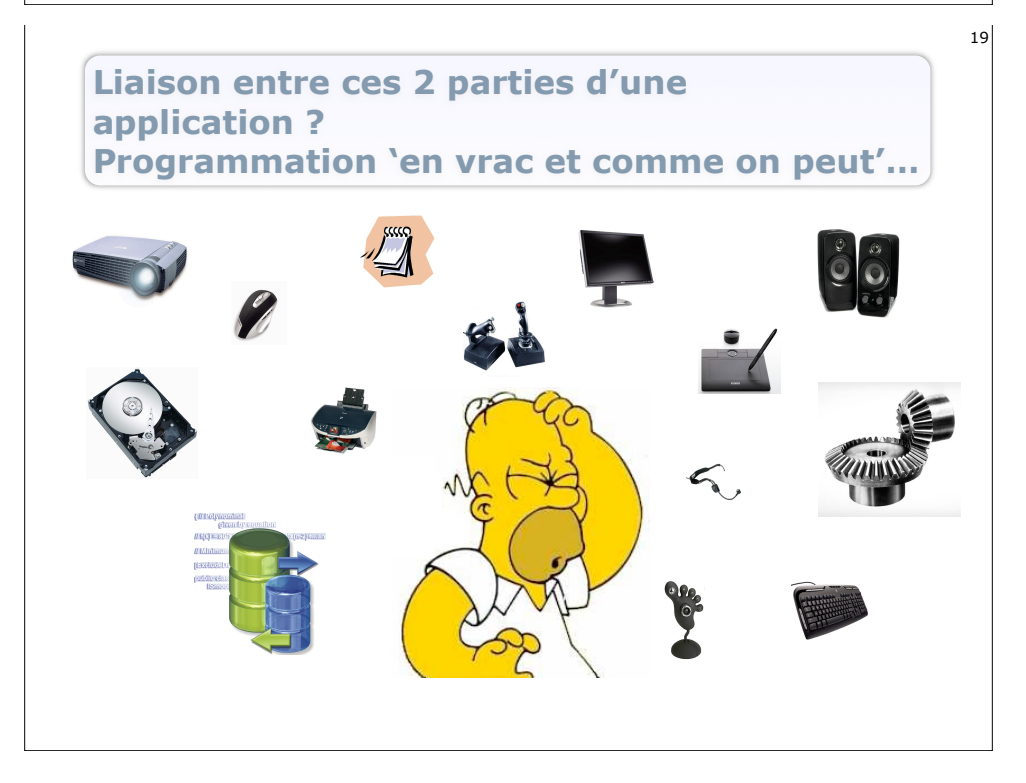

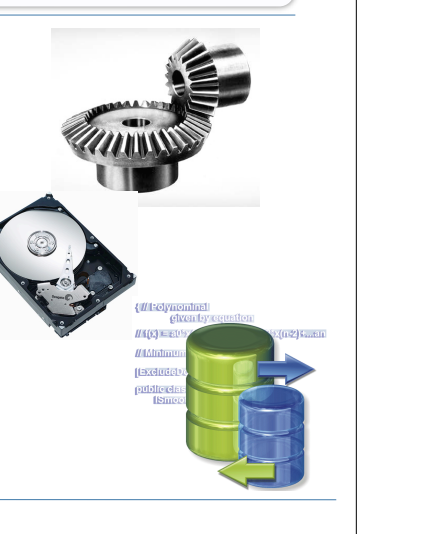

17

# Liaison entre ces 2 parties d'une application ?

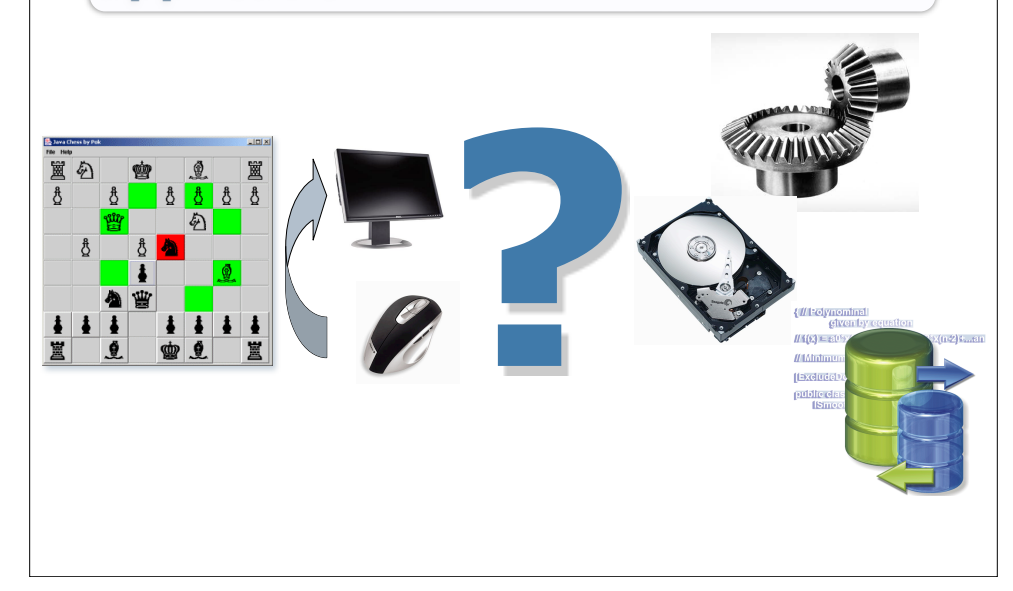

Liaison entre ces 2 parties d'une application ? Programmation `en vrac et comme on peut'...

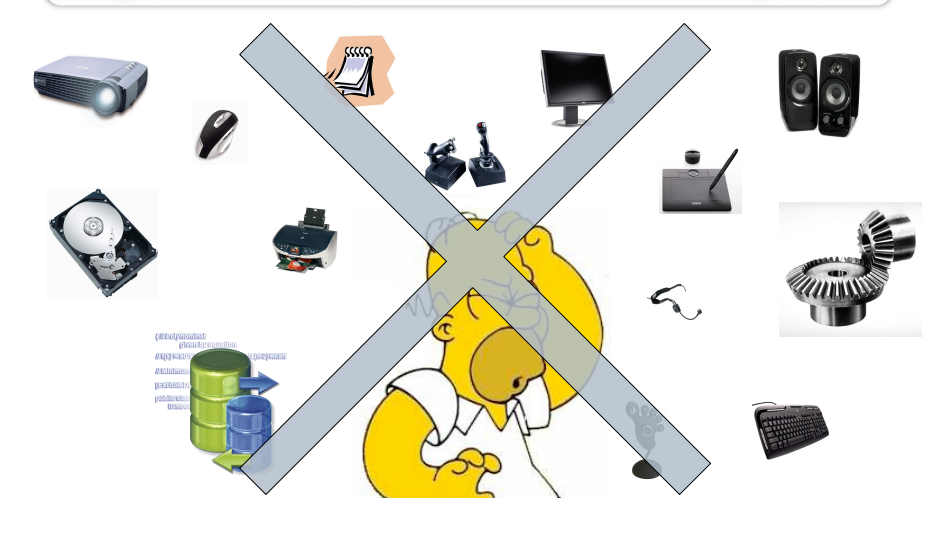

# Liaison entre ces 2 parties d'une application ?

21

23

... programmation selon un modèle organisé.

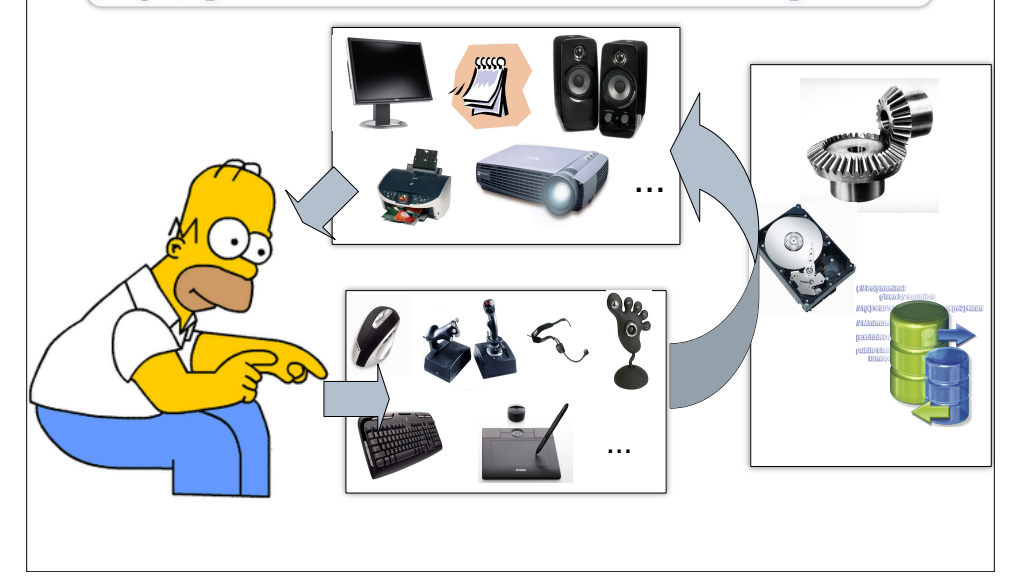

#### Plan du cours

- 1. Structure d'une application interactive
  - Ce que l'on « fait » et que l'on « voit »
  - Ce qu'il se passe
- 2. Réalisation d'applications interactives: Modèle-Vue-Contrôleur (MVC)
  - Le modèle
  - La vue
  - Le contrôleur

#### 3. Utilisation et réalisation de MVC

- Analyse en terme de MVC
- Réalisation en Java: 2 exemples pour démarrer

# Ce qu'il faut retenir

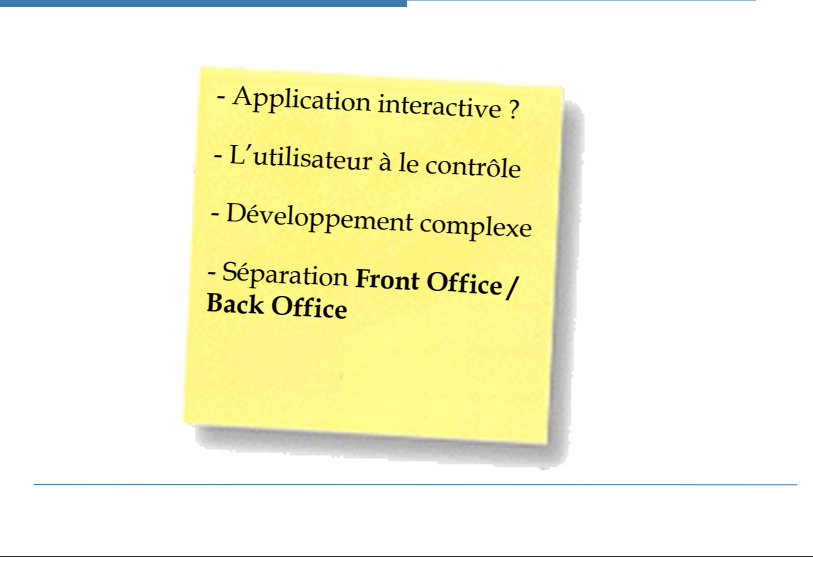

#### Le modèle 'Modèle-Vue-Contrôleur' (MVC)

#### • MVC est:

- Un patron de conception (une solution standardisée à un problème, indépendante des langages de programmation),
- Une architecture logicielle (une manière de structurer une application ou un ensemble de logiciels).
- Introduit en 1979 par Trygve Reenskaug,
- Très fortement lié aux concepts de la programmation objet (*Smalltalk*).

#### **MVC: structure du modèle**

- Organiser, structurer une application interactive en séparant:
  - Les données et leurs traitements: Le Modèle
  - La représentation des données

#### La Vue

• Le comportement de l'application

Le Contrôleur

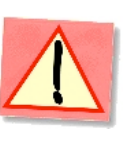

1-entrées utilisateur

CONTROLEUR

- gestion des entrées de

- définit le comportement de

l'utilisateur

l'application

27

#### Le modèle 'Modèle-Vue-Contrôleur' (MVC)

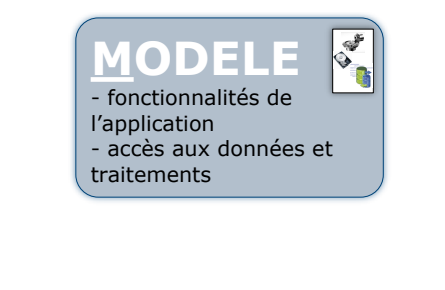

- présentation des données à l'utilisateur

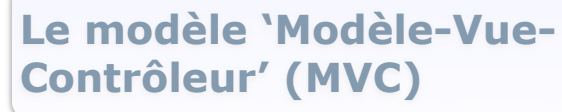

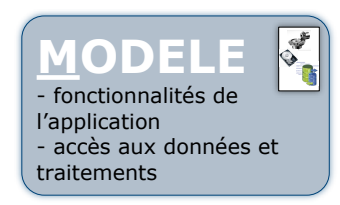

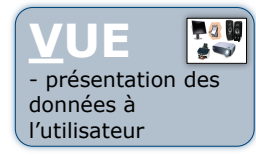

CONTROLEUR - gestion des entrées de l'utilisateur - définit le comportement de l'application

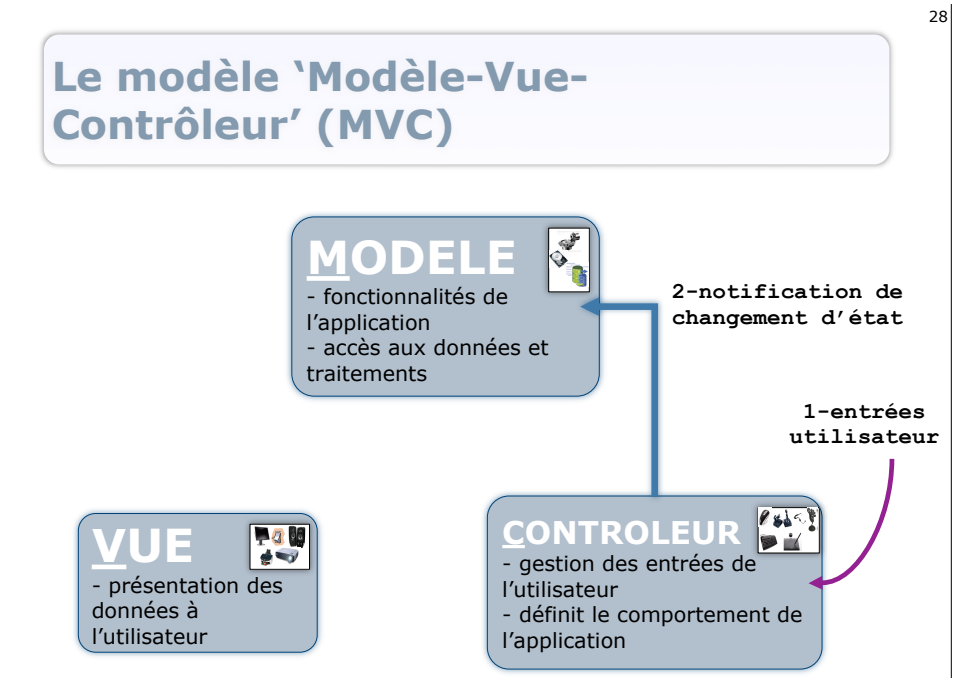

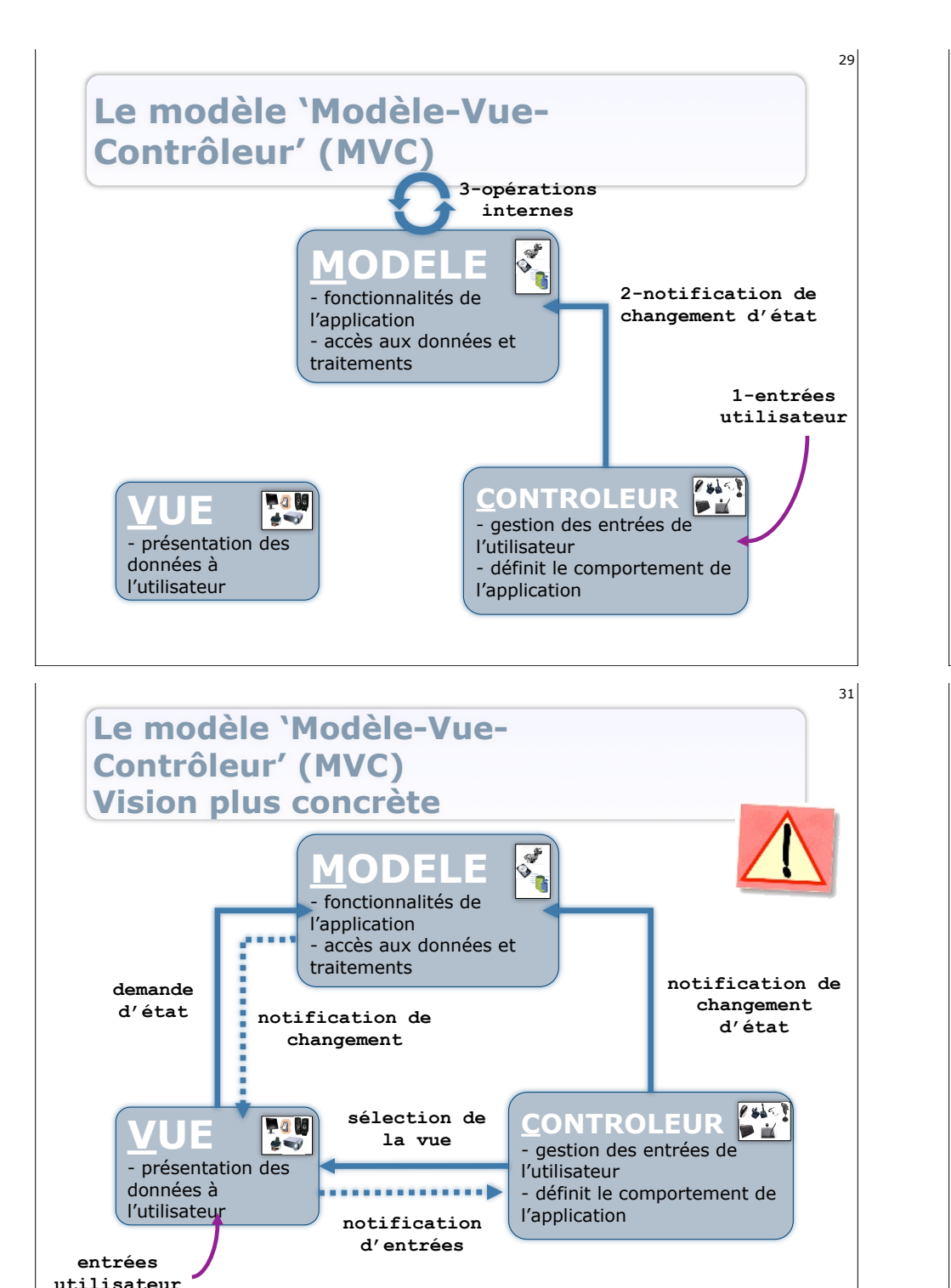

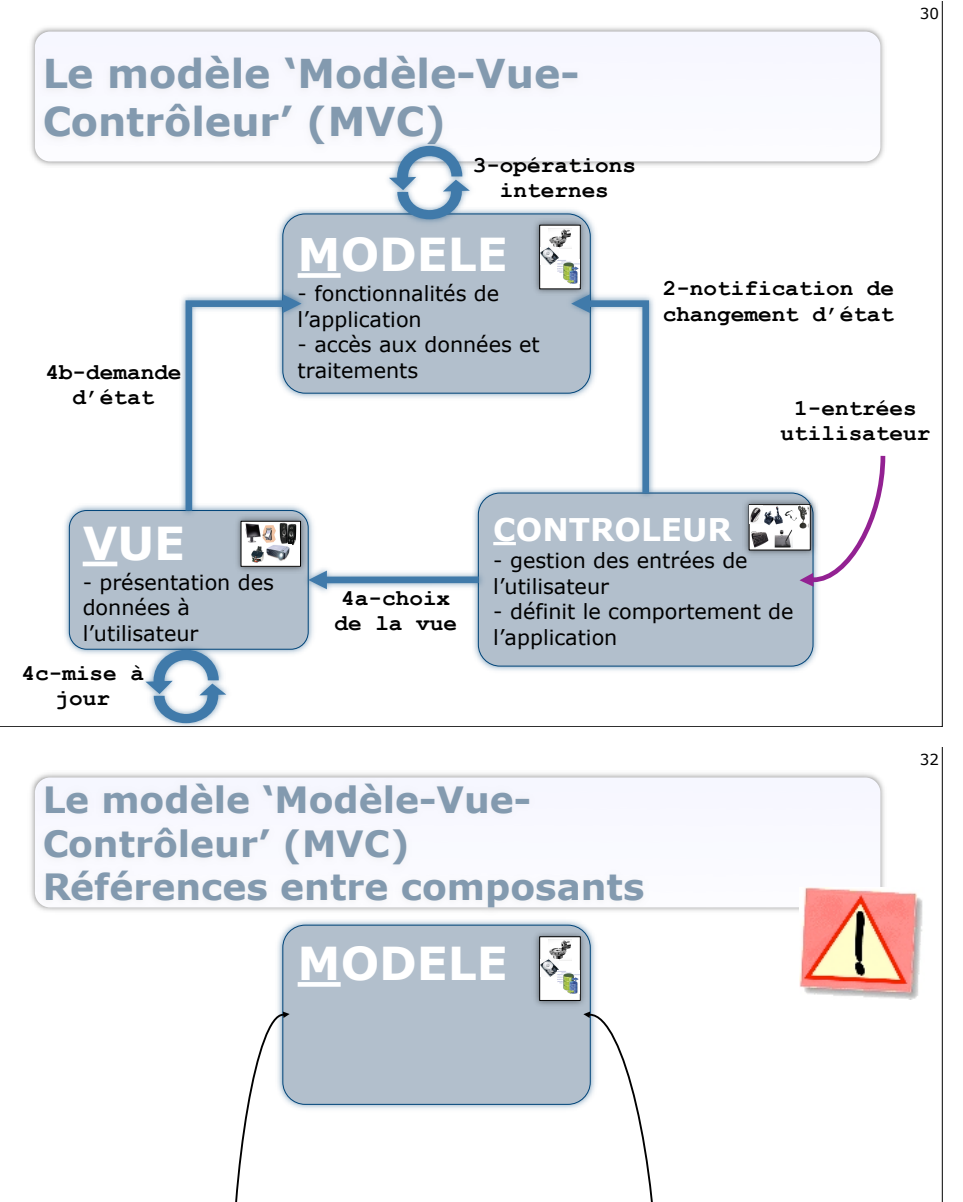

**₽**3 W ∳≫

MODELE

CONTROLEUR

**VUE** 

CONTROLEUR

MODELE

VUE

## MVC: le modèle

#### • Le modèle:

- Représente les données
- Fournit les accès aux données
- Fournit les traitements applicables aux données
- Expose les fonctionnalités de l'application

#### Noyau Fonctionnel de l'application

## **MVC: le contrôleur**

Le contrôleur:

- Représente le comportement de l'application face aux actions de l'utilisateur
- Fournit la traduction des actions de l'utilisateur en actions sur le modèle
- Fournit la vue appropriée par rapport aux actions de l'utilisateur et des réactions du modèle

#### Comportement et gestion des entrées de l'application

# **MVC:** la vue

- La vue:
  - Représente la (ou une) représentation des données du modèle
  - Assure la consistance entre la représentation qu'elle donne et l'état du modèle/le contexte de l'application

#### Sorties de l'application

#### 35

#### **Avantages de MVC**

- Structure 'propre' de l'application
- Indépendance 'données' 'représentation' 'comportements'
- Adapté aux concepts de la programmation 0-0
- Modulaire et réutilisable
  - Vues interchangeables
  - Contrôleurs interchangeables
  - Changement de 'Look & Feel'
- Facilite les vues et contrôleurs multiples
  - Synchronisation 'quasi-implicite'

39

# **Inconvénients de MVC**

- Mise en place complexe dans le cas d'applications importantes
- Mises à jour potentiellement trop nombreuses
  - 'Spaghettis' dans le code
  - Temps d'exécution
- Contrôleur et Vue restent souvent fortement liés au Modèle

#### Adapter la réalisation au problème

### Plan du cours

- 1. Structure d'une application interactive
  - Ce que l'on « fait » et que l'on « voit »
  - Ce qu'il se passe
- 2. Réalisation d'applications interactives: Modèle-Vue-Contrôleur (MVC)
  - Le modèle
  - o La vue
  - Le contrôleur
- 3. Utilisation et réalisation de MVC
  - Analyse en terme de MVC
  - Réalisation en Java: 2 exemples pour démarrer

# Ce qu'il faut retenir

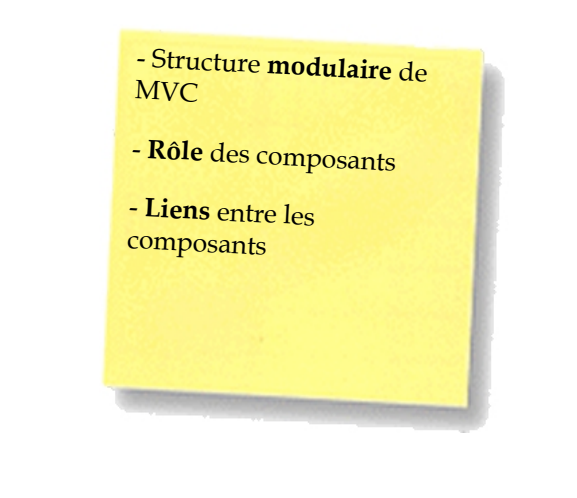

## **MVC: utilisation et réalisation**

- Comment réaliser une application interactive selon le modèle MVC ?
- Ce qui a déjà été vu: le modèle
  - Implantation de modèles
  - Tests unitaires

#### **Conventions de nommage**

- Paquetages:
  - o Contrôleurs: package application.controleurs;
  - o Vues:package application.vues;
  - Modèle: package application.modele;

#### Classes:

- Contrôleurs: ControleurNomClasse.java
- Vues: VueNomClasse.java
- Modèle: ModeleNomClasse.java

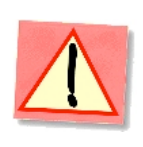

# Exemple 1: le thermomètre v1

- Réaliser une application interactive simulant un thermomètre, sur laquelle l'utilisateur peut agir pour contrôler la température
- L'application fournira:
  - Un **affichage textuel** de la température courante mesurée par le thermomètre en °C ou en °K ou en F
  - Des **contrôles** permettant à l'utilisateur de **diminuer** et **augmenter** la température courante du thermomètre
  - Un **contrôle** permettant de **choisir l'unité d'affichage** de la température

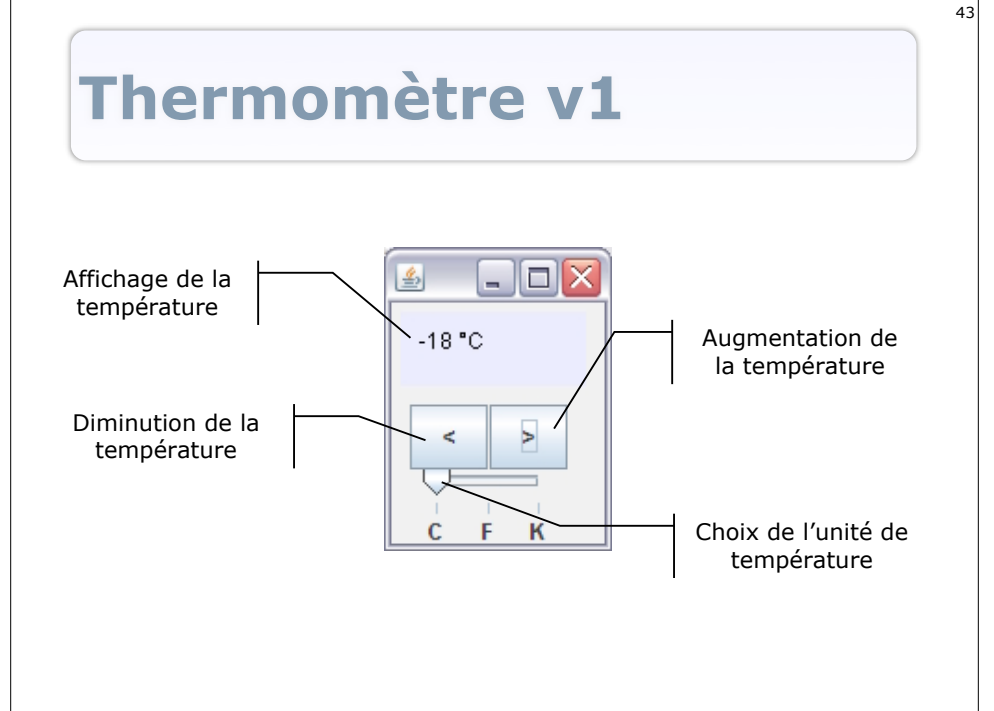

# **Thermomètre v1: analyse**

- Le modèle (cfTPIb)
  - Données et traitements réalisés:
    - Température courante
    - Maintient de l'état de la température courante
    - Conversions de la température en différentes unités
  - Fonctionnalités exposées:
    - Augmenter la température de l° (C ou K)
    - **Diminuer** la température de l° (C ou K)
    - Donner la température en °C, °K ou F

# Thermomètre v1: analyse

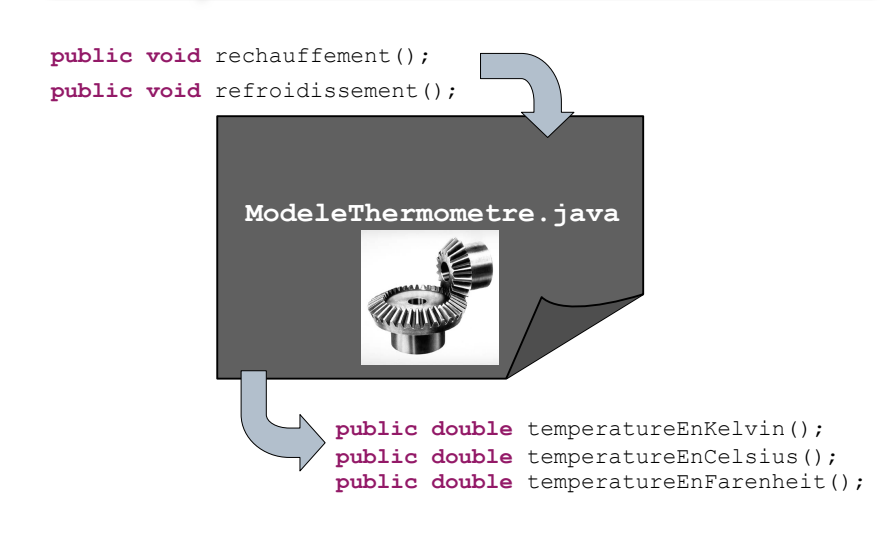

# Thermomètre v1: analyse

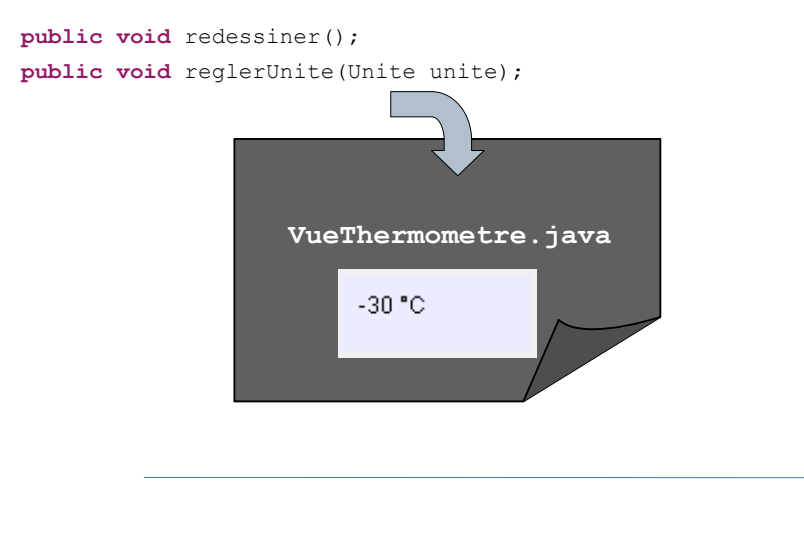

# Thermomètre v1: analyse

La vue

45

47

- **Affiche** la température courante sous forme de texte
- Adapte son affichage à l'unité courante

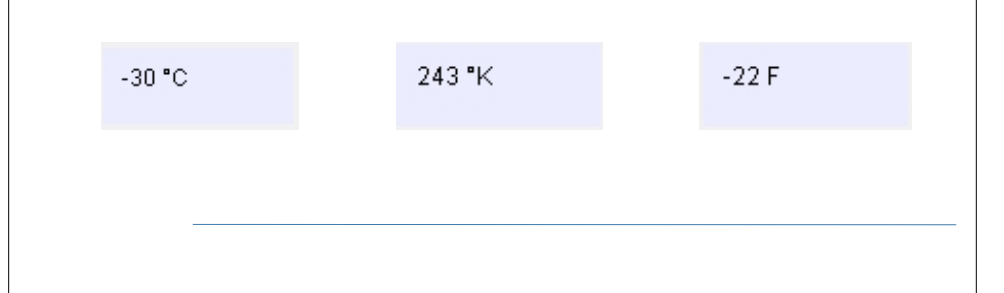

# Thermomètre v1: analyse

#### • Le contrôleur

- Fournit à l'utilisateur les contrôles sur le modèle: augmenter ou diminuer la température
- **Traduit** les actions de l'utilisateur en opération sur le modèle: déclenche les traitements par des appels de méthodes sur le modèle
- Sélectionne et mets à jour la vue

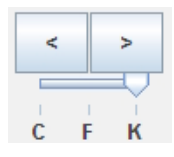

# Thermomètre v1: analyse

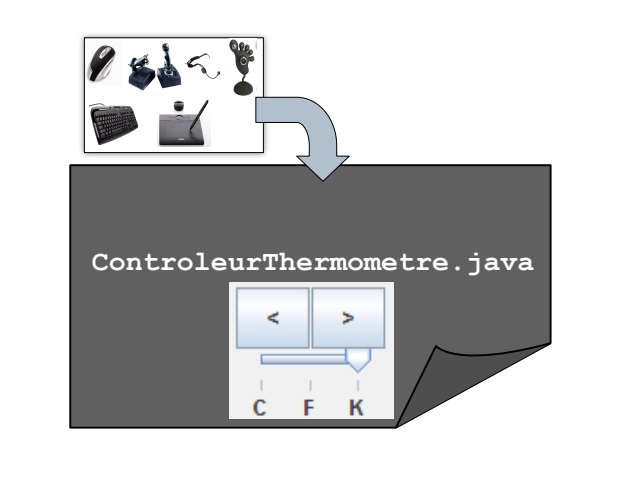

# Image: Descent in the provide redessing (); Image: Descent in the provide redessing (); <t

## Thermomètre v1: analyse

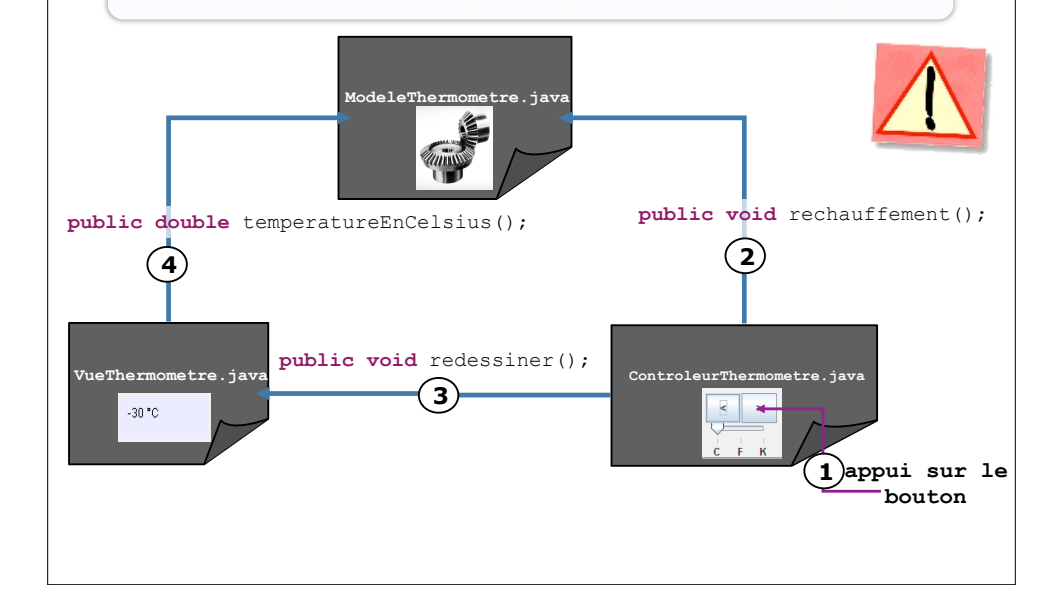

# Thermomètre v1: réalisation

#### • Le modèle (cfTPIb) package thermometre.modele;

49

51

```
public class ModeleThermometre {
    private double _temperature;//la temperature en Kelvin
    //.. (constructeurs)
    public double temperatureEnKelvin() {
        return _temperature;
    }
    public double temperatureEnCelsius() {
        return _temperature - 273.15;
    }
    public double temperatureEnFarenheit() {
        return (9 / 5d) * _temperature - 459.67;
    }
    public void rechauffement() {
        _temperature++;
    }
    public void refroidissement() {
        if (_temperature > 1) {
            _temperature--;
        }
    }
}
```

# Thermomètre v1: réalisation

#### La vue

package thermometre.vues;

public class VueThermometre {
 private ModeleThermometre \_modele;//le modèle à représenter
 private Unite \_unite; //l'unité d'affichage courante

public VueThermometre (ModeleThermometre modele) {
 \_\_modele = modele;
}

public void reglerUnite (Unite unite) {
 unite = unite;

}

//suite au prochain transparent...

# Thermomètre v1: réalisation

#### • Le contrôleur

package thermometre.controleurs; public class ControleurThermometre { private ModeleThermometre \_modele;//le modèle à contrôler private VueThermometre \_vue;//la vue pour représenter le modèle

JButton \_pButton = new JButton(">");//le bouton pour augmenter la température JButton \_mButton = new JButton("<");//le bouton pour diminuer la température JSlider \_mSlider = new JSlider(0, 20);//le slider pour choisir l'unité

public ControleurThermometre (ModeleThermometre modele, VueThermometre vue){
 \_\_modele = modele;
 \_\_vue = vue;
 //placement des contrôles de l'IHM
 //...
}

//Suite au prochain transparent...

# Thermomètre v1: réalisation

#### • La vue (suite)

53

55

public void redessiner () {
 double tempCourante = 0;
 switch (\_unite) {
 case CELSIUS: tempCourante = \_modele.temperatureEnCelsius();
 break;
 case FAHRENHEIT: tempCourante = \_modele.temperatureEnFarenheit();
 break;
 case KELVIN: tempCourante = \_modele.temperatureEnKelvin();
 }
}

//opérations de dessin de la vue avec la valeur temp Courante //...

Thermomètre v1: réalisation

#### • Le contrôleur (suite)

//Lors d'une action sur le bouton « UP » (les mécanismes d'événements seront détaillés plus tard dans ce cours) public void boutonUpActivé () { \_\_wue.redessiner(); \_\_wue.redessiner(); } //Lors d'une action sur le bouton « UP » (les mécanismes d'événements seront détaillés plus tard dans ce cours) public void boutonDownActivé () { \_\_modele.refroidissement(); \_\_wue.redessiner(); } //Lors d'une action sur le bouton « UP » (les mécanismes d'événements seront détaillés plus tard dans ce cours) public void sliderActivé () { \_\_wue.redessiner(); yue.redessiner(); wue.redessiner(); vue.redessiner(); vue.redes

# Thermomètre v1: réalisation

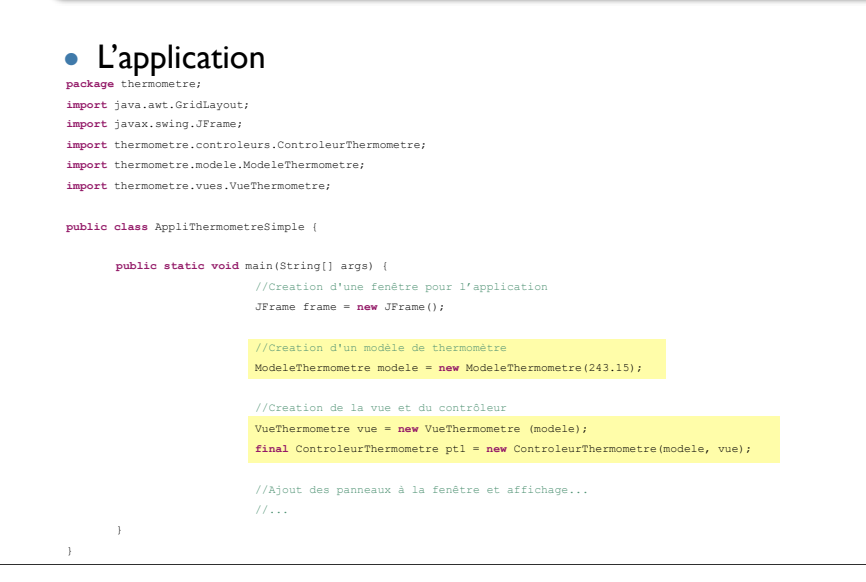

## **Commentaires sur cette réalisation de MVC**

- Mécanismes de gestion des événements => seront traités dans la suite du cours
- Modularité => *Oui*
- Indépendance Données-Vue-Interaction ? => Oui

### **Commentaires sur cette réalisation de MVC ?**

- Validité par rapport au modèle
- Problèmes

57

59

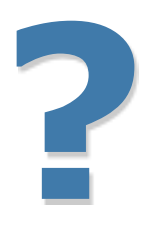

#### **Commentaires sur cette réalisation de MVC**

#### Réutilisabilité et généricité ?

- Si l'on veut utiliser un autre modèle, une autre vue ou un autre contrôleur ?
- Par exemple, si l'on veut maintenant:
  - Utiliser un autre modèle de thermomètre avec cette vue et ce contrôleur ?
- Utiliser une autre vue avec ce modèle et ce contrôleur ?
- Utiliser un autre contrôleur avec ce modèle et cette vue ?
- Utiliser une autre vue et un autre contrôleur simultanément avec cette vue, ce modèle et ce contrôleur ?
- Etc.

#### **Commentaires sur cette réalisation de MVC**

#### • Réutilisabilité et généricité ? => Non!

- Si l'on veut utiliser un autre modèle, une autre vue ou un autre contrôleur ?
- Par exemple, si l'on veut maintenant:
  - Utiliser un autre modèle de thermomètre avec cette vue et ce contrôleur ?
  - Utiliser une autre vue avec ce modèle et ce contrôleur ?
  - Utiliser un autre contrôleur avec ce modèle et cette vue ?
  - Utiliser une autre vue et un autre contrôleur simultanément avec cette vue, ce modèle et ce contrôleur ? (synchronisation)
  - Etc.
- Impossible en l'état car les références entre les objets de chaque module sont typées par leur classe concrète. On doit modifier des parties du code de chaque module.

Valide par rapport au modèle, mais n'en n'exploite pas le pouvoir d'abstraction (indépendance entre données/représentation/contrôle)

## Exemple 2: le thermomètre v2

- Réaliser une application interactive simulant **2 thermomètres** sur lesquels l'utilisateur peut agir pour contrôler la température
- L'application fournira:
  - Un affichage de la température courante mesurée par les thermomètre en °C ou en °K ou en F sous la forme:
    - D'un **thermomètre à mercure** pour le l<sup>er</sup> thermomètre
    - D'un cadran à aiguille pour le 2<sup>nd</sup> thermomètre
  - Des contrôles permettant à l'utilisateur de diminuer et augmenter la température courante de chaque thermomètre
  - Un contrôle permettant de choisir l'unité d'affichage de la température pour **chaque vue**

#### Réalisation 'propre' de MVC

- Utiliser des Interfaces et des classes abstraites
  - Abstraction des implantations de chaque module
  - Interfaces: contrats que doivent respecter les modules pour assurer leur interopérabilité
- Remarque:

61

63

Interface Utilisateur  $\neq$  Interface en O-O-P

# Thermomètre v2

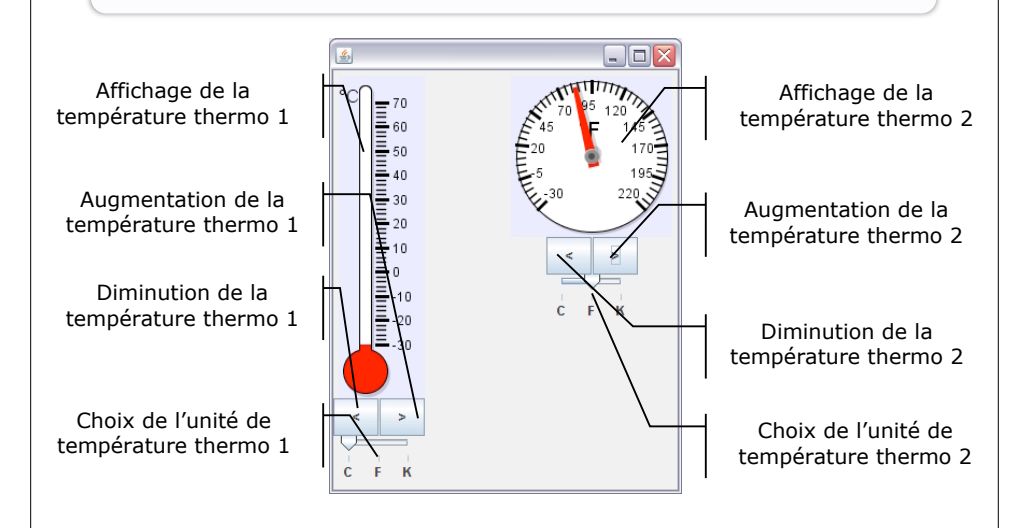

#### Thermomètre v2: analyse

#### • Le modèle

- Identique au précédent
- Le contrôleur
  - Identique au précédent
  - MAIS doit opérer sur des vues potentiellement différentes
- La vue
  - Doit fournir différentes vue d'un même type de modèle (mais pas forcément la même instance)

# Thermomètre v2: analyse

- Solutions pour la vue:
  - 1. Implanter des vues différentes dans la même classe VueThermometre.java

#### Solution lourde et peu flexible

- Implanter des classes de vues différentes VueThermometreMercure.java et VueThermometreCompteur.java
- Il faut alors 2 contrôleurs (lourd et peu flexible)
- Fournir une interface VueThermometre.java spécifiant une vue de thérmomètre et spécifiant les prototypes de ces méthodes et l'implanter selon les besoins

Bonne solution

# Thermomètre v2: analyse

- Solutions pour la vue:
  - 1. **Implanter des vues différentes dans la même classe** VueThermometre.java
    - Solution lourde et peu flexible
  - Implanter des classes de vues différentes VueThermometreMercure.java et VueThermometreCompteur.java
  - Il faut alors 2 contrôleurs (lourd et peu flexible)
- 3. Fournir une **interface** VueThermometre.java spécifiant une vue de thérmomètre et spécifiant les prototypes de ces méthodes et l'implanter selon les besoins Bonne solution

# Thermomètre v2: analyse

#### • Solutions pour la vue:

1. Implanter des vues différentes dans la même classe VueThermometre.java

#### Solution lourde et peu flexible

- 2. **Implanter des classes de vues différentes** VueThermometreMercure.java **et** VueThermometreCompteur.java
- Il faut alors 2 contrôleurs (lourd et peu flexible)
- 3. Fournir une **interface** VueThermometre.java spécifiant une vue de thermomètre et spécifiant les prototypes de ces méthodes et l'implanter selon les besoins
- Bonne solution

### **Thermomètre v2: analyse**

- Tous les types de vues
  - **Affichent** la température courante sous une forme indéterminée
  - Adaptent leur affichage à l'unité courante

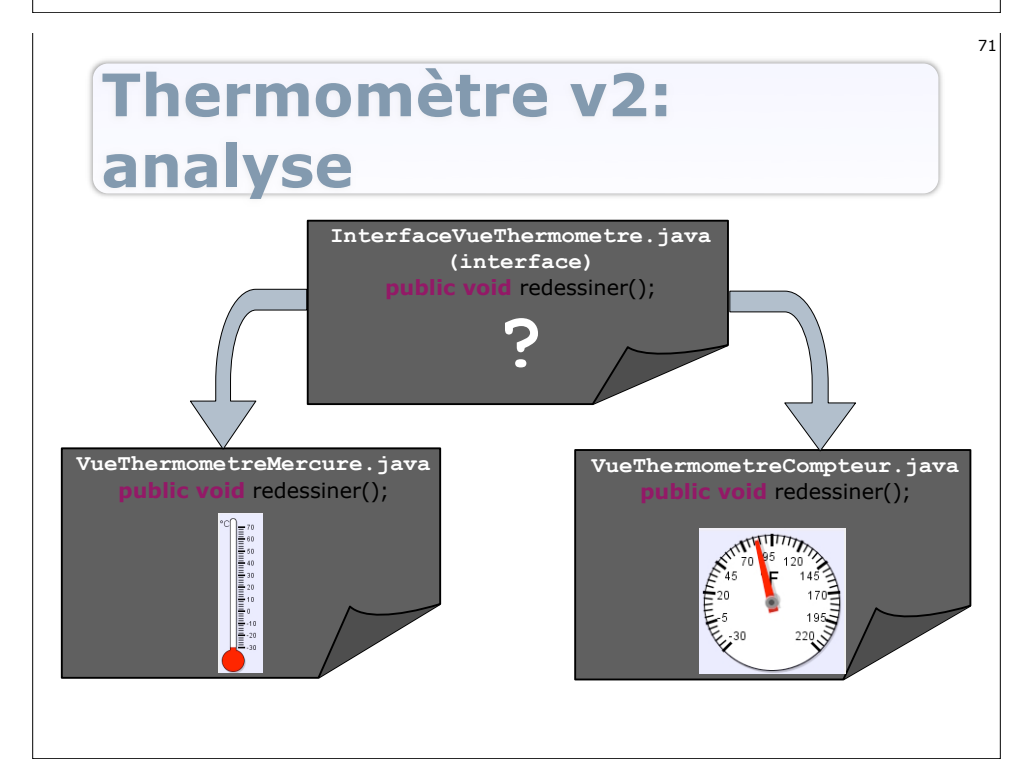

# Thermomètre v2: analyse

#### **Methodes requises:**

public void redessiner();
public void reglerUnite(Unite unite);

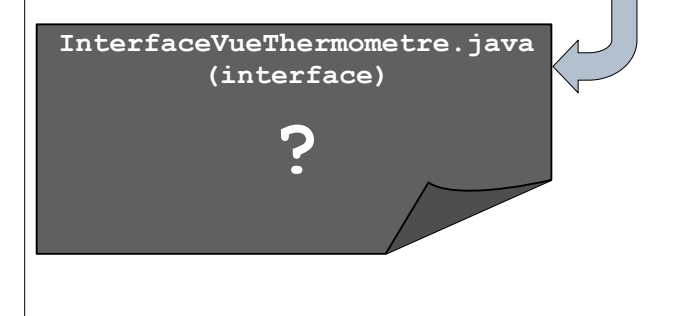

## Thermomètre v2: réalisation

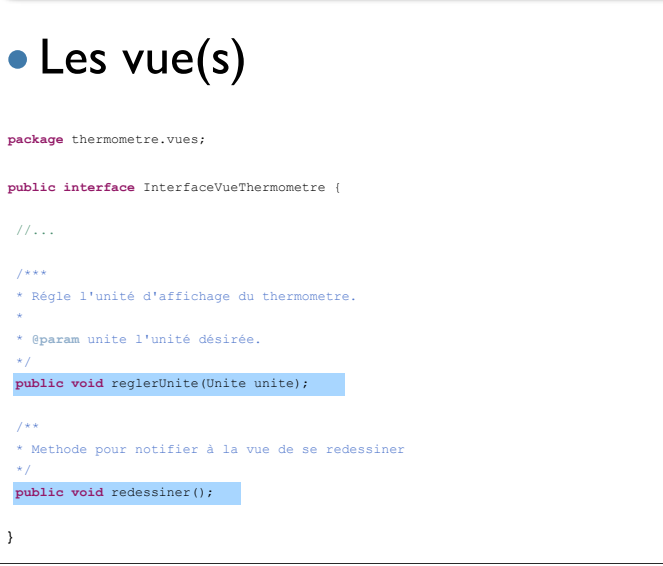

# Thermomètre v2: réalisation

#### • La vue 'Mercure' VueThermometreMercure.java

| protecte           | d ModeleThermometre _mod                                                                                                    | iele = null;                                                                   |                                                                                                |                                                         |                                            |  |
|--------------------|----------------------------------------------------------------------------------------------------|--------------------------------------------------------------------------------|------------------------------------------------------------------------------------------------|---------------------------------------------------------|--------------------------------------------|--|
| protecte           | d Unite _unite = Unite.                                                                                                    | CELSIUS;                                                                       |                                                                                                |                                                         |                                            |  |
|                    |                                                                                                    |                                                                                |                                                                                                |                                                         |                                            |  |
| public v           | /uernermometremercure (Moo                                                                                                    | ielernermometre mo                                                             | odele) (                                                                                       |                                                         |                                            |  |
| thism              | <pre>sodele = modele;</pre>                                                                                                    |                                                                                |                                                                                                |                                                         |                                            |  |
| }                  |                                                                                                    |                                                                                |                                                                                                |                                                         |                                            |  |
|                    |                                                                                                    |                                                                                |                                                                                                |                                                         |                                            |  |
| public v           | roid reglerUnite(Unite ur                                                                                                    | nite) (                                                                        |                                                                                                |                                                         |                                            |  |
| thisu              | nite = unite;                                                                                                    |                                                                                |                                                                                                |                                                         |                                            |  |
| }                  |                                                                                                    |                                                                                |                                                                                                |                                                         |                                            |  |
|                    |                                                                                                    |                                                                                |                                                                                                |                                                         |                                            |  |
|                    |                                                                                                    |                                                                                |                                                                                                |                                                         |                                            |  |
| public v           | roid redessiner (){                                                                                                    |                                                                                |                                                                                                |                                                         |                                            |  |
| public v           | <pre>roid redessiner (){ double tempCourante = 0;</pre>                                                                                                    |                                                                                |                                                                                                |                                                         |                                            |  |
| public v<br>d      | <pre>void redessiner () { louble tempCourante = 0; witch (_unite) {</pre>                                                                                                    |                                                                                |                                                                                                |                                                         |                                            |  |
| public v<br>d      | <pre>roid redessiner (){ fouble tempCourante = 0; rwitch (_unite) {     case</pre>                                                                                                    | se CELSIUS: tempCo                                                             | ourante = _modele.te                                                                           | mperatureEnCels                                         | ius();                                     |  |
| public v<br>d      | <pre>void redessiner (){ touble tempCourante = 0; witch (_unite) {</pre>                                                                                                    | se <i>CELSIUS</i> : tempCa<br>brea                                             | purante = _modele.te<br>k;                                                                     | mperatureEnCels                                         | ius();                                     |  |
| ,<br>public v<br>ć | <pre>void redessiner (){ louble tempCourante = 0; witch (_unite) {     can     can</pre> | se CELSIUS: tempCa<br>brea<br>se FAHRENHEIT: tem                               | purante = _modele.te<br>k;<br>mpCourante = _modele                                             | mperatureEnCels                                         | ius();<br>arenheit();                      |  |
| public v<br>d      | <pre>roid redessiner () { fouble tempCourante = 0; rwitch (_unite) {</pre>                                                                                                    | se <i>CELSIUS</i> : tempC<br>brea<br>se <i>FAHRENHEIT</i> : te<br>brea         | purante = _modele.te<br>k;<br>mpCourante = _modele<br>k;                                       | emperatureEnCels<br>.temperatureEnF                     | ius();<br>arenheit();                      |  |
| public v<br>d      | void redessiner () {<br>louble tempCourante = 0;<br>witch (_unite) {<br>car<br>car                                                                                                    | se CELSIUS: tempCo<br>brea<br>se FAHRENHEIT: te<br>brea<br>se KELVIN: tempCoi  | <pre>purante = _modele.te<br/>k;<br/>ppCourante = _modele<br/>k;<br/>rante = _modele.ter</pre> | mperatureEnCels<br>•.temperatureEnF<br>aperatureEnKelvi | <pre>ius();<br/>arenheit();<br/>n();</pre> |  |
| public v<br>d<br>s | <pre>void redessiner () { fouble tempCourante = 0; wwitch (_unite) {</pre>                                                                                                    | se CELSIUS: tempCo<br>brea<br>se FAHRENHEIT: tei<br>brea<br>se KELVIN: tempCou | ourante = _modele.te<br>k;<br>mpCourante = _modele<br>k;<br>irante = _modele.ter               | mperatureEnCels<br>.temperatureEnF                      | <pre>ius();<br/>arenheit();<br/>n();</pre> |  |

# Thermomètre v2: réalisation

- Le modèle: identique au précédent
- Le contrôleur: identique au précédent mais référence vers InterfaceVueThermometre

# Thermomètre v2: réalisation

73

75

- La vue 'Compteur' VueThermometreCompteur.java
- package thermometre.vues; public class VueThermometreCompteur implements InterfaceVueThermometre { protected ModeleThermometre modele = null; protected Unite \_unite = Unite.CELSIUS; public VueThermometreCompteur(ModeleThermometre modele) { this. modele - modele; public void reglerUnite(Unite unite) { this. unite - unite; public void redessiner () { double tempCourante = switch (unite) ( case CELSIUS: tempCourante = \_modele.temperatureEnCelsius(); break; case FAHRENHEIT: tempCourante = \_modele.temperatureEnFarenheit(); break; case KELVIN: tempCourante = \_modele.temperatureEnKelvin(); //Opérations spécifiques de dessin de la vue Compteur..

76

# Thermomètre v2: réalisation

#### • Le contrôleur

package thermometre.controleurs;

public class ControleurThermometre {
 private ModeleThermometre \_modele;//le modèle à contrôler
 private InterfaceVueThermometre \_vue;//la vue pour représenter le modèle

JButton \_pButton = new JButton(">");//le bouton pour augmenter la température JButton \_mButton = new JButton("<");//le bouton pour diminuer la température JSlider \_mSlider = new JSlider(0, 20);//le slider pour choisir l'unité

public ControleurThermometre (ModeleThermometre modele, InterfaceVueThermometre vue) {
 \_modele = modele;
 \_vue = vue;

```
//placement des contrôles de l'IHM
//...
```

//Suite idem contrôleur précédent...

#### Thermomètre v2: réalisation • L'application

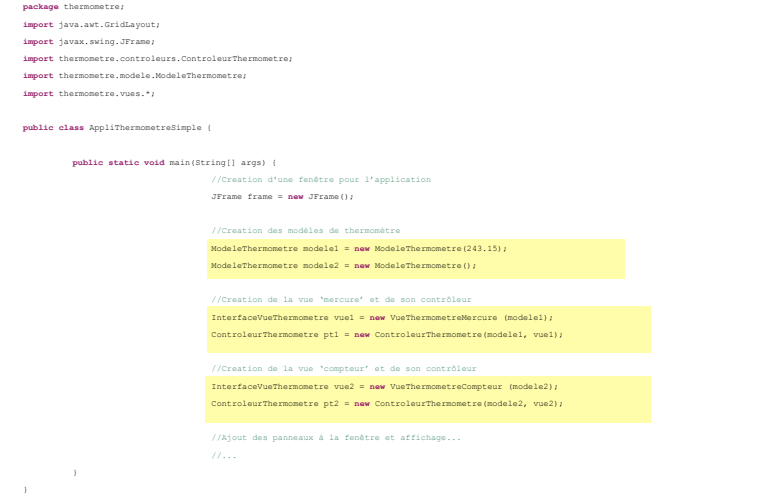

## **Commentaires sur cette réalisation de MVC**

- Mécanismes de gestion des événements => seront traités dans la suite du cours
- Mécanismes de dessin des vues => seront traités dans la suite du cours
- Modularité => *Oui*
- Indépendance Données-Vue-Interaction ? => Oui
- Code redondant dans les 2 types de vues => Utilisation d'une classe abstraite intermédiaire.

### **Commentaires sur cette réalisation de MVC ?**

- Validité par rapport au modèle
- Problèmes

77

79

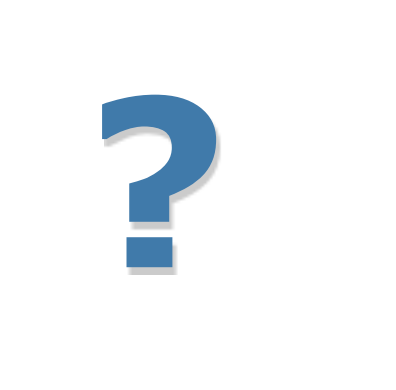

#### 80

#### **Commentaires sur cette** 2<sup>nde</sup> réalisation de MVC

- Réutilisabilité et généricité ? => Incomplète?
  - Si l'on veut utiliser un autre modèle ou un autre contrôleur ?
- Par exemple, si l'on veut maintenant:
  - Utiliser un autre modèle de thermomètre avec ce(s) vue(s) et ce contrôleur ?
  - Utiliser une autre vue avec ce modèle et ce contrôleur ?
     Utiliser un autre contrôleur avec ce modèle et ces vue ?
  - Utiliser une autre vue et un autre contrôleur simultanément avec cette vue, ce modèle et ce contrôleur ? (synchronisation)
  - Etc.
- Impossible en l'état car des références entre des objets de chaque module sont typées par leur classe concrète. On doit encore modifier des parties du code de chaque module.

```
Valide par rapport au modèle, mais n'en n'exploite pas le pouvoir
d'abstraction (indépendance entre données/représentation/contrôle)
```

# **Réalisation de MVC**

- Principes des interfaces à étendre à la réalisation du modèle et des contrôleurs:
  - Utiliser une interface InterfaceModeleThermometre.java (indépendance de la représentation et du contrôle avec l'implantation du modèle)
  - Idem pour le(s) contrôleur(s) (souvent moins utile car le contrôleur est relativement indépendant du modèle et de la vue)
- Chaque module référence les autres par leur type apparent (Interface) et les liens entre modules sont donc indépendants de leurs implantations

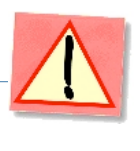

83

## Thermomètre MVC: analyse

- Le modèle (cfTPIb)
  - Données et traitements réalisés:
    - Température courante
    - Maintient de l'état de la température courante
    - Conversions de la température en différentes unités
  - Fonctionnalités exposées:
    - Augmenter la température de l° (C ou K)
    - **Diminuer** la température de l° (C ou K)
    - Donner la température en °C, °K ou F

#### **Exemple 3: le thermomètre MVC `parfait'**

- Réaliser une application interactive simulant **2 thermomètres** sur lesquels l'utilisateur peut agir pour contrôler la température
- Les thermomètres devront être de 2 types:
  - Le **thermomètre basique**, précis à l°C près
  - Le thermomètre « spatial », précis à 0.0001°C près
- L'application fournira:
  - Un affichage de la température courante mesurée par les thermomètre en °C ou en °K ou en F sous la forme:
    - D'un **thermomètre à mercure** pour le l<sup>er</sup> thermomètre
    - D'un cadran à aiguille pour le 2<sup>nd</sup> thermomètre
  - Des contrôles permettant à l'utilisateur de diminuer et augmenter la température courante **de chaque** thermomètre
  - Un contrôle permettant de choisir l'unité d'affichage de la température pour **chaque vue**

# public double temperatureEnKelvin(); public double temperatureEnKelvin(); public double temperatureEnKelvin(); public double temperatureEnFarenheit();

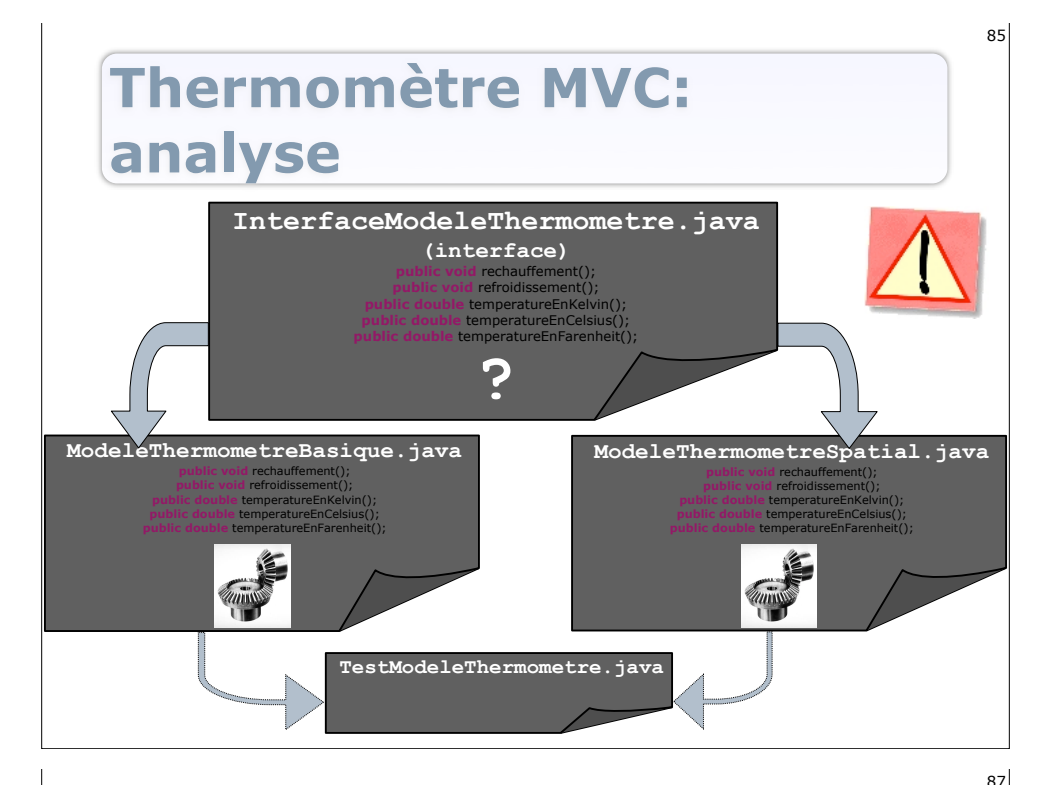

# Thermomètre MVC: réalisation

# • Le modèle

#### **Thermomètre MVC:** analyse

• Le contrôleur: identique au précédent mais référence vers InterfaceModeleThermometre

 L(es) vue(s): identique(s) au(x) précédente(s) mais référence vers InterfaceModeleThermometre

# Thermomètre MVC: réalisation

#### • Le modèle thermomètre basique

package thermometre.modele;

public class ModeleThermometreBasique implements InterfaceModeleThermometre {
 final static protected double zeroAbsoluCelcius=-273.15;
 private double \_temperature;//la temperature en Kelvin

#### /\*\*

 $\ast$  Construit un thermometre avec comme temperature initale 0 degre celcius  $\ast/$ 

public ModeleThermometreBasique(){
 temperature=0-zeroAbsoluCelcius;

}

public double temperatureEnKelvin() {

//opérations propres à ce modèle...

}

//Implantation des autres méthodes définies dans l'interface...

#### **Thermomètre MVC:** réalisation

#### • Le modèle thermomètre spatial

package thermometre.modele;

```
public class ModeleThermometreSpatial implements InterfaceModeleThermometre {
  final static protected double zeroAbsoluCelcius=-273.15;
  private double _temperature;//la temperature en Kelvin
```

```
/**
* Construit un thermometre avec comme temperature initale 0 degre celcius
*/
public ModeleThermometreSpatial() {
    __temperature=0-zeroAbsoluCelcius;
}
public double temperatureEnKelvin() {
    //opérations propres à ce modèle...
}
```

//Implantation des autres méthodes définies dans l'interface...

### **Thermomètre MVC: pour aller plus loin...**

- Pour les vues:
  - Permettre à la vue d'être notifiée directement par le modèle de ses mises à jour (observateur)
    - Simplifie la réalisation de MVC
    - Réduit les messages et les réaffichages
    - Permet la synchronisation de plusieurs vues
  - Détails d'implantation dans la suite du cours (*listeners*)

### **Thermomètre MVC:** réalisation

#### • L'application

89

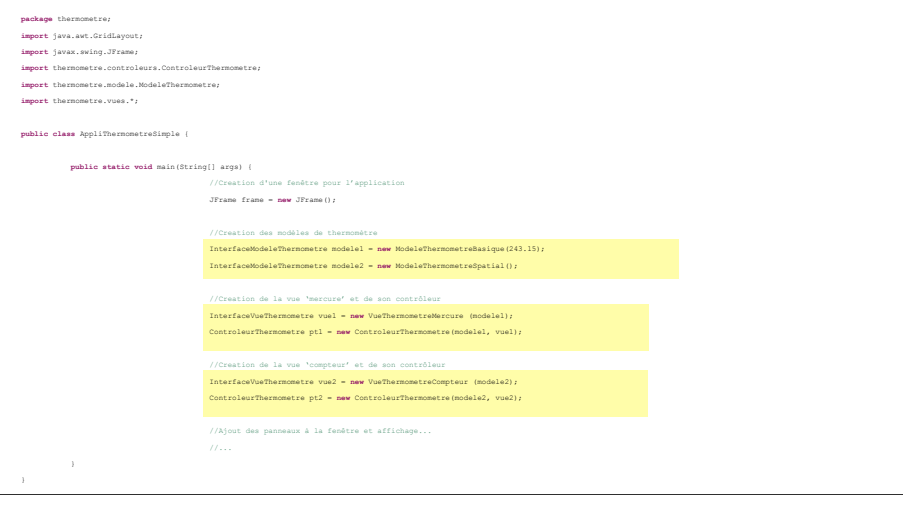

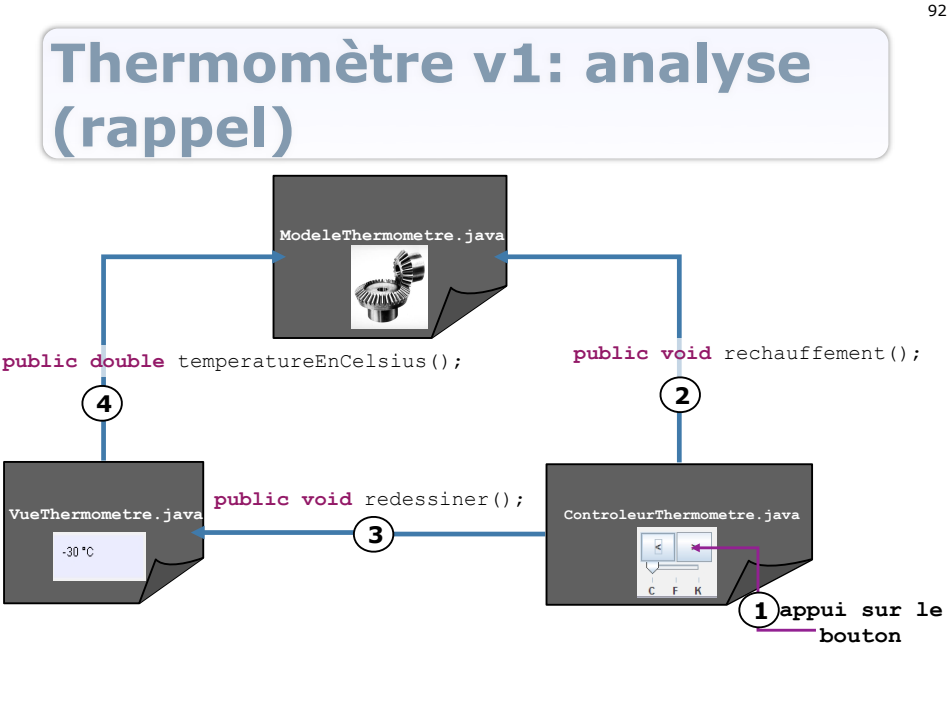

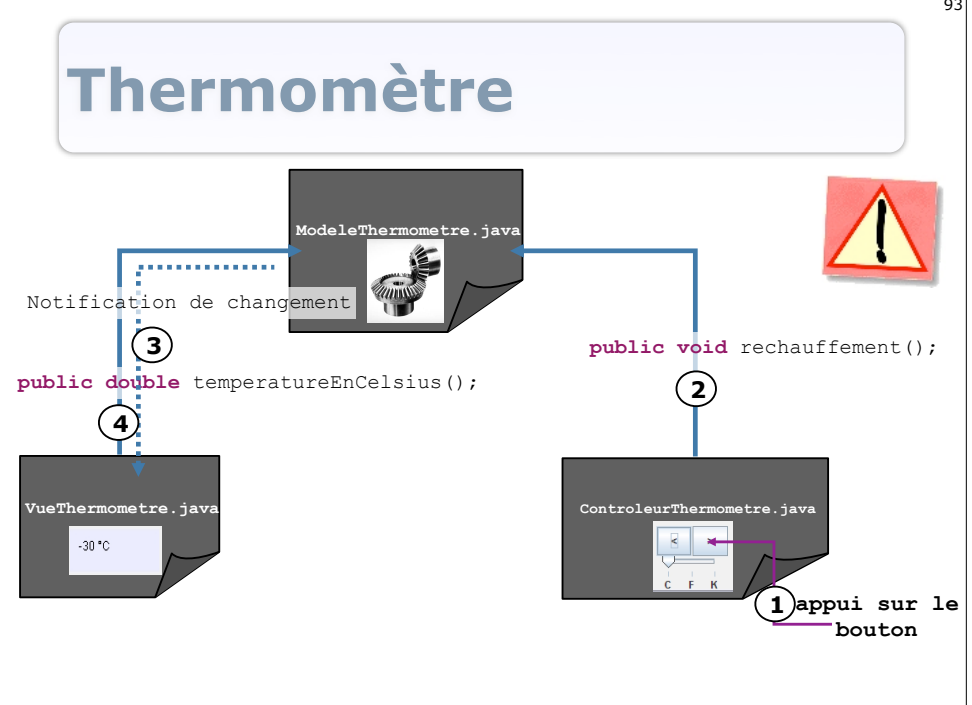

# **MVC: Conclusion et bilan**

- Un modèle pour:
  - Analyser un « problème »
  - Structurer une application interactive
  - **Implanter** un système de manière modulaire, flexible et réutilisable
- Garantit et facilite:
  - L'indépendance front-office (IHM) back-office (données et traitements)
  - La maintenance et la réutilisation de modules
- Mais ce n'est pas une solution universelle...

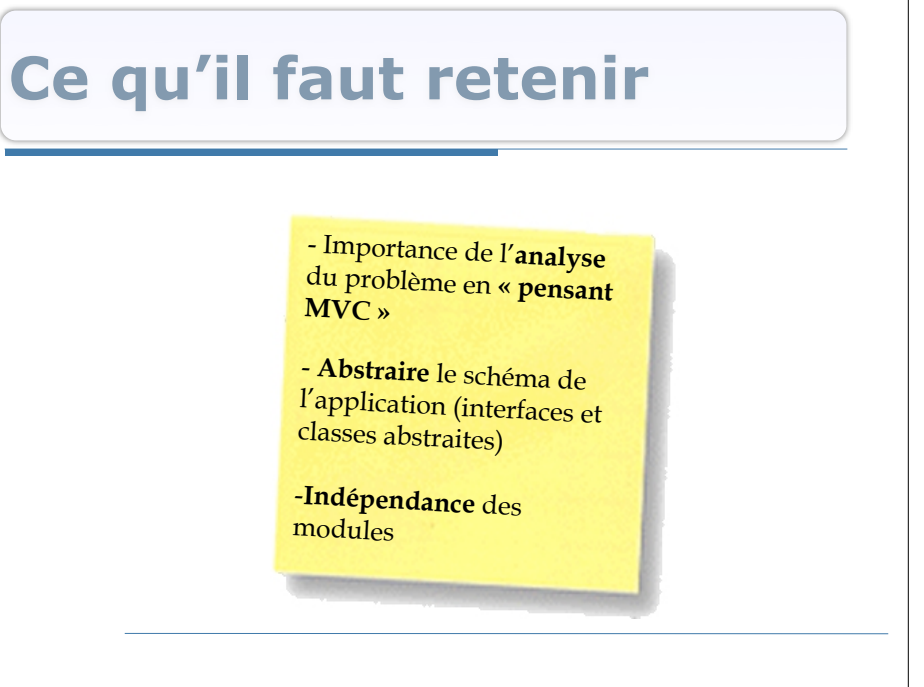

93

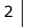

#### **Interfaces graphiques en 1ava**

- Et maintenant, comment programmer tout cela?
  - Analyse « MVC »
  - Programmation et tests du modèle
  - Programmation de l'interface utilisateur (IHM)

#### Boîtes à outils

# « Boîtes à outils » d'IHM

- GUI Toolkit: Bibliothèques logicielles fournissant des composants et des mécanismes prédéfinis et adaptés à la programmation d'interfaces graphiques
- Composants atomiques:
  - La **'Frame'** (ou *canvas*): fenêtre assurant la liaison avec le système de fenêtrage hôte (MS Windows, Xwindows, ...),
  - Le **'Widget'** (ou *control*): composant d'interface graphique (bouton, zone de texte, ...),
  - Le **'Layout'**: définit le placement des contrôles,
  - Les **'Listeners'** (ou *reflexes*): mécanismes de gestion des événements et de déclenchement des actions des widgets

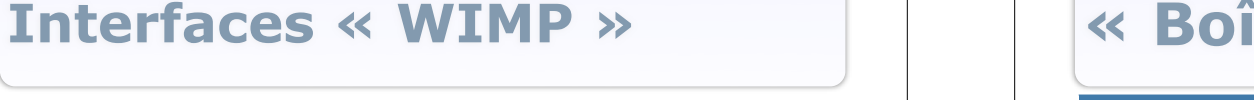

ORSAY

**WIMP** = Windows, Icons, Menus and Pointing Devices 

JAVA

**Applications interactives** 

**Programmation d'interfaces graphiques** 

Stéphane HUOT

Dpt. Informatique

- Paradigme des interfaces graphiques standard ۲
- Des composants graphiques interactifs:
- Boutons.
- Menus. 0
- Barres de défilement.

DUT Informatique - S3 - 200-

- 0 Etc.
- Des comportements:
- Défilement, 0
- Déplacement (drag), 0 Glisser-déposer, 0
- (drag & drop) o Etc.

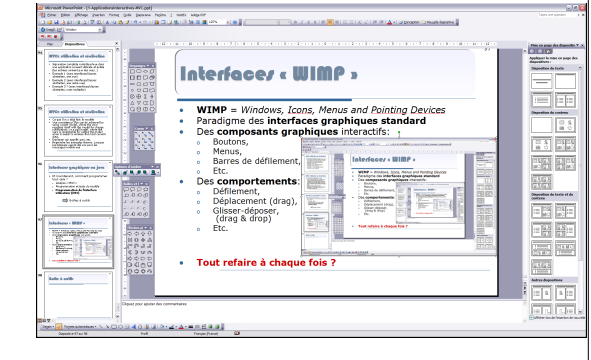

• Tout refaire à chaque fois ?

## Boîtes à outils en Java

- 2 boîtes à outils dans l'API Java:
  - **AWT** (Abstract Window Toolkit):
    - La bibliothèque historique (1995)
    - Bibliothèque graphique de base de l'API Java
  - Swing:
    - La 'nouvelle' bibliothèque (1998)
    - Améliore les graphismes (*Java2D*) et les composants (plus complète)
    - MVC
- Autres BàO: SWT/JFace

# **Java Swing**

- A permis d'améliorer le système graphique de Java (Java2D dans AWT)
- N'est plus liée aux composants graphique de la plateforme hôte (*lightweight = composants légers*)
- Implémentée et à utiliser en suivant MVC
- Introduit les 'look & feel' (aspects et comportements des widgets indépendants de leurs modèles)
- Fournit plus de composants, avec plus de possibilités

## Java AWT

- Fonctionnalités graphiques de base
- Base du système d'événements et d'accès aux entrées de l'API Java
- 'Pont' avec les composants graphiques de la plateforme hôte (*heavyweight* = *composants lourds*)

## AWT, Swing, etc.

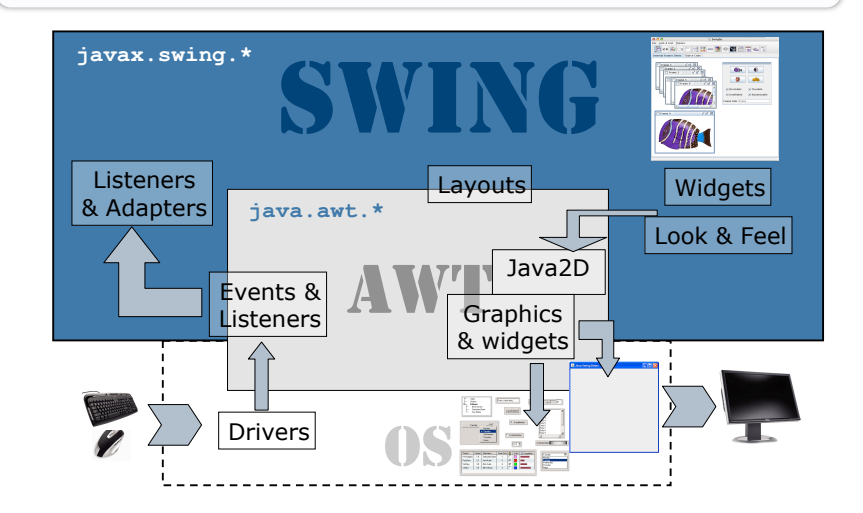

#### Ce que nous allons voir

- Beaucoup de Swing (package(s) javax.swing.\*)
  - Les 'Widgets' de Swing
  - Les 'Adapters' et les 'Listeners' (gestion des événements)
  - Un peu de Java2D (graphique)
- Un peu de AWT (package(s) java.awt.\*)
  - Les 'Layouts' (disposition des widgets à l'écran)
  - Les 'Listeners' (gestion des événements)

#### Swing: composants de base

- Les widgets de base:
  - Encapsulation et MVC
    - On ne s'intéresse qu'à ce que font les composants, pas comment c'est implanté
    - Modèle: le comportement abstrait du widget
    - Vue et Contrôleur: Look & Feel + Listeners
  - Nommés 'J...': JButton, JPanel, ...
  - Tout est JComponent: classe abstraite de base (issue de Component et Container de AWT pour compatibilité)
- Voir la Javadoc de l'API java...
- Container, JFrame **et** JComponent
- Exemples détaillés : JPanel et JButton

#### Lexique en 'image'

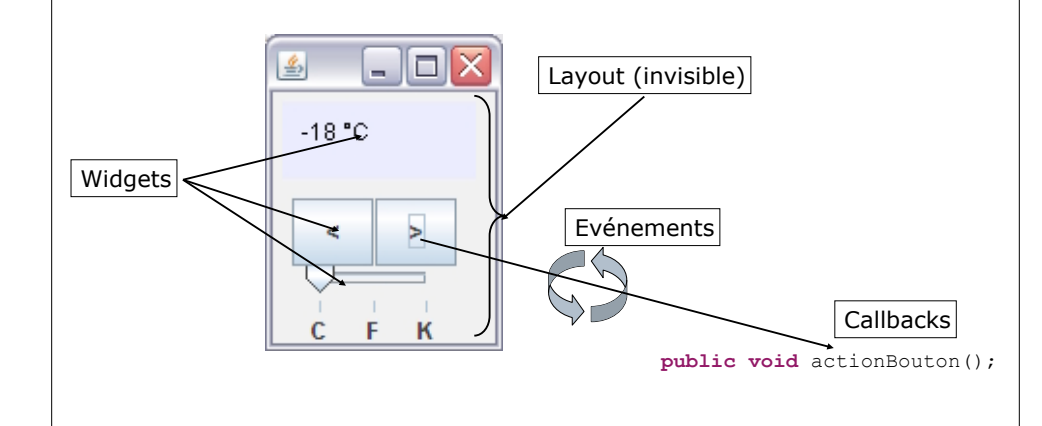

#### 11

### Notion de 'Container'

- Container = widget générique qui peut contenir d'autres widgets
- La classe Container dans AWT:
  - Structuration de l'interface graphique
  - Ordre et affichage des 'fils'
  - Gestion du transfert des événements (clicks souris, frappes clavier, etc.)
- Tous les widgets Swing sont des containers (JComponent hérite de Container qui hérite de Component)

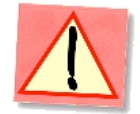

15

#### **Container: exemple**

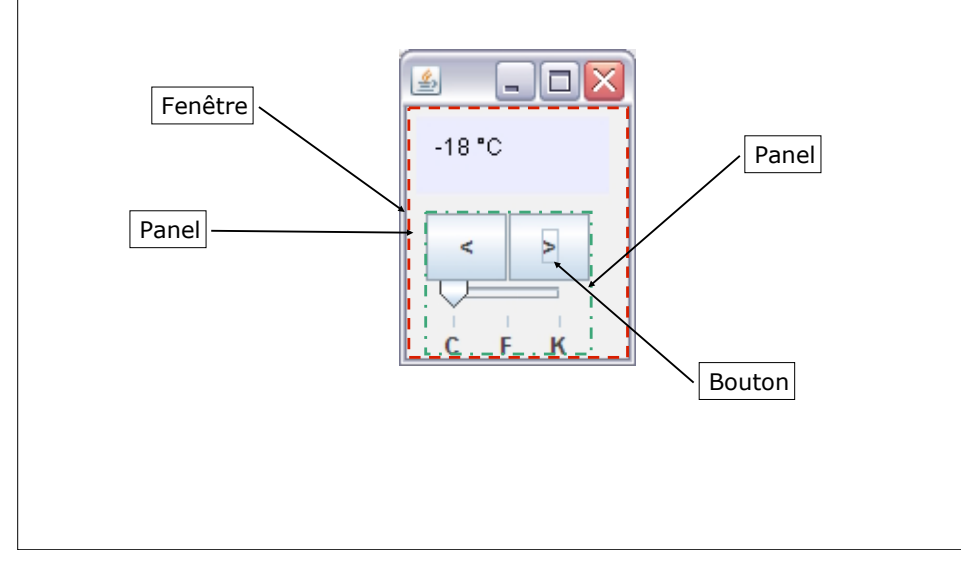

# **Container: règles**

- Pour apparaître à l'écran, les composants doivent appartenir à une hiérarchie de containers
- Un composant ne peut appartenir qu'à un seul container
- La racine d'une hiérarchie de container est un container de haut-niveau:

Top-level container

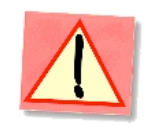

#### Méthodes de base de Container

- Fournit les méthodes de base pour la manipulation d'un ensemble de composants.
- Différentes méthodes d'ajout de composants: container.add(child);
- Différentes méthodes de retrait de composants: container.remove(child); container.removeAll();
- Obtenir les fils: Component[] container.getComponents();
- Voir la Javadoc de Container...

#### Arbre de widgets

- Représentation de la structure des widgets de l'interface sous forme d'un arbre
  - o Structure les objets de l'interfaces
  - Facilite l'analyse et la compréhension
  - Facilite l'implantation (reflète bien le code à produire)

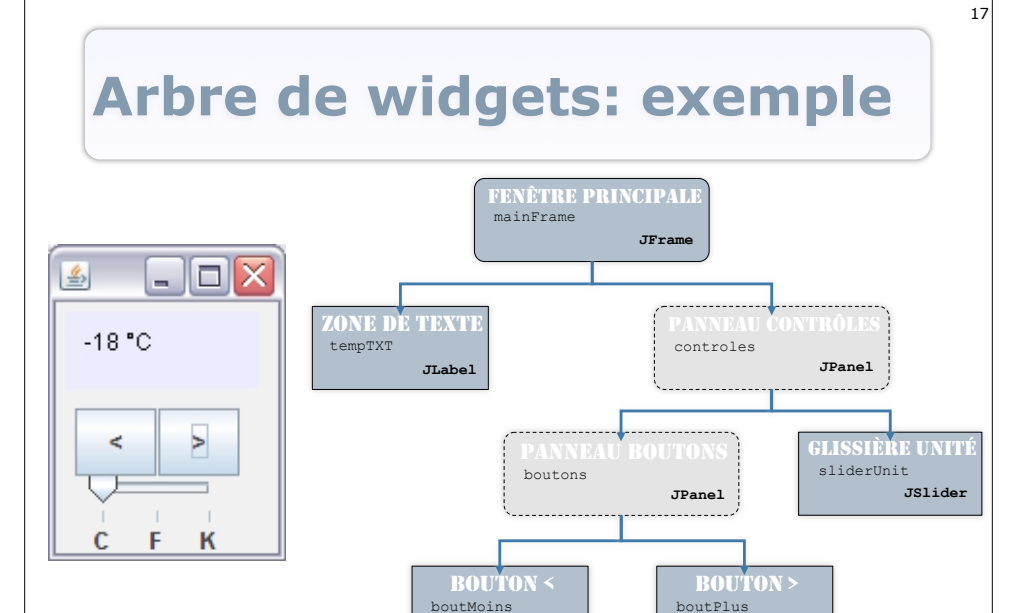

JButton

JButton

19

#### JFrame: structure

- Le **contour** et la **barre de titre**: système
- Le **'ContentPane'**: partie qui va contenir les composants de l'interface (*Top-Level Container*)
- Possibilité d'ajouter une barre de menu (JMenuBar)

# Fenêtre: JFrame

- Fenêtres des applications:
  - Crées à partir du système de fenêtrage natif (Windows, Xwindows, ...)
  - En Swing: JFrame (hérite de Frame de AWT)
- Container de plus haut-niveau de la boîte à outils
- 'Racine' de l'interface graphique de l'application (créée dans la méthode main en général)

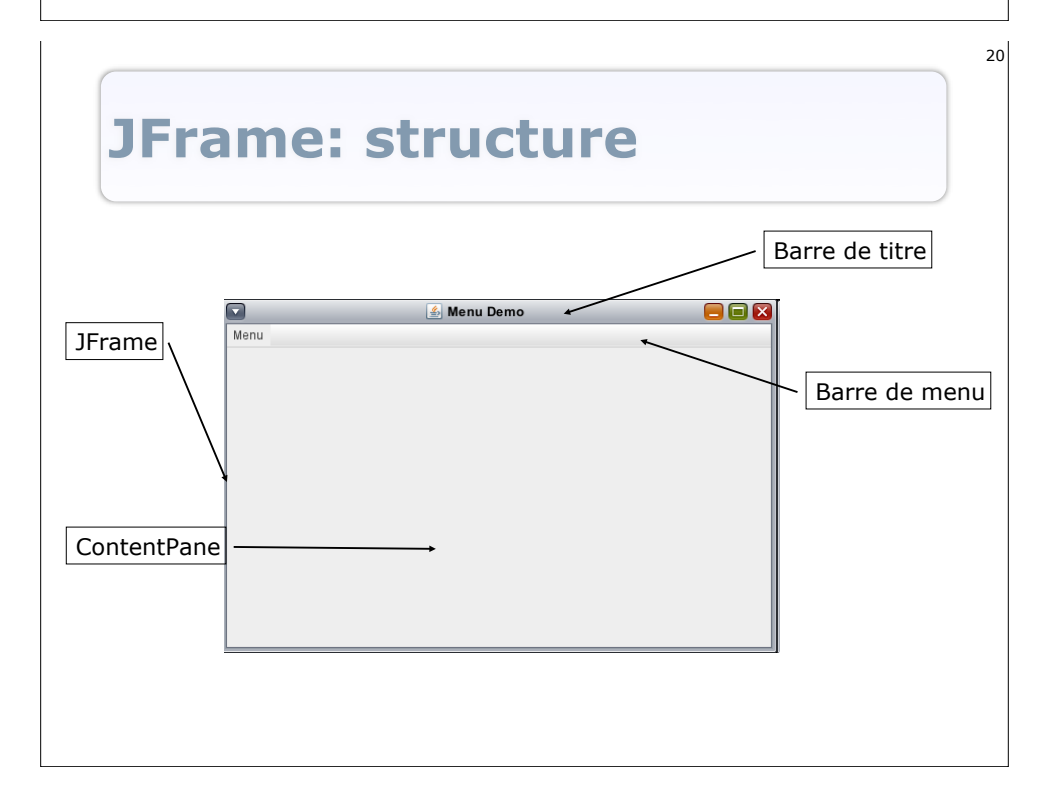

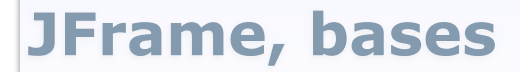

• Création d'une JFrame: JFrame frame = new JFrame();

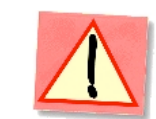

21

23

- Ajout d'un composant: frame.add(child); //child est un Component
- Retrait d'un composant: frame.remove(child); //child est un Component
- Affichage de la fenêtre: frame.setVisible(true);

#### JFrame, un peu plus

- Changement du layout : frame.setLayout (monLayout);
- Changement du titre (dans la barre): frame.setTitle("Mon Appli");
- Comportement à le fermeture: frame.setDefaultCloseOperation(JFrame.*EXIT\_ON\_CLOSE*);
- 'Compactage': frame.pack();
- Ajout d'une barre de menu: frame.setJMenuBar(maMenuBar);
- Voir la Javadoc de JFrame...

# **Retour sur le thermomètre v1**

| package thermometre;                               |                                                                  |
|----------------------------------------------------|------------------------------------------------------------------|
| import java.awt.GridLayout;                        |                                                                  |
| import thermometre controleurs Controleu           | "The mometre -                                                   |
| import thermometre.modele.ModeleThermome           | tre:                                                             |
| <pre>import thermometre.vues.VueThermometre;</pre> |                                                                  |
|                                                    |                                                                  |
| public class AppliThermometreSimple {              |                                                                  |
|                                                    |                                                                  |
| public static void main(Strin                      | y[] args) (                                                      |
|                                                    | //Creation d'une fenêtre pour l'application                      |
|                                                    | JFrame frame = new JFrame();                                     |
|                                                    |                                                                  |
|                                                    | //Creation d'un modèle de thermonètre                            |
|                                                    | ModeleThermometre modele - new ModeleThermometre (243.15);       |
|                                                    | //Prostion do la una at du contrôlour                            |
|                                                    | VueThermometre vue = new VueThermometre (modele);                |
|                                                    | final ControleurThermometre pt1 - new ControleurThermomet        |
|                                                    | · · · · · · · · · · · · · · · · · · ·                            |
|                                                    | //Ajout des panneau à la fenêtre                                 |
|                                                    | <pre>frame.setLayout(new GridLayout(1, 2));</pre>                |
|                                                    | frame.add(ptl);                                                  |
|                                                    |                                                                  |
|                                                    | //Affichage de la fenêtre                                        |
|                                                    | <pre>frame.setDefaultCloseOperation(JFrame.EXIT_ON_CLOSE);</pre> |
|                                                    | frame.pack();                                                    |
|                                                    | frame soliticials (true) .                                       |
|                                                    | 1100.0000101010(1100),                                           |

# **JComponent**, bases

- Classe abstraite qui définit et fournit des méthodes de base pour tous les widgets
- Mécanismes de 'Look & Feel' (apparence et comportement)
- Entrées souris et clavier
- **Tooltips** (messages contextuels)
- Mécanisme de dessin et d'affichage (painting borders, etc.)
- Gestion de la **position/orientation**, la **taille**, les **couleurs**, la **police de texte**, etc.

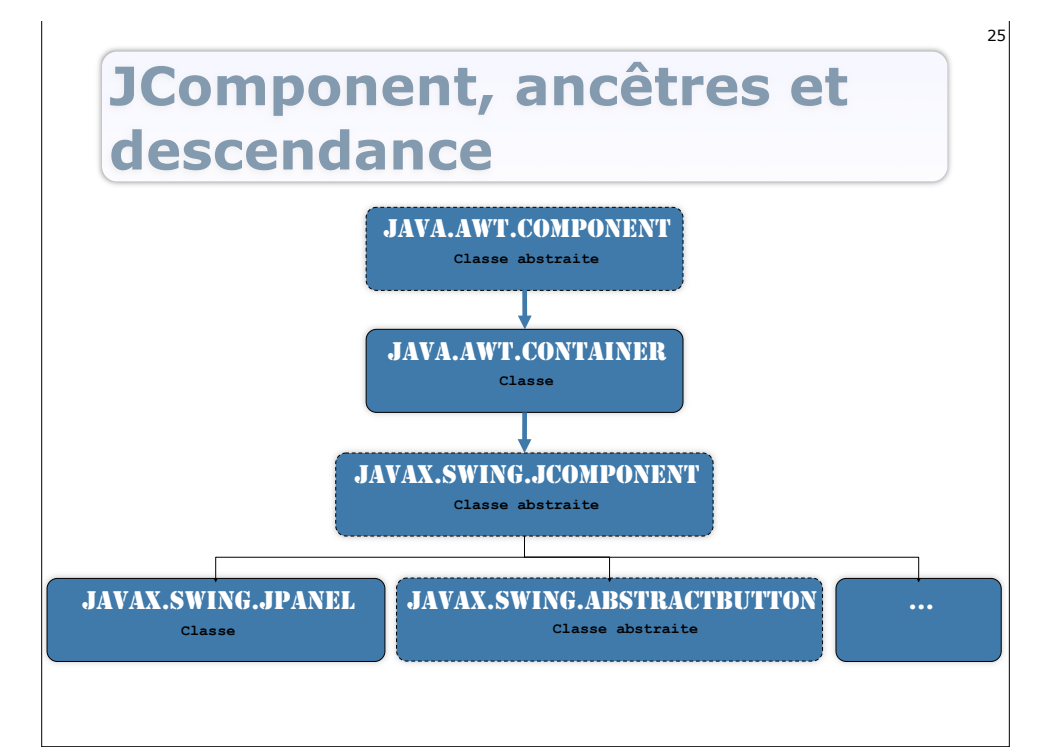

# JComponent, méthodes de base (1)

27

- Méthodes définies dans JComponent ou héritées de java.awt.Component
- Position et taille (peuvent dépendre du layout du container parent):
   Point getLocation() ou int getX() et int getY(),
   setLocation(int x, int y) etc.
   int getWidth(), int getHeight() (largeur et hauteur)
   Rectangle getBounds() (rectangle englobant)
   Dimension getSize() et setSize(Dimension d),
   setPreferredSize(Dimension d), setMaximumSize
   (Dimension d), setMinimumSize(Dimension d) (taille)

#### JComponent: widgets SWING et MVC

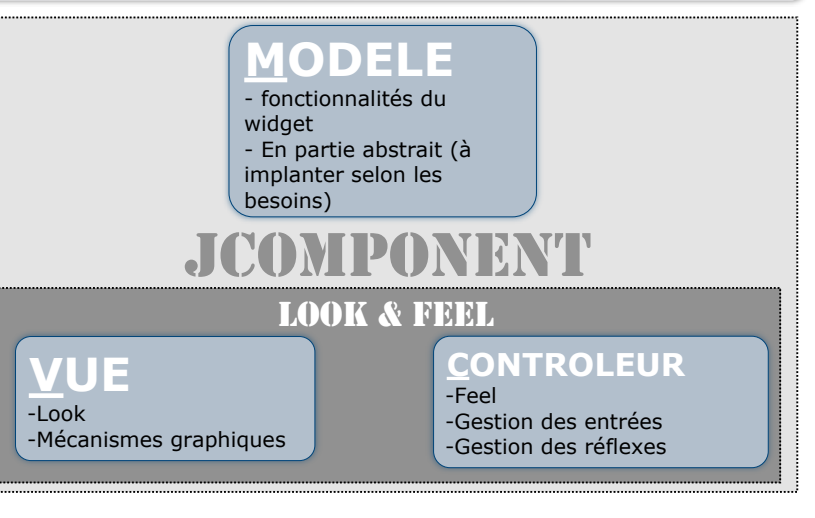

# JComponent, méthodes de base (2)

- Couleur de fond: setBackground(Color c) et Color getBackground()
- Couleur de premier plan (texte): setForeground(Color c) et Color getForeground()
- Police du texte: setFont(Font f) et Font getFont()
- Méthodes d'affichage: paint(Graphics2D g) (appelée par Swing) paintComponent(Graphics2D g), paintBorder(Graphics2D g) et paintChildren(Graphics2D g) (appelées par paint, celles que l'on surcharge en géneral)
- Voir la Javadoc de JComponent...

#### JPanel

- Container concret de base
- Permet de 'regrouper' des composants pour:
  - Structurer l'interface graphique
    - Tâches de l'utilisateur
    - Placements
    - Couleurs
    - ...
  - Structurer le code
    - Sections de codes / Classes
    - Comportement (contrôleur)
    - ...

# JPanel

#### • Par défaut:

- Ne dessine que son fond (*background*) et ses fils
- N'a pas de bordure graphique
- Est opaque
- Adapte sa taille selon ses fils et son 'Layout'
- Possibilités:
  - Changer le 'Layout'
  - Changer les couleurs
  - Rendre transparent
  - Ajouter une bordure
  - o ...

#### JPanel: exemple

29

31

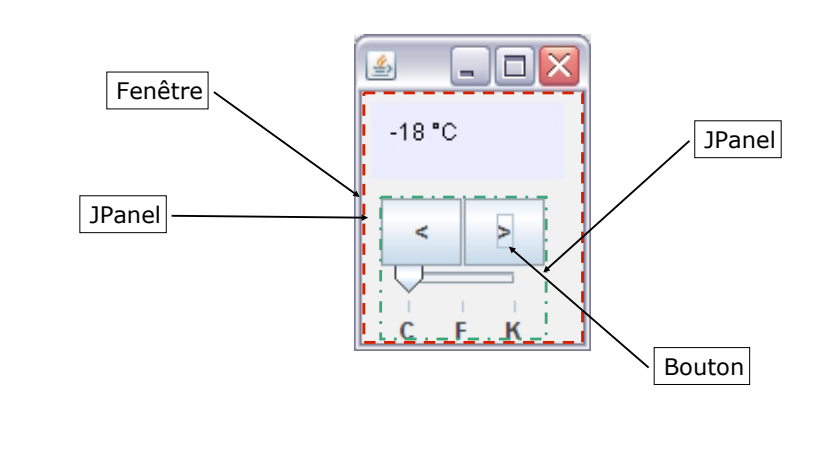

# JPanel, bases

- Création d'un JPanel: JPanel panel = **new** JPanel();
- Ajout d'un composant: panel.add(child); //child est un Component
- Retrait d'un composant: panel.remove(child); //child est un Component
- Ajout à un autre container: container.add(panel);

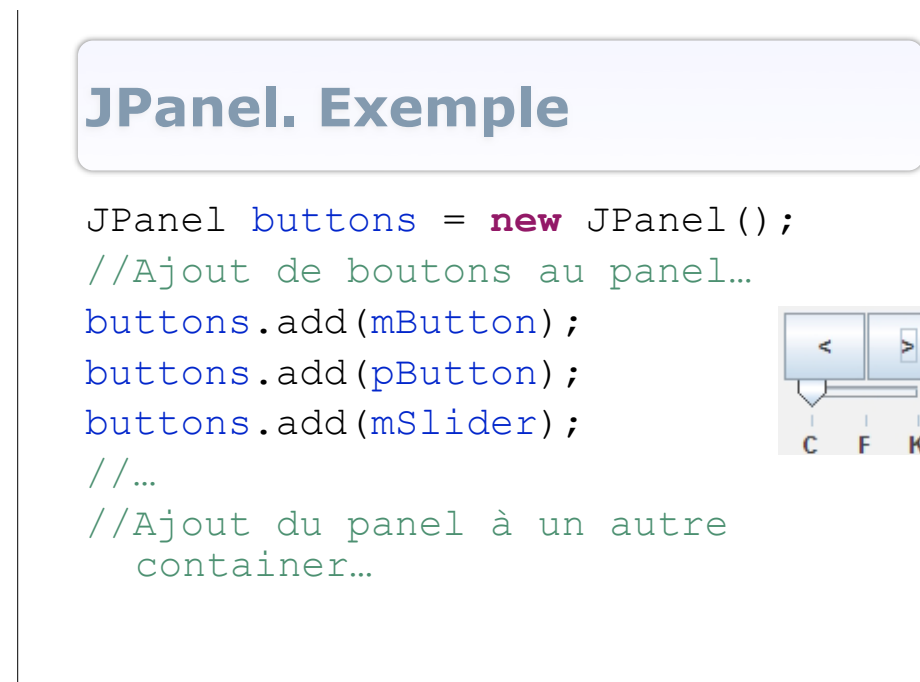

#### JPanel, un peu plus

- Changement du layout : panel.setLayout (monLayout);
- Ajout d'une bordure: panel.setBorder (new LineBorder (Color.BLACK));
- Changement de la couleur de fond: panel.setBackground (Color.RED);
- Rendre le fond transparent: panel.setOpaque(false);
- Etc.

33

35

• Voir la Javadoc de JPanel...

#### **JButton**

- Un widget... bouton!
- **Etend** AbstractButton
- Affiche un bouton avec:
  - Du texte
  - Une image
  - Du texte et une image
- Mécanisme de raccourcis clavier (mnemonic)
- Comportement programmé à l'aide
  - **D'**Action
  - **De** Listeners

### **JButton, bases**

- Création d'un JButton:
  - //un bouton sans texte ni image
    JButton button = new JButton();
    //un bouton avec du texte
    JButton button = new JButton(String text);
    //un bouton avec une image
    JButton button = new JButton(Icon icon);
- Activation/désactivation: button.setEnabled(boolean b);
- Comportement:
  - Configuration de l'action: button.setAction(Action a);
  - Ajout d'un ActionListener: button.addActionListener(ActionListener 1);
- //L'action à réaliser est programmée dans une //classe Action ou ActionListener

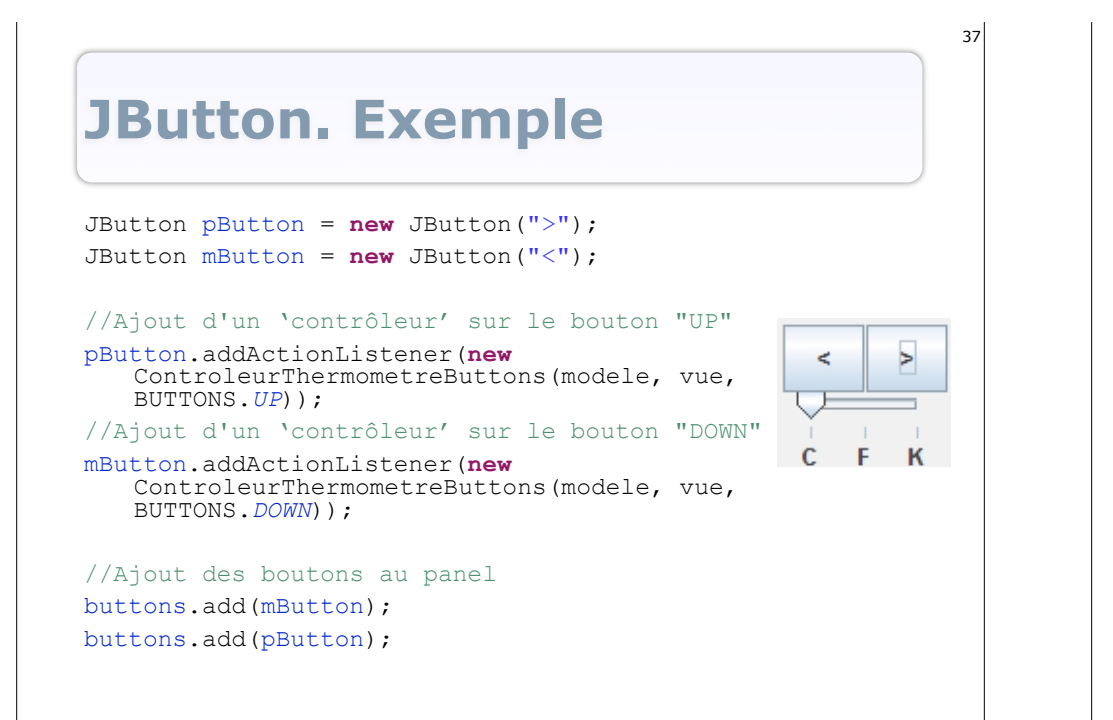

#### Autres widgets...

- Texte:
- ILabel
- ITextField
- JTextArea
- o ...
- Listes et arbres
  - o JList
  - JTree
  - JComboBox
- JMenu/JPopupMenu
- Choix
- CheckBox
- JRadioButton
- Dialogues
  - JDialog
  - JFileChooser
  - JColorChooser
- o ..

#### JButton, un peu plus

- Changement du texte: button.setText(« Texte");
- 'Rollover': button.setRolloverEnabled(true);
- Images: button.setIcon(Icon i); button.setPressedIcon(Icon i);

button.setRolloverIcon(Icon i); button.setRolloverSelectedIcon(Icon i); button.setDisabledIcon(Icon i);

• Etc.

39

• Voir la Javadoc de JButton...

# Une première interface simple

- Une application simple qui affiche dans sa fenêtre:
  - Un label contenant du texte
  - 3 boutons contenus dans un panel avec un titre

| ا ك   | Na première application SWING 🛛 🗔 🗖 🔀 |
|-------|---------------------------------------|
| Du te | xte dans un label!!!                  |
| Boi   | tons                                  |
|       |                                       |

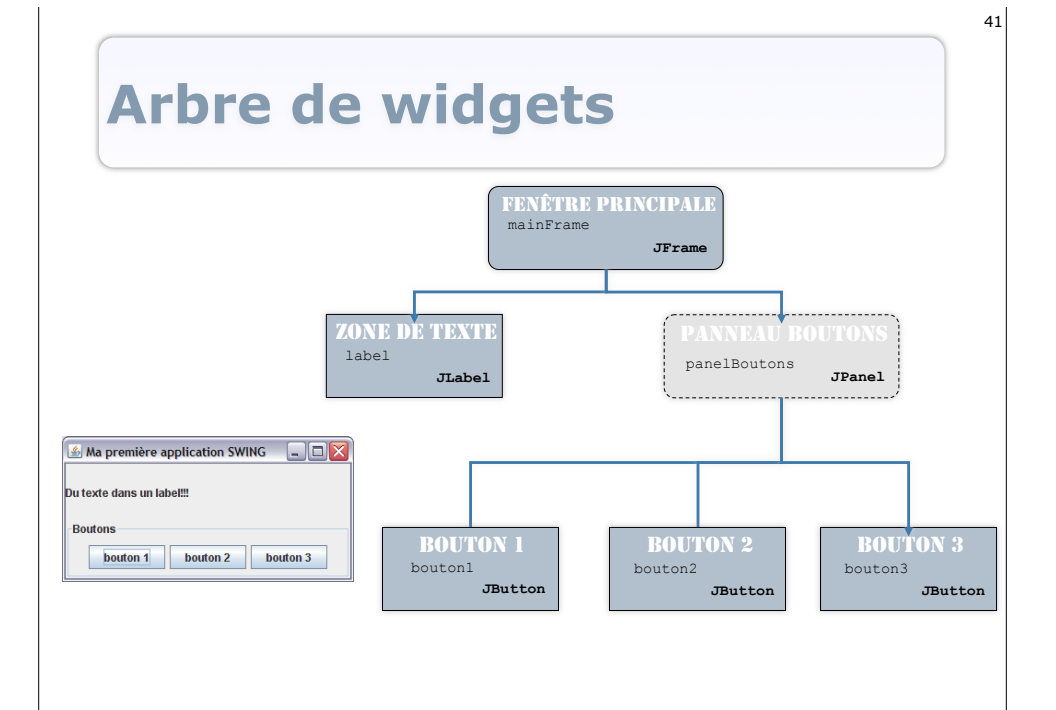

### Code 2

#### //Création des 3 boutons

JButton bouton1 = new JButton("bouton 1"); JButton bouton2 = new JButton("bouton 2"); JButton bouton3 = new JButton("bouton 3");

//Changement du layout du panel de boutons et ajout des boutons panelBoutons.setLayout(new FlowLayout()); panelBoutons.add(bouton1); panelBoutons.add(bouton2); panelBoutons.add(bouton3);

//Ajout du label à la fenêtre mainFrame.add(label); //Ajout du panel de boutons à la fenêtre mainFrame.add(panelBoutons); //'Compactage' de la fenêtre mainFrame.pack(); //On quitte l'application quand la fenêtre est fermée mainFrame.setDefaultCloseOperation(JFrame.EXIT\_ON\_CLOSE); //Affichage de la fenêtre mainFrame.setVisible(true);

#### Code 1

pac

imp imp

imp imp imp

imp

imp

pub

43

| kage gui;                                                       |
|-----------------------------------------------------------------|
| ort java.awt.FlowLayout;                                        |
| ort java.awt.GridLayout;                                        |
|                                                                 |
| ort javax.swing.JButton;                                        |
| ort javax.swing.JFrame;                                         |
| ort javax.swing.JLabel;                                         |
| ort javax.swing.JPanel;                                         |
| ort javax.swing.border.TitledBorder;                            |
|                                                                 |
| lic class ApplicationSimple (                                   |
| <pre>public static void main(String[] args) {</pre>             |
| //Création de la fenêtre de l'application                       |
| JFrame mainFrame = new JFrame("Ma première application SWING"); |
| //Changement du layout de la fenêtre                            |
| <pre>mainFrame.setLayout(new GridLayout(2, 1));</pre>           |
|                                                                 |
| //Création du label contenant le texte                          |
| JLabel label = new JLabel("Du texte dans un label!!!");         |

//Création du panel de boutons
JPanel panelBoutons = new JPanel();
//Changement du bord du panel
panelBoutons.setBorder(new TitledBorder("Boutons"));

//Suite au prochain transparent ...

# Démonstration...

- Affichage de l'interface:
  - Placement des widgets
  - Redimensionnement

#### 

- Comportement des widgets
  - Presser un bouton
  - Réactions de l'application ?

#### Actions et Listeners

47

#### Ce qu'il faut retenir

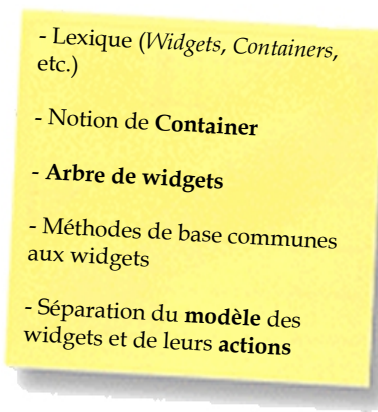

#### Layout

- Structurer une interface graphique:
  - Regrouper les contrôles de manière cohérente par tâches/fonctionnalités
  - S'assurer du maintien de la cohérence
    - Plateforme et résolution d'affichage
    - Redimensionnement par l'utilisateur
- Arrangement « semi »-automatique:
  - Les LayoutManager

### LayoutManager

- Mécanisme de Swing pour:
  - Placer les widgets dans un container
  - o Gérer les redimensionnements
- Concerne les Containers
  - Méthodes add spécialisées (paramètres de layout): add (Component comp, Object constraints)
- A une influence sur les widgets (propriétés Size et Location)
- Interface de AWT, implantée dans plusieurs classes de AWT ou Swing

## LayoutManager

- Peut définir plusieurs propriétés:
  - Position des widgets dans le container
  - Taille des widgets
  - Espace entre les widgets
  - Comportement de ces propriétés en cas de redimensionnement ou de l'orientation du container
  - Etc.
- Les widgets peuvent avoir des propriétés qui vont influencer le LayoutManager:
  - o preferredSize,minimumSize et maximumSize
  - AlignmentX **et** AlignmentY
  - Insets (espace laissé entre le container et ses bords)
  - Etc.

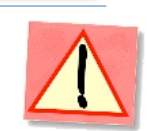

## Un problème complexe

- Problème complexe:
  - Automatiser des comportements graphiques non triviaux
  - Prévoir des cas non génériques
  - Faciliter le travail du programmeur, mais lui laisser le contrôle
  - Encore des activités de recherche sur le placement des widgets!

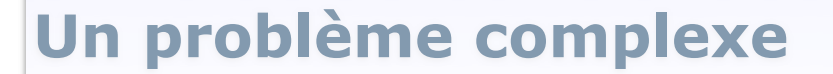

#### Résultat:

- LayoutManager = 'Usines à gaz'
- Intérêt des JPanel pour structurer l'interface:
  - Regroupements que les LayoutManagers ne permettent pas
  - LayoutManagers différents selon les groupes de contrôles
- 'Détourner' et 'Jouer' avec les LayoutManagers pour arriver à ses fins
- Essayer, expérimenter... pratiquer

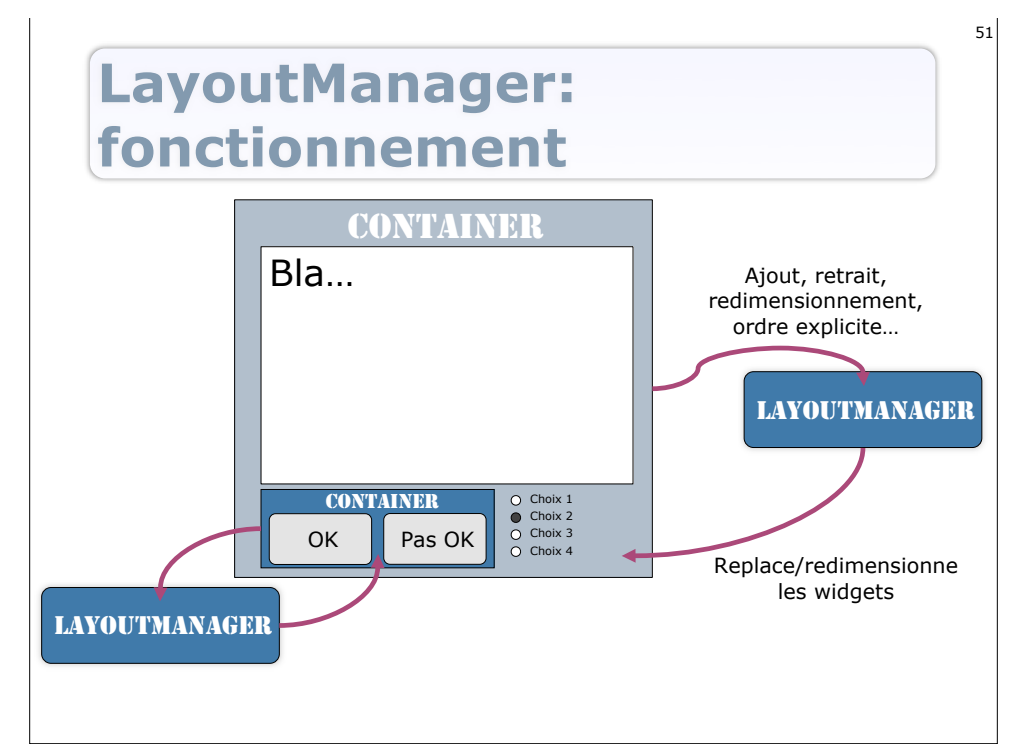

#### LayoutManagers concrets

- BorderLayout (AWT): Divise le container en 5 zones (Centre, Nord, Sud, Est et Ouest)
- BoxLayout (Swing): Alignement des composants (axe X, axe Y, Line, Page)
- FlowLayout (AWT): Positionnement en flux selon la place disponible (Centré, Gauche ou Droite)
- GridLayout (AWT): Positionnement des composants dans une grille (avec tailles des cases égales)
- GridBagLayout (AWT): Positionnement dans une grille où les composants peuvent prendre plusieurs cases (utilisation de contraintes)
- Null!!!: Pas de LayoutManager (positionnement des composants 'à la main')

#### Etc... voir Javadoc...

#### BorderLayout

 Division du container en 5 régions: 'CENTER', 'NORTH', 'SOUTH', 'EAST' et 'WEST'

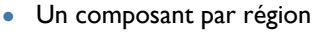

- Dimensionnement des widgets par rapport à leurs 'preferredSizes' et redimensionnement proportionnel:
  - NORTH et SOUTH étirés horizontalement
  - EAST et WEST étirés verticalement
  - CENTER étiré rempli le reste de l'espace
- Utilisation de la méthode container.add(child, Object constraints) pour spécifier dans quelle région placer un composant (container.add(child, BorderLayout.*CENTER*))
- Utilisation typique: fenêtres principales

#### **BorderLayout.** Code

#### package gui;

import java.awt.BorderLayout; import javax.swing.\*;

public class ApplicationBorderLayout {

#### public static void main(String[] args) {

//Création de la fenêtre de l'application
JFrame mainFrame = new JFrame("Exemple de BorderLayout");
//Changement du layout de la fenêtre
mainFrame.setLayout(new BorderLayout());

#### //Ajout des boutons

mainFrame.add(new JButton("North"), BorderLayout.NORTH); mainFrame.add(new JButton("South"), BorderLayout.SOUTH); mainFrame.add(new JButton("East"), BorderLayout.EAST); mainFrame.add(new JButton("West"), BorderLayout.WEST; mainFrame.add(new JButton("Center"), BorderLayout.CENTER);

//'Compactage' de la fenêtre

mainFrame.pack(); //On quitte l'application quand la fenêtre est fermée mainFrame.setDefaultCloseOperation(JFrame.EXIT\_ON\_CLOSE); //Affichage de la fenêtre mainFrame.setVisible(true);

#### **BorderLayout. Exemple**

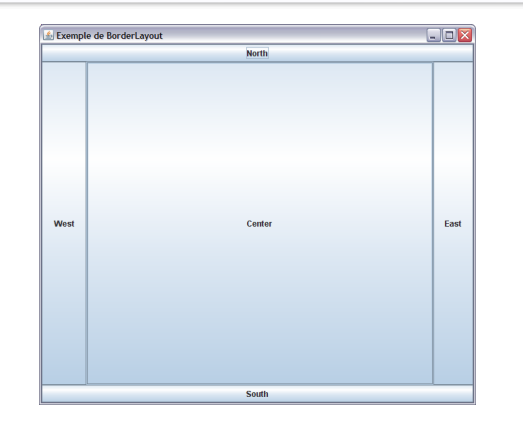

Démonstration de redimensionnement

#### 55

# **FlowLayout**

- Layout par défaut des JPanel
- Arrange les widgets horizontalement selon un flot directionnel
- Garde la taille définie des widgets et retourne à la ligne s'il n'y a pas assez de place
- L'alignement est déterminé par la propriété Alignement (setAlignement et getAlignement):

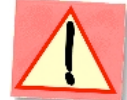

56

- CENTER: lignes centrées (par défaut)
- *LEFT*: lignes justifiées à gauche
- *RIGHT*: lignes justifiées à droite
- *LEADING* et *TRAILING*: justification en tête ou en queue selon l'orientation du container
- Utilisation typique: boutons dans des panels

| FlowLayou    | t. Exemple                                                         |
|--------------|--------------------------------------------------------------------|
| CENTER       | Exemple de FlowLayout                                              |
| LEFT         | Exemple de FlowLayout Bouton 1 Bouton 2 Bouton 3 Bouton 4 Bouton 5 |
| Démonstratio | n de redimensionnement                                             |

# GridLayout

• Crée une grille dans le container, avec des cases de taille égale

- Un widget par case
- Redimensionne les widgets

 $\triangle$ 

59

57

- L'ordre d'ajout dans la grille dépend de la propriété ComponentOrientation du container
- Le nombre de lignes (rows) et de colonnes (columns) est spécifié par:
  - Le constructeur
    - GridLayout(): I colonne par composant et l ligne
    - GridLayout(int rows, int cols):rows lignes et cols colonnes
    - GridLayout(int rows, int cols, int hgap, int vgap):rows lignes et cols colonnes et écarts horizontaux et verticaux
  - Les méthodes setRows et setColumns
- Si il y a plus de widgets que de cases: le nombre de colonnes est ignoré (remplissage par ligne)
- Utilisation typique: boutons, checkboxes dans des panels

#### FlowLayout. Code package gui; import java.awt.FlowLayout; import javax.swing.\*; public class ApplicationFlowLayout { public static void main(String[] args) { JFrame mainFrame = new JFrame("Exemple de FlowLayout"); JPanel panelBoutons = **new** JPanel(); panelBoutons.setLayout(new FlowLayout(FlowLayout.LEFT)); panelBoutons.add(new JButton("Bouton 1")); panelBoutons.add(new JButton("Bouton 2")); panelBoutons.add(new JButton("Bouton 3")); panelBoutons.add(new JButton("Bouton 4")); panelBoutons.add(new JButton("Bouton 5")); //Ajout du panel à la fenêtre mainFrame.add(panelBoutons); //'Compactage' de la fenêtre mainFrame.pack(); mainFrame.setDefaultCloseOperation(JFrame.EXIT\_ON\_CLOSE);

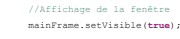

60

58

# **GridLayout. Exemple**

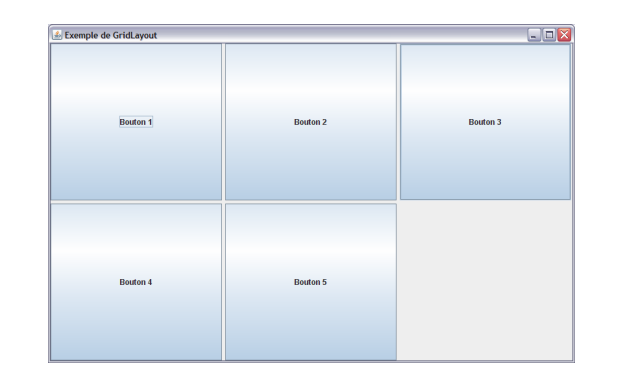

Démonstration de redimensionnement

#### **GridLayout.** Code

package gui;

| package gul;            |                                                           |
|-------------------------|-----------------------------------------------------------|
| import java.awt.GridLay | out;                                                      |
| import javax.swing.*;   |                                                           |
|                         |                                                           |
| public class Applicatio | nGridLayout (                                             |
|                         |                                                           |
| public static           | void main(String[] args) {                                |
|                         | //Création de la fenêtre de l'application                 |
|                         | JFrame mainFrame = new JFrame("Exemple de GridLayout");   |
|                         |                                                           |
|                         | //Création d'un panel                                     |
|                         | JPanel panelBoutons = new JPanel();                       |
|                         | //Changement du layout du panel                           |
|                         | panelBoutons.setLayout(new GridLayout(2, 2, 5, 5));       |
|                         | //Ajout des boutons                                       |
|                         | panelBoutons.add(new JButton("Bouton 1"));                |
|                         | panelBoutons.add(new JButton("Bouton 2"));                |
|                         | panelBoutons.add(new JButton("Bouton 3"));                |
|                         | panelBoutons.add(new JButton("Bouton 4"));                |
|                         | <pre>panelBoutons.add(new JButton("Bouton 5"));</pre>     |
|                         | //Ajout du panel à la fenêtre                             |
|                         | mainFrame.add(panelBoutons);                              |
|                         | //'Compactage' de la fenêtre                              |
|                         | mainFrame.pack();                                         |
|                         | //On quitte l'application quand la fenêtre est fermée     |
|                         | mainFrame.setDefaultCloseOperation(JFrame.EXIT_ON_CLOSE); |
|                         | //Affichage de la fenêtre                                 |
|                         | mainFrame.setVisible(true);                               |

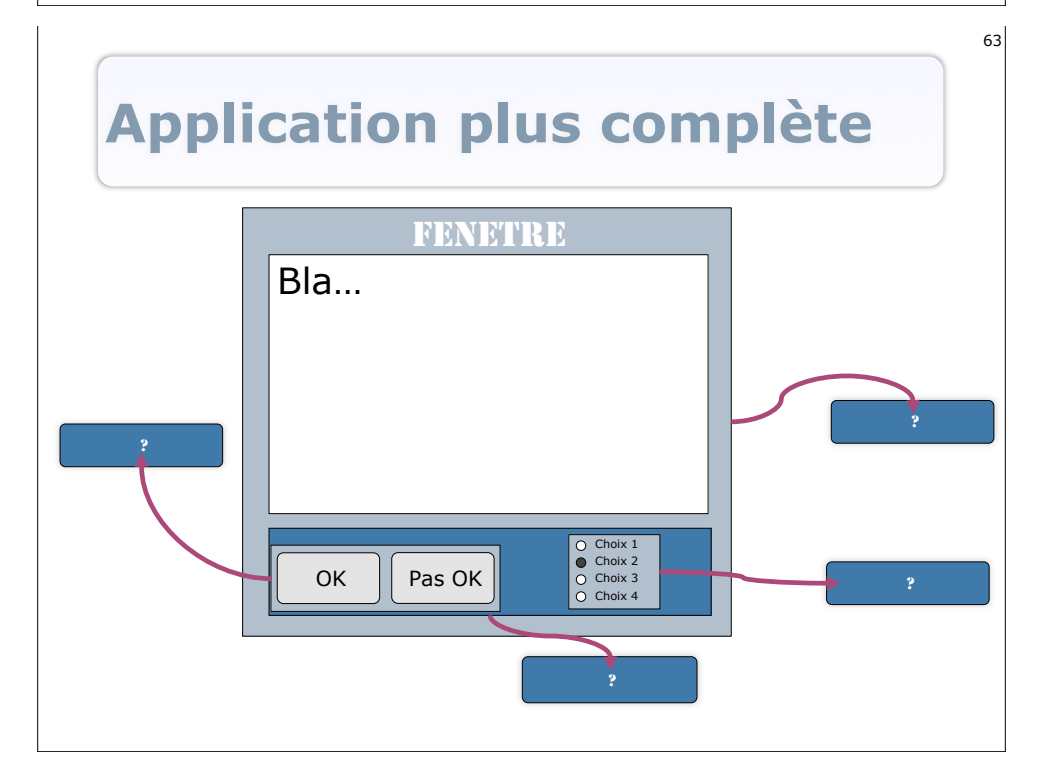

#### **Application plus complète**

| Bla<br>OK Pas OK O Choix 1<br>O Choix 2<br>O Choix 3 | FENETR    | E                                                                              |
|------------------------------------------------------|-----------|--------------------------------------------------------------------------------|
| OK Pas OK O Choix 1<br>Choix 2<br>Choix 3<br>Choix 3 | Bla       |                                                                                |
|                                                      | OK Pas OK | <ul> <li>Choix 1</li> <li>Choix 2</li> <li>Choix 3</li> <li>Choix 4</li> </ul> |

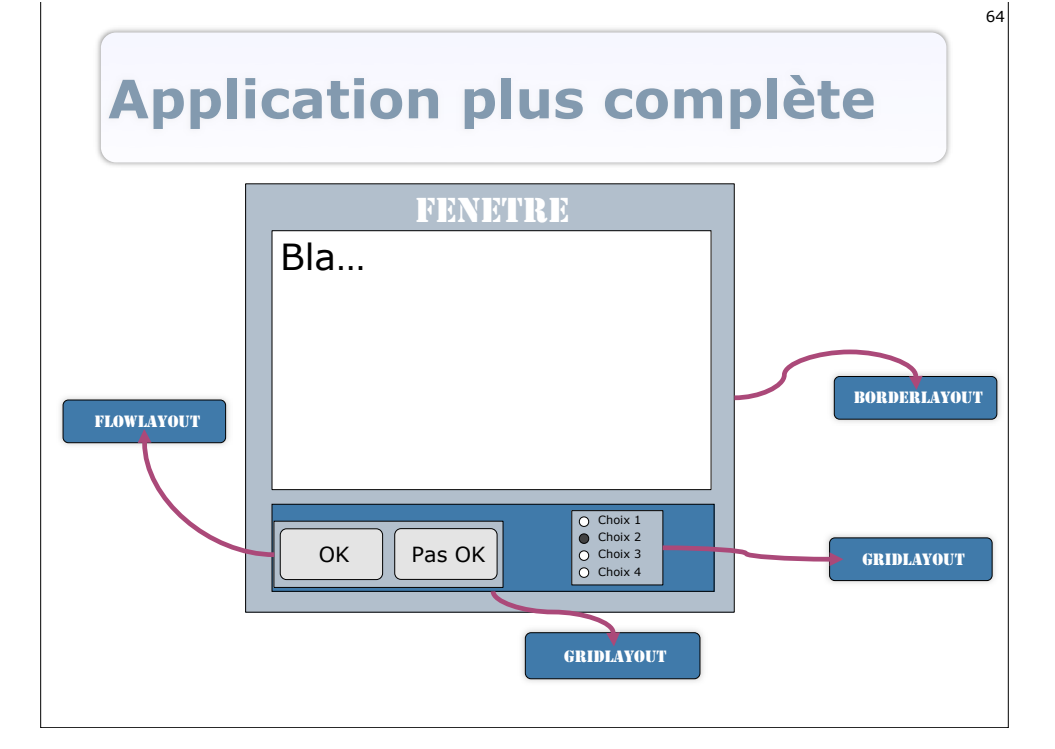

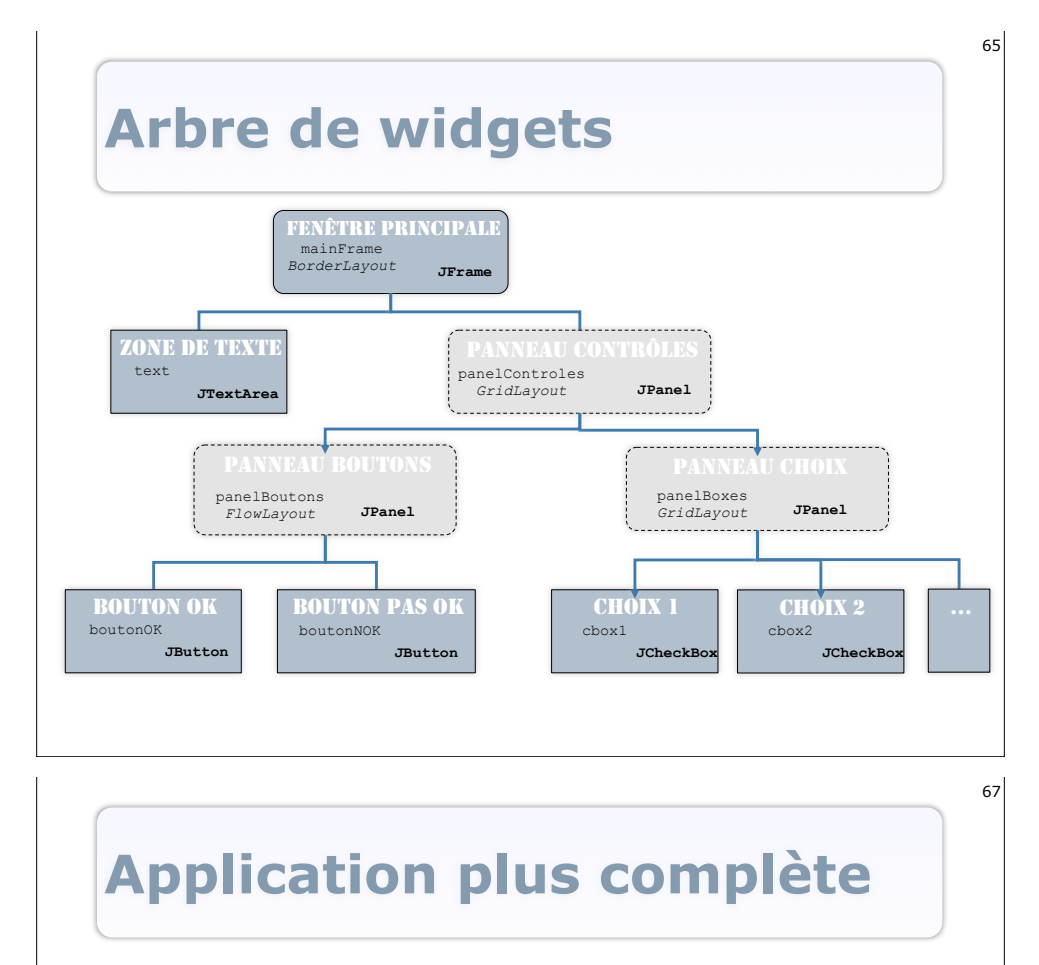

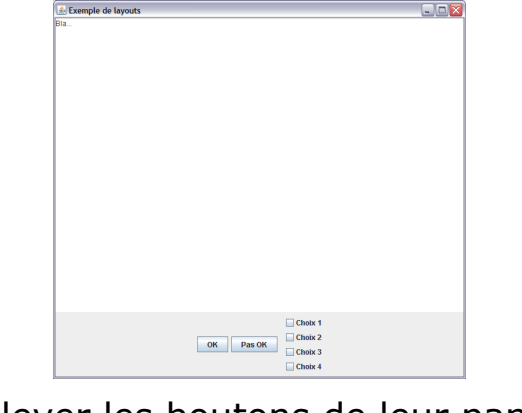

Enlever les boutons de leur panel ?

Application plus complète

Choix 1 Choix 2 OK Pas OK Choix 3 Choix 4

Démonstration de redimensionnement

#### Application plus complète. Code

public static void main(String[] args) {
 //Création de la fenêtre de l'application
 JFrame mainFrame = new JFrame("Exemple de layouts");
 //Création d'un panel pour les boutons
 JPanel panelBoutons = new JPanel();

//Changement du layout du panel panelBoutons.setLayout (new FlowLayout()); //Ajout des boutons panelBoutons.add(new JButton("OK")); panelBoutons.add(new JButton("Pas OK"));

//Création d'un panel pour les checkBoxes JPanel panelBoxes = new JPanel(); //Changement du layout du panel panelBoxes.setLayout(new GridLayout(4,1)); //Ajout des checkboxes panelBoxes.add(new JCheckBox("Choix 1")); panelBoxes.add(new JCheckBox("Choix 2")); panelBoxes.add(new JCheckBox("Choix 4"));

//Suite au prochain transparent ...

#### **Application plus complète. Code**

//Création d'un panel pour les contrôles
JPanel panelControles = new JPanel();
//Changement du layout du panel
panelControles.setLayout (new GridLayout (2,1));
//Ajout des 2 panels précédents au panel contrôles
panelControles.add (panelBoutons);
panelControles.add (panelBoxes);

//Changement du layout de la fenêtre mainFrame.setLayout(new BorderLayout()); //Création de la zone de texte JTextArea text = new JTextArea("Bla..."); //Ajout de la zone de texte à la fenêtre mainFrame.add(text, BorderLayout.CENTER); //Ajout du panel à la fenêtre mainFrame.add(panelControles, BorderLayout.SOUTH);

//'Compactage' de la fenêtre mainFrame.pack(); //On quitte l'application quand la fenêtre est fermée mainFrame.setDefaultCloseOperation (JFrame.EXIT\_ON\_CLOSE); //Affichage de la fenêtre mainFrame.setVisible(true);

#### Ce qu'il faut retenir

#### - Problème **compliqué**, parfois casse-tête

- Bien savoir **ce que l'on veut** faire

- Plusieurs solutions à un même problème

- Tout n'est pas encore résolu 'automatiquement'...

#### LayoutManagers

- Le choix du LayoutManager dépend de ce que l'on veut faire... beaucoup de possibilités et besoin de pratique
- Il existe des constructeurs d'interfaces pour java (InterfaceBuilders) mais besoin de savoir ce qu'il se passe 'sous le capot' pour pouvoir ajuster, paramétrer et prévoir
- Construction dynamique: ajout de composants et changement des layouts à l'exécution

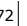

#### **Programmer les `interactions'**

- Modèle(s)
- Vue(s)

69

71

- Composants de l'interface:Widgets
- Placements et gestion du layout: LayoutManagers
- Contrôleur(s)
  - Réagir aux entrées de l'utilisateur ?
  - Etablir les communications entre les M-V-C ?
  - Les Listeners

#### Listeners

- Littéralement: 'écouteurs'
- Représentent le(s) contrôleur(s) de l'application
- Parties du code de l'application qui vont être exécutées en réaction à des événements dans le modèle MVC
  - Entrées utilisateur
  - Changements d'état d'un composant de MVC
  - o ...

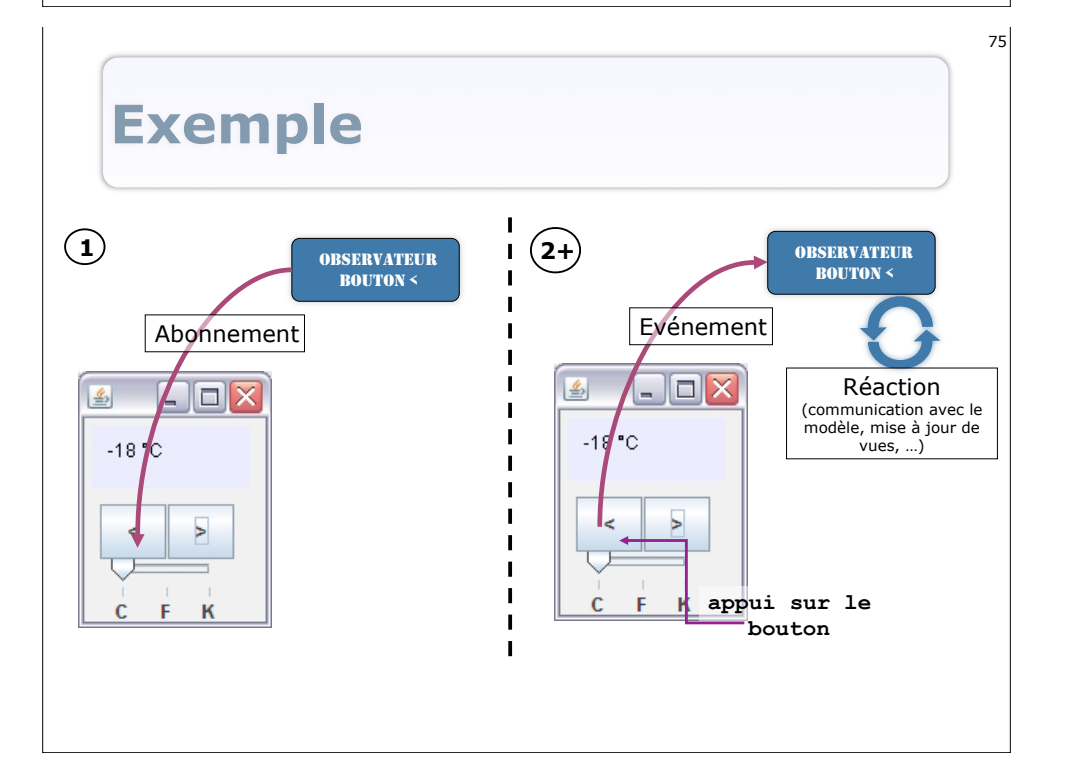

# **Principes et mécanismes**

- Patron de conception 'Observateur' (Observer pattern)
  - L'observé:
    - Maintient une liste de ses observateurs
    - Notifie ses observateurs des changements auxquels ils sont abonnés (envoie des événements)
  - L'observateur:
    - S'abonne à l'observé
    - Réagit lorsque l'observateur le notifie (reçoit des événements)

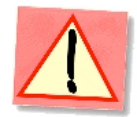

- Peut se désabonner
- Réduit les dépendances (interfaces/classes abstraites)

# En AWT/Swing: les listeners

- Observés = Widgets
- Mécanismes d'abonnement
- Mécanismes de notification
- Observateurs = Listeners
  - Interface *EventListener* de AWT et ses interfaces dérivées:
    - ActionListener, ChangeListener, WindowListener, MouseListener, MouseMotionListener, etc.
  - Implanter la (ou les) méthodes que doit appeler l'observé pour la notification
    - actionPerformed, stateChanged, etc.

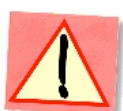

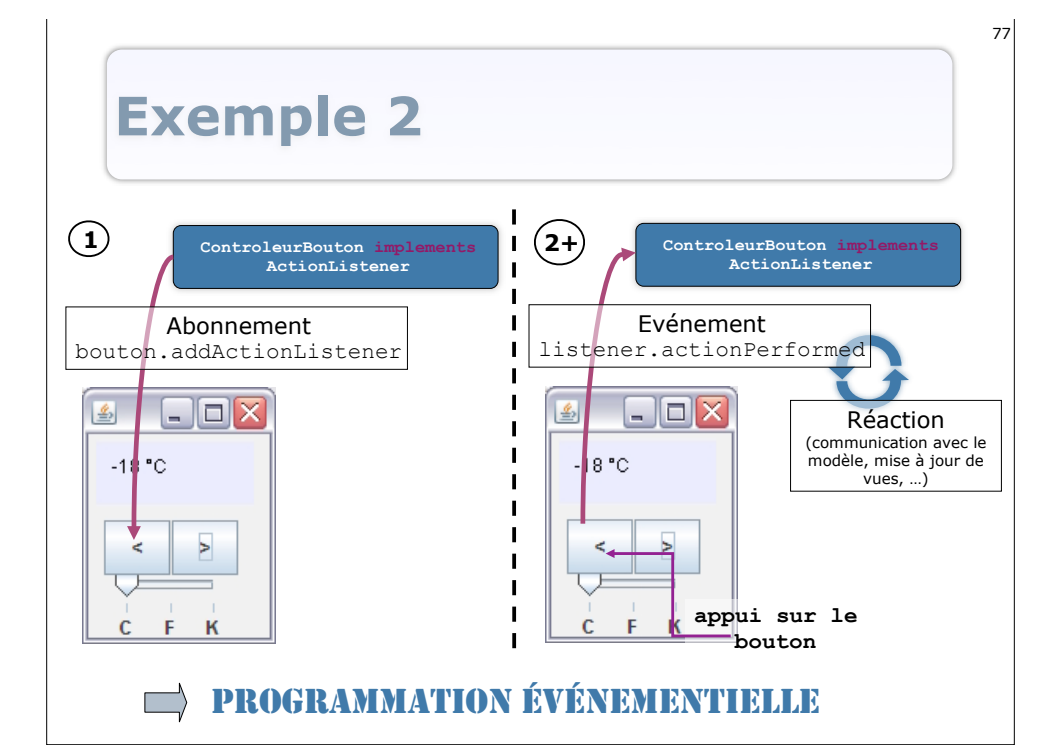

# **Listeners: utilisation**

- Les widgets permettent de s'abonner à certains types d'événements:
  - **Component**: addKeyListener, addMouseListener, addMouseMotionListener, **etc**.
  - JFrame: addWindowListener, etc.
  - **JButton**: addActionListener, addChangeListener
  - o ...
- Javadoc: décrit pour chaque widget quels Listeners peuvent être attachés et quels événements sont déclenchés à quels moments

### **Listeners: utilisation**

- Les interfaces décrivent des Listeners avec une 'sémantique' différente, selon les événements écoutés:
  - ActionListener: écouter des <u>actions</u> avec actionPerformed (ActionEvent e)
  - **ChangeListener**: écouter des <u>changements d'état</u> avec stateChanged (ChangeEvent e)
  - MouseMotionListener: écouter les mouvements de souris avec mouseMoved (MouseEvent e) et mouseDragged (MouseEvent e)
  - **MouseListener:** écouter les <u>actions sur la souris</u> avec mouseClicked (MouseEvent e), mouseEntered (MouseEvent e), etc.
  - **KeyListener**: écouter les <u>événements clavier</u> avec keyPressed (KeyEvent e), keyReleased (KeyEvent e), etc.
- o ...

79

#### Etc... voir Javadoc...

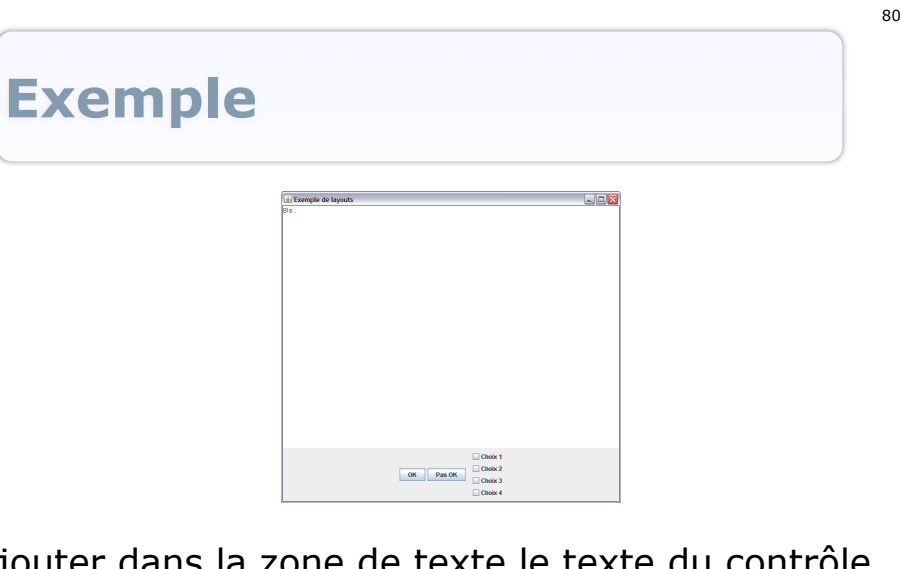

Ajouter dans la zone de texte le texte du contrôle sur lequel on appuie

83

#### Listener: exemple 1

- Ecouter l'appui sur le bouton OK:
  - Créer une classe ControleurBoutonOK qui implante ActionListener
    - Écrire le code de la méthode actionPerformed qui sera appelée lorsque un événement sera notifié
  - Créer un bouton (buttonOK = new JButton()) et le placer dans un container
  - o Créer une instance de ControleurBoutonOK (ctrl = new ControleurBoutonOK()) et l'abonner au bouton (buttonOK.addActionListener(ctrl))
  - Rendre le container de haut-niveau visible
- La méthode actionPerformed de ctrl sera appelée à chaque appui sur buttonOK !

#### **Exemple: dans le code du constructeur de la vue**

• Ajout d'un Listener au bouton OK:

```
//Création de la zone de texte
JTextArea text = new JTextArea("Bla...");
//...
//Ajout des boutons
buttonOK = new JButton("OK");
panelBoutons.add(buttonOK);
//Ajout d'un listener au bouton OK
buttonOK.addActionListener(new ControleurBoutonOK
   (text));
//etc.
```

#### **Exemple: code du listener** pour le bouton OK

• Action: ajouter "OK" à la ligne dans la zone de texte => le listener doit 'connaître' la zone de texte

#### package gui;

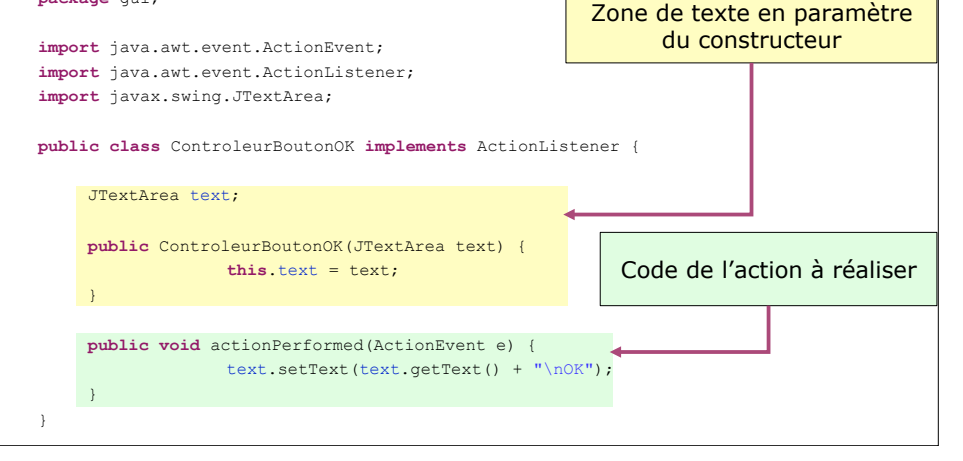

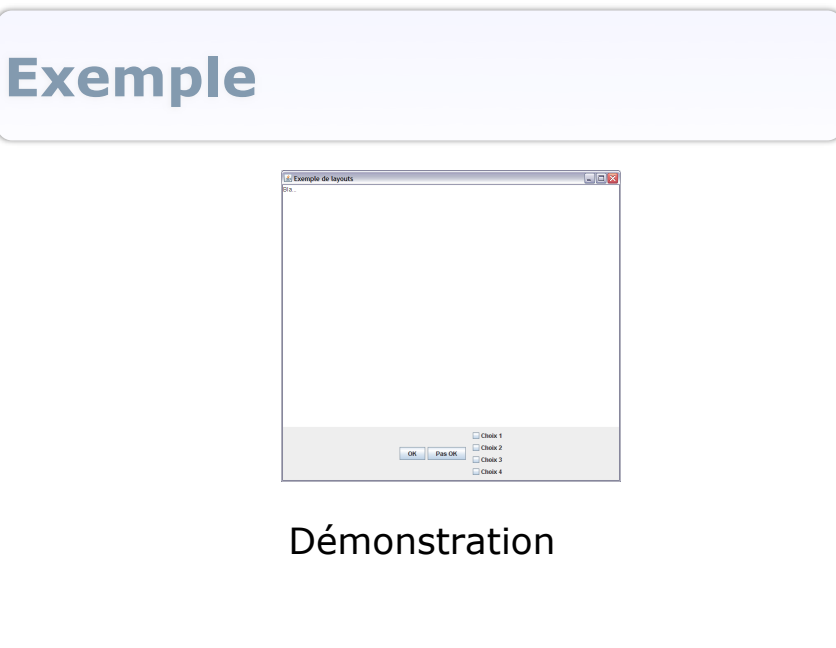

82

#### Une classe et une instance de listener par widget...

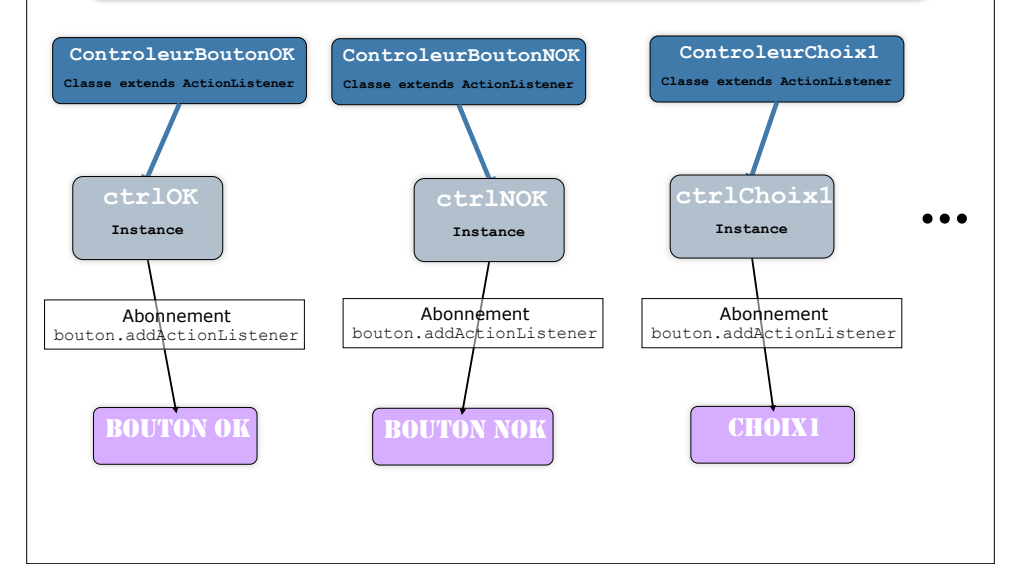

### **Exemple: suite...**

- Pour les autres contrôles:
  - Créer une nouvelle classe Listener par contrôle (controleurBoutonNOK, controleurChoix I, controleurChoix2, ...)
     LOURD
  - Créer une seule classe de Listener qui effectue la même tâche, avec des widgets différents (avec une instance de Listener par widget)
- **PLUS LOGIQUE ET MOINS LOURD**

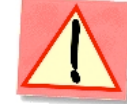

85

87

 Créer une seule classe de Listener qui effectue la même tâche, avec des widgets différents (avec une instance unique du Listener)
 ENCORE MIEUX... MAIS UTILISER LES ÉVÉNEMENTS

### **Exemple: suite...**

- Pour les autres contrôles:
  - Créer une nouvelle classe Listener par contrôle (controleurBoutonNOK, controleurChoix I, controleurChoix2, ...)

#### lourd (tous les listeners réalisent la même tâche)

 Créer une seule classe de Listener qui effectue la même tâche, avec des widgets différents (avec une instance de Listener par widget)

PLUS LOGIQUE ET MOINS LOUR

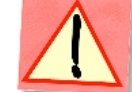

 Créer une seule classe de Listener qui effectue la même tâche, avec des widgets différents (avec une instance unique du Listener)
 ENCORE MIEUX... MAIS UTILISER LES ÉVÉNEMENTS

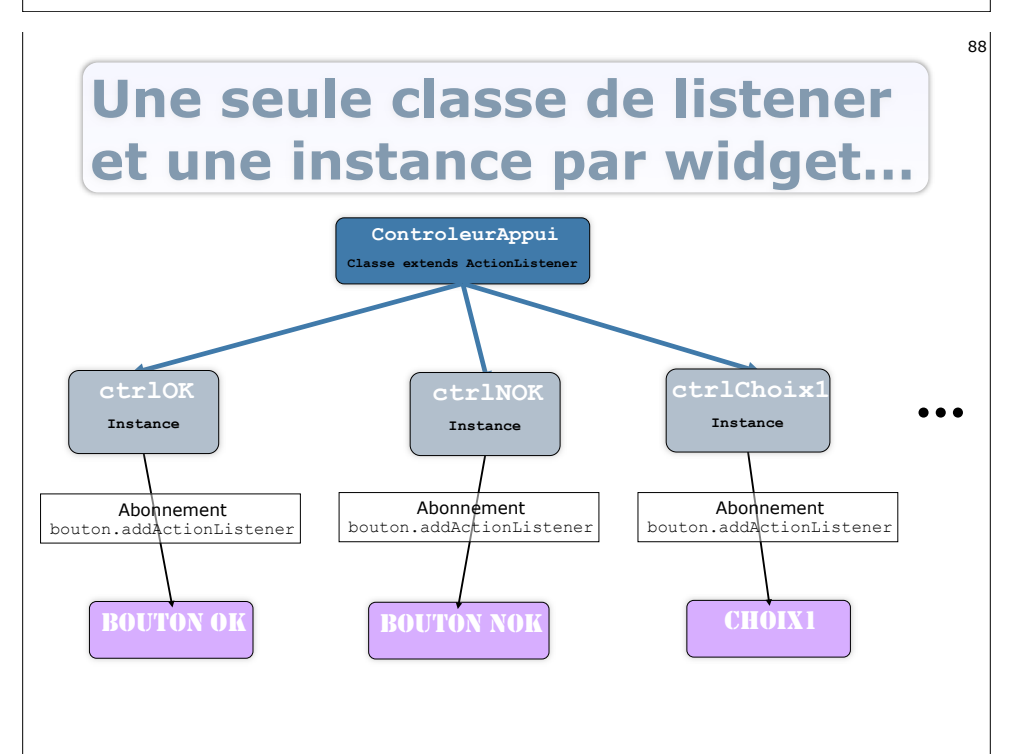

91

#### Listener: exemple 2

- Ecouter l'appui sur un widget pour mettre à jour le texte:
  - Créer une classe ControleurAppui qui implante ActionListener
    - Les instances du Listener doivent connaitre le widget sur lequel ils opèrent (paramètre du constructeur)
    - Écrire le code de la méthode actionPerformed qui sera appelée lorsque un événement sera notifié
  - Créer les contrôles boutons, checkboxes, ... (buttonOK = new JButton ()) et les placer dans un container
  - Créer une instance de ControleurAppui pour chaque widget (ctrl = new ControleurAppui (buttonOK)) et l'abonner (buttonOK.addActionListener (ctrl)),...
  - Rendre le container de haut-niveau visible
- La méthode actionPerformed de ctrl sera appelée à chaque appui sur un widget !

#### Exemple 2: code du listener pour les widgets

 Action: ajouter le texte du widget à la ligne dans la zone de texte => le listener doit 'connaître' le widget qui lui est associé et la zone de texte

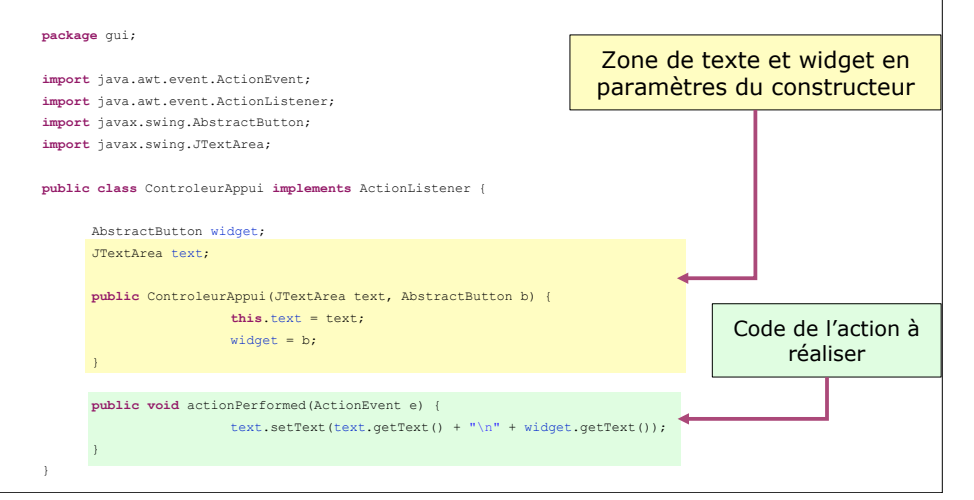

# **Exemple 2: dans le code du constructeur de la vue**

#### • Ajout d'une instance du Listener par widget:

//Création de la zone de texte

JTextArea text = new JTextArea("Bla...");
//...
//Ajout des boutons
buttonOK = new JButton("OK");
panelBoutons.add(buttonOK);
//Ajout d'un listener au bouton OK
buttonOK.addActionListener(new ControleurAppui(text, buttonOK));
buttonNOK = new JButton("Pas OK");
panelBoutons.add(buttonNOK);
//Ajout d'un listener au bouton NOK
buttonNOK.addActionListener(new ControleurAppui(text, buttonNOK));

//idem pour les checkboxes (se sont des AbstractButtons...)
choix1 = new JCheckBox("Choix 1");
panelBoxes.add(choix1);
//Ajout d'un listener au choix 1
choix1.addActionListener(new ControleurAppui(text, choix1));
//etc.

### **Exemple: suite...**

Pour les autres contrôles:

 Créer une nouvelle classe Listener par contrôle (controleurBoutonNOK, controleurChoix I, controleurChoix2, ...)
 LOURD

 Créer une seule classe de Listener qui effectue la même tâche, avec des widgets différents (avec une instance de Listener par widget)

PLUS LOGIQUE ET MOINS LOURI

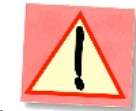

 Créer une seule classe de Listener qui effectue la même tâche, avec des widgets différents (avec une instance unique du Listener)

ENCORE MIEUX... MAIS UTILISER LES 'ÉVÉNEMENTS'

#### Une seule classe de listener et une seule instance...

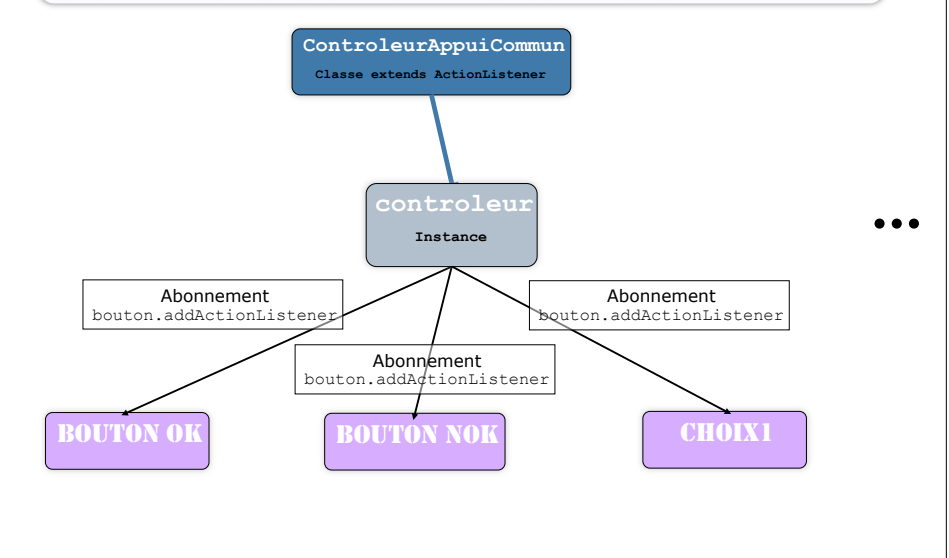

# Détails sur l'ActionListener

- La méthode actionPerformed (ActionEvent e)
  - Appelée lorsque une action est effectuée sur l'observé (bouton, checkbox, ..., tout widget permettant d'ajouter un actionListener)
  - Le paramètre ActionEvent e:
    - Permet à l'observé de donner à l'observateur des informations sur l'événement à l'origine de la notification: la source, l'état ('*CONSUMÉ'* ou non), etc.

# Problème...

- Comment savoir quoi faire pour le Listener:
   Widget qui a lancé l'action ?
  - Opérations / Actions à effectuer ?
  - 0 ...

93

95

#### UTILISATION DES 'ÉVÈNEMENTS'

### Les événements

- Passés en paramètres des méthodes de notification des Listeners
- Héritent tous de la classe abstraite java.awt.AWTEvent
  - ActionEvent (pour ActionListener)
  - MouseEvent (pour MouseListener et MouseMotionListener)
  - KeyEvent (pour KeyListener)
  - ° ...
- Générés par le composant source (observé)

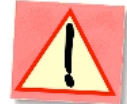

## Les événements

- Fournissent des informations à l'observateur
  - Tous: public Object getSource() Le composant source de l'événement

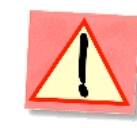

- ActionEvent:public String getActionCommand() Une commande associée à l'action
- MouseEvent: public int getX(), public int getY (), public Point getPoint()
   Les coordonnées du pointeur au moment de l'événement
- o ...

#### Etc... voir Javadoc...

### Exemple 3: code du listener pour les widgets

 <u>Action</u>: ajouter le texte du widget à la ligne dans la zone de texte => le listener doit 'connaître' la zone de texte et la propriété actionCommand') de chaque widget a été réglée

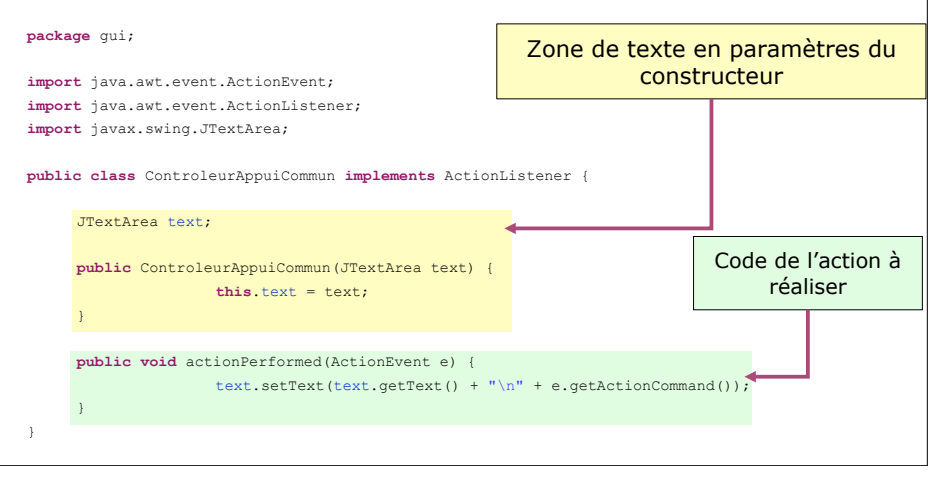

#### Listener: exemple 3

- Ecouter l'appui sur un widget pour mettre à jour le texte:
  - **Créer une classe ControleurAppuiCommun qui implante** ActionListener
    - Les instances obtiendront des informations sur l'action à réaliser par le paramètre ActionEvent
    - Écrire le code de la méthode actionPerformed qui sera appelée lorsque un événement sera notifié
  - Créer les contrôles boutons, checkboxes, ... (buttonOK = new JButton()) et les placer dans un container
  - Créer une seule instance de ControleurAppuiCommun (ctrl = new ControleurAppuiCommun (buttonOK)) et l'abonner à tous les widgets (buttonOK.addActionListener (ctrl)),...
  - Rendre le container de haut-niveau visible
- La méthode actionPerformed de ctrl sera appelée à chaque appui sur un widget !

#### **Exemple 3: dans le code du constructeur de la vue**

• Ajout de la même instance du Listener à chaque widget:

//Création de la zone de texte JTextArea text = new JTextArea("Bla..."); //Création du listener ControleurAppuiCommun ctrl = new ControleurAppuiCommun(text); //Aiout des boutons buttonOK = new JButton("OK");panelBoutons.add(buttonOK); //Réglage de la propriété actionCommand buttonOK.setActionCommand(buttonOK.getText()); //Ajout du listemer au bouton OK buttonOK.addActionListener(ctrl); buttonNOK = new JButton("Pas OK");panelBoutons.add(buttonNOK); //Réglage de la propriété actionCommand buttonNOK.setActionCommand(buttonNOK.getText()); //Ajout du listener au bouton NOK buttonNOK.addActionListener(ctrl); //idem pour les checkboxes choix1 = new JCheckBox("Choix 1"):panelBoxes.add(choix1): //Réglage de la propriété actionCommand choix1.setActionCommand(choix1.getText()); //Aiout du listener au choix 1 choix1.addActionListener(ctrl); //etc

# Exemple 3, détails

 Le Listener peut réaliser des actions différentes, selon le widget qui a déclenché l'événement

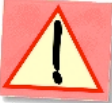

- Reconnaitre l'action à réaliser avec l'objet Event obtenu en paramètre:
  - En obtenant le widget source de l'événement (getSource ())
  - En utilisant des propriétés propres des événements (getActionCommand(),...)

# En utilisant getSource()...

 Le Listener doit connaître les boutons (paramètres du constructeur, accesseurs par l'objet vue, etc.)

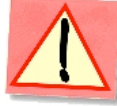

103

private JButton boutonUP, boutonDOWN;
//...
public void actionPerformed(ActionEvent e) {

```
if (e.getSource() == boutonUP)
modele.rechauffement();
else if (e.getSource() == boutonDOWN)
modele.refroidissement();
vue.redessiner();
```

#### **Un dernier exemple...**

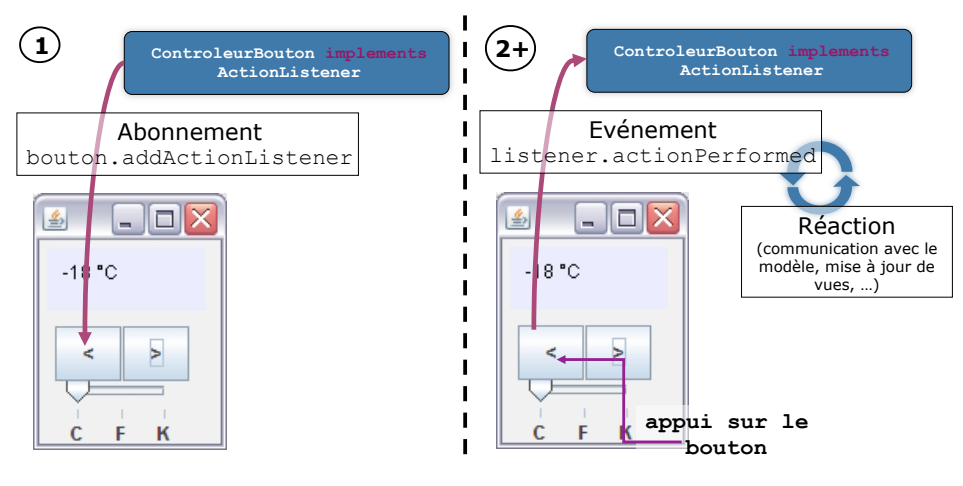

L'ACTION EST SEMBLABLE POUR LES 2 BOUTONS

#### En utilisant getActionCommand()

- Spécifique aux ActionListener
- Il n'est plus nécessaire au Listener de connaître les widgets
- Plusieurs widgets peuvent lancer la même action
- Régler la propriété actionCommand des widgets qui sera transmise par l'objet ActionEvent en paramètre de la méthode actionPerformed

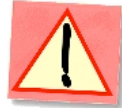

#### En utilisant getActionCommand()

- Définir des constantes pour les actionCommand (dans la classe du listener)
- static public final String ACTION\_RECHAUFFE =
   "RECHAUFFE";
- static public final String ACTION\_REFROIDIT =
   "REFROIDIT";
- Régler les propriétés actionCommand des widgets

#### Quelques outils supplémentaires dans AWT et SWING

- 'Factorisation' de Listeners
  - L'interface MouseInputListener étend les interface MouseMotionListener (mouvements) et MouseListener (actions)
- Les 'Adapters'
  - Classes abstraites qui implantent des interfaces 'Listener' avec des méthodes 'vides' (ne font rien)
  - Réduisent le code à écrire (on ne surcharge que les méthodes des événements auxquels on veut réagir)
  - Exemple: MouseAdapter qui implante MouseListener, MouseMotionListener, MouseWheelListener et EventListener.
- L'interface 'Action'
  - Mécanisme qui simplifie et généralise l'utilisation des ActionListener sur les widgets de Swing (voir Javadoc)

## En utilisant getActionCommand()

• Implanter la méthode actionPerformed

105

107

```
public void actionPerformed(ActionEvent e) {
    if (e.getActionCommand() == ACTION_RECHAUFFE)
        modele.rechauffement();
    else if (e.getActionCommand() == ACTION_REFROIDIT)
        modele.refroidissement();
    vue.redessiner();
}
```

#### Bilan sur l'utilisation des Listeners

- Implanter la ou les interfaces XListener selon les événements que l'on veut écouter
- 3 méthodes selon les besoins:
  - Implantation d'une classe spécifique à un besoin et à un widget (une classe / une instance)
  - Implantation d'une classe spécifique à un besoin et pouvant opérer sur plusieurs widgets (une classe / plusieurs instances)
  - Implantation d'une classe prenant en compte plusieurs besoins et pouvant opérer sur plusieurs widgets (une classe / une instances)
  - Mélange des méthodes...

#### DÉPEND DES BESOINS, DES PROBLÈMES DES HABITUDES...

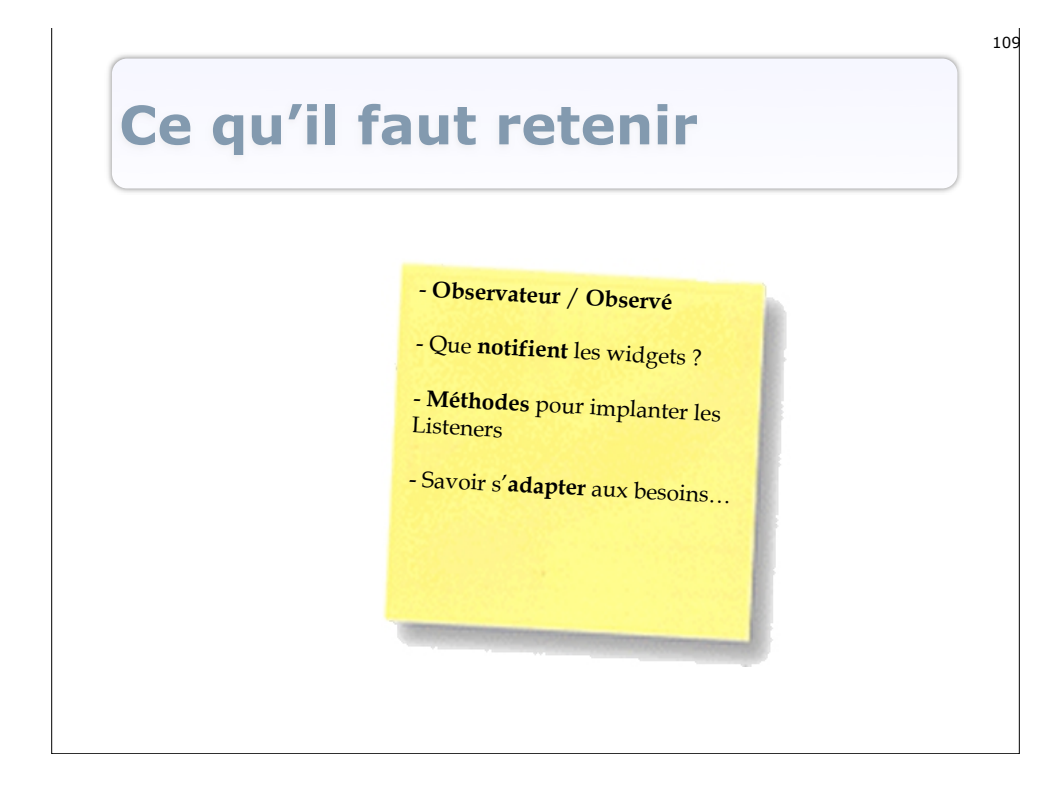

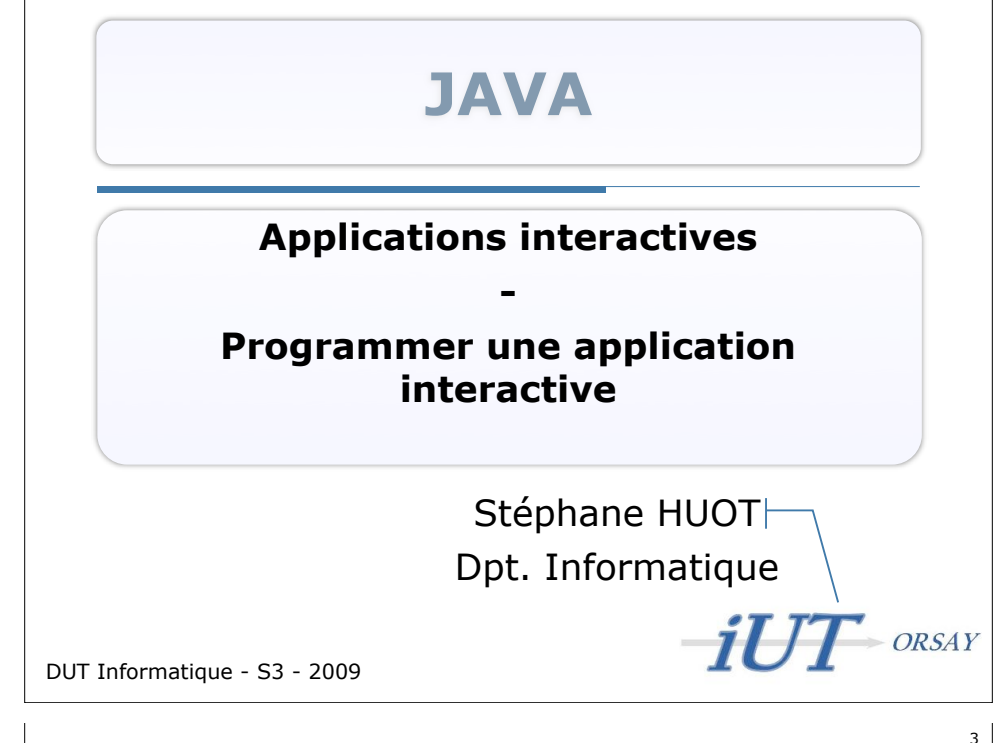

| <b>Into</b> H                                                                                                    | <b>faaa</b>                                                                                                    |                                                                                                    |                                                                                                    |                                                                                              |                                                                                                    |                                                                                                    |                                                                                                    |                                                                                                    |
|----------------------------------------------------------------------------------------------------|----------------------------------------------------------------------------------------------------|----------------------------------------------------------------------------------------------------|----------------------------------------------------------------------------------------------------|----------------------------------------------------------------------------------------------|----------------------------------------------------------------------------------------------------|----------------------------------------------------------------------------------------------------|----------------------------------------------------------------------------------------------------|----------------------------------------------------------------------------------------------------|
| Inter                                                                                                    | lace                                                                                                    |                                                                                                    |                                                                                                    |                                                                                              |                                                                                                    |                                                                                                    |                                                                                                    |                                                                                                    |
|                                                                                                    |                                                                                                    |                                                                                                    |                                                                                                    |                                                                                              |                                                                                                    |                                                                                                    |                                                                                                    |                                                                                                    |
|                                                                                                    |                                                                                                    |                                                                                                    |                                                                                                    |                                                                                              |                                                                                                    |                                                                                                    |                                                                                                    |                                                                                                    |
|                                                                                                    |                                                                                                    |                                                                                                    |                                                                                                    |                                                                                              |                                                                                                    |                                                                                                    |                                                                                                    |                                                                                                    |
|                                                                                                    |                                                                                                    |                                                                                                    |                                                                                                    |                                                                                              |                                                                                                    |                                                                                                    |                                                                                                    |                                                                                                    |
| Fichier Édition Présentation Contrô                                                                                                    | šles Store Avancé Aide                                                                                                    | iTunes                                                                                                    |                                                                                                    |                                                                                              |                                                                                                    |                                                                                                    |                                                                                                    |                                                                                                    |
|                                                                                                    |                                                                                                    | -                                                                                                    |                                                                                                    |                                                                                              |                                                                                                    |                                                                                                    |                                                                                                    |                                                                                                    |
|                                                                                                    |                                                                                                    |                                                                                                    |                                                                                                    |                                                                                              |                                                                                                    | Afficher                                                                                                    | Dasharshar                                                                                                    | -                                                                                                    |
| are to tučour                                                                                                    |                                                                                                    |                                                                                                    |                                                                                                    |                                                                                              |                                                                                                    | ATTURE                                                                                                    | Redierdier                                                                                                    |                                                                                                    |
| El Musique                                                                                                    |                                                                                                    |                                                                                                    |                                                                                                    |                                                                                              |                                                                                                    |                                                                                                    |                                                                                                    |                                                                                                    |
| Fire                                                                                                    | ISTIC STREET                                                                                                    | Etere P                                                                                                    | ron Dakota                                                                                                    | and the second                                                                               |                                                                                                    |                                                                                                    |                                                                                                    |                                                                                                    |
| Pains     Éninciana da bélécician                                                                                                    | CARE OPIN                                                                                                    | _                                                                                                    |                                                                                                    | 20                                                                                           |                                                                                                    |                                                                                                    |                                                                                                    |                                                                                                    |
| Emissions de television                                                                                                    | STE STE STORUAGE                                                                                                    | s                                                                                                    |                                                                                                    | land a 🐺                                                                                     |                                                                                                    | Contract of the                                                                                                    |                                                                                                    |                                                                                                    |
| Podcasts                                                                                                    | YOU O'NENCE                                                                                                    |                                                                                                    |                                                                                                    | - 10 K                                                                                       |                                                                                                    |                                                                                                    |                                                                                                    |                                                                                                    |
| Radio                                                                                                    |                                                                                                    | Concession in the local division in the local division in the loca |                                                                                                    | and the second second                                                                        |                                                                                                    |                                                                                                    |                                                                                                    | 100                                                                                                    |
| 🔔 Sonneries                                                                                                    | 1 1 1 1 1 1 1 1 1 1 1 1 1 1 1 1 1 1 1                                                                                                    |                                                                                                    |                                                                                                    | 11                                                                                           |                                                                                                    |                                                                                                    |                                                                                                    |                                                                                                    |
|                                                                                                    |                                                                                                    |                                                                                                    |                                                                                                    |                                                                                              |                                                                                                    |                                                                                                    |                                                                                                    |                                                                                                    |
| STORE                                                                                                    |                                                                                                    |                                                                                                    |                                                                                                    |                                                                                              |                                                                                                    |                                                                                                    |                                                                                                    |                                                                                                    |
| Tunes Store                                                                                                    |                                                                                                    |                                                                                                    |                                                                                                    |                                                                                              |                                                                                                    | 100                                                                                                    |                                                                                                    | and a                                                                                                    |
| Tunes Store     Revier d'arbat                                                                                                    |                                                                                                    |                                                                                                    |                                                                                                    |                                                                                              | 9                                                                                                    |                                                                                                    |                                                                                                    |                                                                                                    |
| FIORE<br>ITunes Store                                                                                                    |                                                                                                    |                                                                                                    |                                                                                                    | 100                                                                                          |                                                                                                    |                                                                                                    |                                                                                                    |                                                                                                    |
| FIGHE<br>Trunes Store<br>Panier d'achat                                                                                                    |                                                                                                    |                                                                                                    |                                                                                                    | an an                                                                                        |                                                                                                    |                                                                                                    |                                                                                                    |                                                                                                    |
| STORE  Trunes Store  Present d'achat  LISTES DE LECTURE  Mix de soirée                                                                                                    |                                                                                                    |                                                                                                    |                                                                                                    | ( )                                                                                          |                                                                                                    |                                                                                                    |                                                                                                    |                                                                                                    |
| STORE<br>I Three Store<br>∀ Panier d'achat<br>▼ LISTES DE LECTURE<br>S Mix de soirée<br>@ Genius                                                                                                    |                                                                                                    |                                                                                                    |                                                                                                    | a faith                                                                                      |                                                                                                    |                                                                                                    | CILLUNG BUT                                                                                                    |                                                                                                    |
| STORE  Transe Store  Panier d'achat  LISTES DE LECTURE  Mix de soirée  Genius  Auduté récemment                                                                                                    |                                                                                                    |                                                                                                    |                                                                                                    | a j                                                                                          |                                                                                                    |                                                                                                    |                                                                                                    | avres -                                                                                                    |
| STORE<br>Tunes Store<br>Y Panier d'achat<br>ULSTES DE LECTURE<br>Mix de sorée<br>Genus<br>Genus<br>Apouté récemment<br>Mix Apouté récement                                                                                                    |                                                                                                    |                                                                                                    | Livo Eron                                                                                                    | Dakata                                                                                       |                                                                                                    |                                                                                                    |                                                                                                    | Aures                                                                                                    |
| SI UKE<br>Tunes Store<br>Y Parier d'achat<br>VILSTES DE LECTURE<br>S Genus<br>Aputé récemment<br>Aputé récemment<br>Années 90<br>Other de content de content de                                                                                                    |                                                                                                    |                                                                                                    | Live From<br>Storeou                                                                                                    | m Dakota                                                                                     |                                                                                                    |                                                                                                    |                                                                                                    |                                                                                                    |
| SI DRE<br>V Innes Store<br>V Parier d'achat<br>V LISTES DE LECTURE<br>Soriée<br>Genus<br>Apouté récemment<br>Lément sélectionné                                                                                                    |                                                                                                    |                                                                                                    | Live From<br>Stereo                                                                                                    | m Dakota<br>phonics                                                                          |                                                                                                    |                                                                                                    |                                                                                                    |                                                                                                    |
| SIONE<br>☐ Innes Store<br>☐ Paner d'achat<br>VILSTES DE LECTURE<br>ⓒ Max é sorié<br>@ Genus<br>@ Année S0<br>0<br>Ø Element sélectionné<br>Etteryhtmätes.                                                                                                    |                                                                                                    |                                                                                                    | Live Fron<br>Stereo                                                                                                    | m Dakota<br>phonics                                                                          |                                                                                                    |                                                                                                    |                                                                                                    |                                                                                                    |
| Store<br>TransStore<br>Transdat<br>UISTES DE LECTURE<br>Some<br>Austrice formant<br>Austrices so<br>Efferent selectionné<br>Attributes                                                                                                    |                                                                                                    |                                                                                                    | Live From<br>Stereoj                                                                                                    | m Dakota<br>phonics                                                                          |                                                                                                    |                                                                                                    |                                                                                                    |                                                                                                    |
| Store                                                                                                    |                                                                                                    | Durée                                                                                                    | Live From<br>Stereoj<br>=<br>Artiste                                                                                                    | m Dakota<br>phonics                                                                          | Nº de la pi                                                                                                    | Nº du dis                                                                                                    | Album par ande                                                                                                    |                                                                                                    |
| Store<br>Infrance Store<br>Infrance Store<br>Market Store<br>Store<br>Store<br>Market Sole<br>Efferent selectionne<br>Ethylatoxitae                                                                                                    |                                                                                                    | Durée<br>3:50                                                                                                    | Live Fron<br>Stereoj<br>Artiste<br>Artis                                                                                                    | m Dakota<br>phonics                                                                          | N° de la pi<br>1 sur 16                                                                                                 | N° du dis<br>Isr 1                                                                                                    | Album par année                                                                                                    | Cenre<br>Pop                                                                                                    |
| Store<br>Store<br>→ Paner Sabat<br>→ Paner Sabat<br>→ Paner Sabat<br>→ Store<br>→ Cons<br>→ Apute featment<br>→ Apute featment<br>→ Andes S0<br>→ Element selectionné<br>Etty/storista                                                                                                    | With the second second seco                  | Durée<br>3:50<br>4:11                                                                                                    | Live From<br>Storeoj<br>Artiste<br>Artis<br>Artis<br>Artis                                                                                                    | m Dakota<br>phonics<br>1991<br>1991                                                          | Nº de la pi<br>1 sur 16<br>2 sur 16                                                                                     | Nº du dis<br>Isr 1<br>Isr 1<br>Isr 2                                                                                                    | Abum par année Abadimer.<br>Hadrines And Deadimer.<br>Hadrines And Deadimer.                                                                                                    | Genre<br>Pop<br>Pop                                                                                                    |
| Store<br>If Three Store<br>Yener dachat<br>VESTES DE LECTURE<br>@ Gruis<br>@ André son<br>Etérrent sélectionné<br>Etérrent sélectionné<br>Etérrent sélectionné                                                                                                    | Hom           If Take On He           If Take On He           If Operating the target of the target of the target of the target of target of targ                                                                                                    | Durée<br>3:50<br>4:11<br>4:39<br>2:40                                                                                                    | Live From<br>Stereoj<br>Artiste<br>Artis<br>Artis<br>Artis<br>Artis<br>Artis<br>Artis                                                                                                    | m Dakota<br>phonics<br>1991<br>1991<br>1991                                                  | Nº de la pi<br>1 sur 16<br>2 sur 16<br>3 sur 16<br>4 sur 14                                                             | Nº du dis<br>Isur 1<br>Isur 1<br>Isur 1<br>Isur 1                                                                                                    | Album par anné A<br>Headrines Ard Deadines<br>Headrines Ard Deadines<br>Headrines Ard Deadines                                                                                                    | Genre           Pop           Pop           Pop           Pop           Pop           Pop                                                                                                    |
| Stole<br>Stole<br>There Store<br>There dock<br>Store Store<br>Store Store<br>Store<br>Store Store<br>Store<br>Store Store<br>Store<br>Stor | With the second second secon                        | Durée<br>3:50<br>4:11<br>4:39<br>3:50<br>4:52                                                                                                    | Live From<br>Stereor<br>Artiste<br>Artia<br>Artia<br>Artia<br>Artia<br>Artia<br>Artia                                                                                                    | m Dakota<br>phonics<br>1991<br>1991<br>1991<br>1991                                          | № <u>de la pi</u><br>1 sur 16<br>2 sur 16<br>3 sur 16<br>3 sur 16<br>5 sur 16                                           | Nº du dis<br>Isr1<br>Isr1<br>Isr1<br>Isr1<br>Isr1                                                                                                    | Album par année<br>Headines Ard Deadines.<br>Headines Ard Deadines.<br>Headines Ard Deadines.                                                                                                    | Genre     Pop     Pop |
| Store<br>→ Indee Store<br>→ Paner dachat<br>→ Indee Store<br>→ Marke Store<br>→ Andres Store<br>- Étément sélectionné<br>Etérrémistes                                                                                                    | Nom                                                                                                    | Durée<br>3:50<br>4:11<br>4:39<br>3:50<br>4:52<br>4:52                                                                                                    | Live From<br>Stereoj<br>Artiste<br>Artis<br>Artis<br>Artis<br>Artis<br>Artis<br>Artis<br>Artis<br>Artis<br>Artis<br>Artis                                                                                                    | Mnócta<br>phonics<br>2991<br>1991<br>1991<br>1991<br>1991<br>1991                            | Nº de la pi<br>1 sur 16<br>2 sur 16<br>3 sur 16<br>4 sur 16<br>5 sur 16<br>5 sur 16                                     | Nº du dis<br>Isar 1<br>Isar 1<br>Isar 1<br>Isar 1<br>Isar 1<br>Isar 1<br>Isar 1                                                                                                    | Album para antic<br>Headines Ard Beadnes<br>Headines Ard Beadnes<br>Headines Ard Beadnes<br>Headines Ard Beadnes<br>Headines Ard Beadnes                                                                                             | Genre           Pop           Pop           Pop           Pop           Pop           Pop           Pop           Pop           Pop           Pop           Pop           Pop                                                                                                    |
| Stole<br>Stole<br>→ Paner Sabat<br>→ Paner Sabat<br>→ Paner Sabat<br>→ Conso<br>Genus<br>→ Apute featment<br>→ Anote So<br>O<br>Clement selectionne<br>Htty/http://                                                                                                    | Hore      Marcological      Marcological         | Durée<br>3:50<br>4:11<br>4:39<br>3:50<br>4:52<br>4:08<br>3:01                                                                                                    | Live From<br>Stereoj<br>Artiste<br>Arta<br>Arta<br>Arta<br>Arta<br>Arta<br>Arta<br>Arta<br>Arta                                                                                                    | Année<br>1991<br>1991<br>1991<br>1991<br>1991                                                | № de la pi<br>1 sur 16<br>2 sur 16<br>3 sur 16<br>4 sur 16<br>5 sur 16<br>6 sur 16<br>7 sur 16                          | Nº du dis<br>Isri<br>Isri<br>Isri<br>Isri<br>Isri<br>Isri<br>Isri<br>Is                                                                                                    | Alture gazamát<br>Alture gazamát<br>Hadine Ard Dadine.<br>Hadine Ard Dadine.<br>Hadine Ard Dadine.<br>Hadine Ard Dadine.<br>Hadine Ard Dadine.                                                                                       | Genre           Pop           Pop                                                                                                    |
| Store                                                                                                    | Nom  Transformer  Nom  Transformer  Transformer  Transfor | Durée<br>3:50<br>4:11<br>4:39<br>3:50<br>4:52<br>4:68<br>3:01<br>3:50                                                                                                    | Live Fron<br>Storeo<br>Artiste<br>Artis<br>Artis | n Dakota<br>phonics<br>Année<br>1991<br>1991<br>1991<br>1991<br>1991<br>1991<br>1991<br>1991 | Nº de la pi<br>1 sur 16<br>2 sur 16<br>3 sur 16<br>6 sur 16<br>6 sur 16<br>6 sur 16<br>7 sur 16<br>8 sur 16             | Nº du dis<br>Isar I<br>Isar I<br>Isar I<br>Isar I<br>Isar I<br>Isar I<br>Isar I<br>Isar I<br>Isar I<br>Isar I<br>Isar I<br>Isar I                                                                                                    | Allumer and Deadnes<br>Headners And Deadnes<br>Headners And Deadnes<br>Headners And Deadnes<br>Headners And Deadnes<br>Headners And Deadnes<br>Headners And Deadnes                                                                  | Cenre           Pop           Pop                                                                                                    |
| Stole<br>Stole<br>→ Paner Sabat<br>→ Paner Sabat<br>→ Paner Sabat<br>→ Conso<br>Genus<br>→ Apute featment<br>→ Anote So<br>Other Stole<br>→ Clement selectionné<br>Etty/stolsta                                                                                                    | Horn     March     March     Ma      | Durée<br>3:50<br>4:11<br>3:50<br>4:52<br>4:08<br>3:01<br>3:50<br>3:50<br>3:50<br>3:50<br>3:50                                                                                                    | Live From<br>Storeog<br>Artiste<br>Artis<br>Artis<br>Arti | a Dakota<br>phonics<br>1991<br>1991<br>1991<br>1991<br>1991<br>1991<br>1991<br>19            | Nº de la pi<br>1 sur 16<br>2 sur 16<br>3 sur 16<br>4 sur 16<br>5 sur 16<br>6 sur 16<br>8 sur 16<br>8 sur 16<br>9 sur 16 | Nº du dis<br>1 sur 1<br>1 sur 1<br>1 | Alture grazamete<br>Alture grazamete<br>Hadres 40 destruetor<br>Hadres 40 destruetor<br>Hadres 40 destruetor<br>Hadres 40 destruetor<br>Hadres 40 destruetor<br>Hadres 40 destruetor<br>Hadres 40 destruetor<br>Hadres 40 destruetor | Genre           Pop           Pop                                                                                                    |

#### Un exemple: Lecteur multimédia `tuTunes'

- 'à la iTunes'
- Fonctionnalités:
  - gérer une bibliothèque
    - ajouter
    - enlever
    - parcourir
    - ...
  - gérer les éléments de la bibliothèque
    - lire
    - déplacer
    - ...

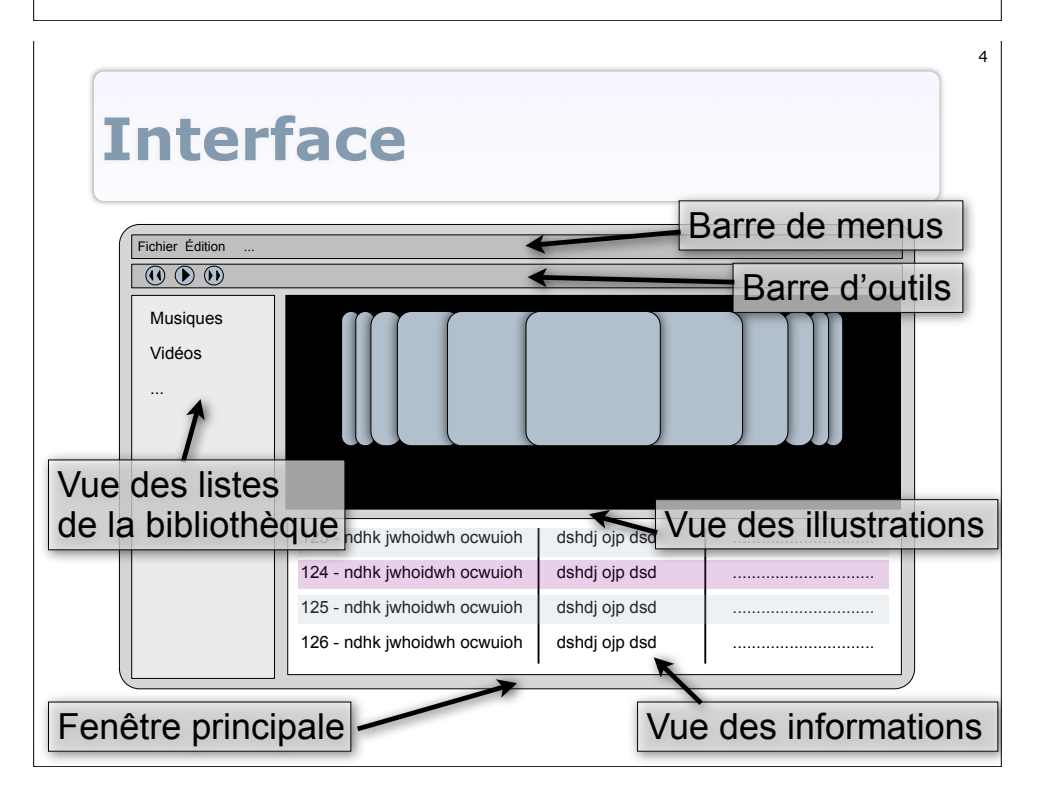

#### Analyse, Modèles

- modèle bibliothèque public class ModeleBibliotheque
- modèle objet multimédia public interface ModeleObjetMultimedia
  - modèle objet audio public class ModeleObjetAudio implements ModeleObjetMultimedia
  - modèle objet video public class ModeleObjetVideo implements ModeleObjetMultimedia

• ...

## ModeleObjetMultimedia (partiel)

public interface ModeleObjetMultimedia {

public boolean charger(String chemin) throws ExceptionChargeObjet;

public void lire() throws ExceptionLectureObjet;

public void arreterLecture() throws ExceptionLectureObjet;

public String getNom();

```
public String getInfos();
```

public String getDuree();

```
public Image getImage();
```

}

# ModeleBibliotheque (partiel)

public class ModeleBibliotheque {

private Collection<ModeleObjetMultimedia> objets;

public ModeleBibliotheque() {

public boolean ajouterObjet(ModeleObjetMultimedia objet) throws ExceptionAjoutImpossible
 return true;

public boolean retirerObjet(ModeleObjetMultimedia objet) throws ExceptionRetraitImpossible {
 return true;

public void creerListe() {

3

public Collection<String> getNomsListes() {
 return null;
}

# **Bilan Modèles**

- Dans une 'vraie' application:
  - o possibilité d'avoir plusieurs modèles
    - différents types/sources de données
    - différents ensembles de fonctionnalités
  - LE modèle = agrégation d'instances de différents modèles

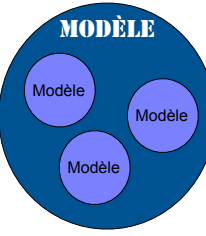

Programmer le(s) modèle (s)

#### Besoin d'explications ???

# Analyse, Vues

- Vue de l'application public class VueApplication
- vue des listes de la bibliothèque JList
- vue des informations des objets public class VueInfos extends JList
- 122 shit plottaki novasih
   ahit gip did

   124 shit plottaki novasih
   ahit gip did

   125 shit plottaki novasih
   ahit gip did

   125 shit plottaki novasih
   ahit gip did

   125 shit plottaki novasih
   ahit gip did

Musiques

Vidéos

11

- vue des illustrations des objets public class VueListIllust extends JPanel
  - vues de l'illustration d'un objet public class VueIllust extends JPanel

• • •

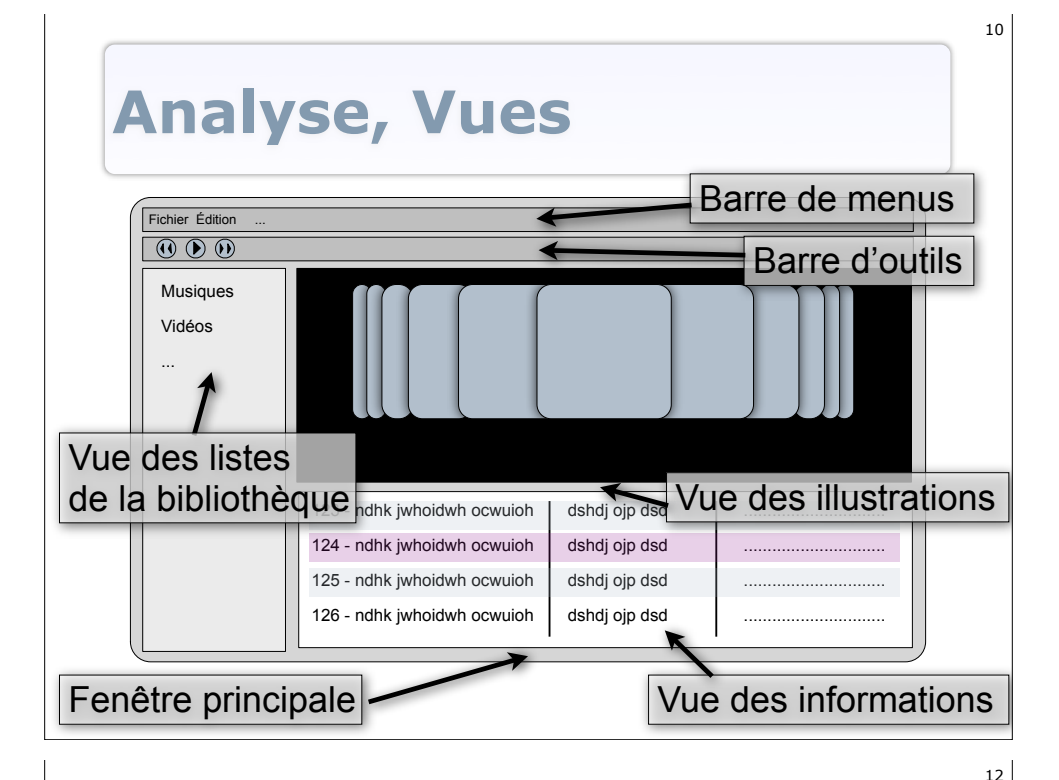

# Modèles et vues

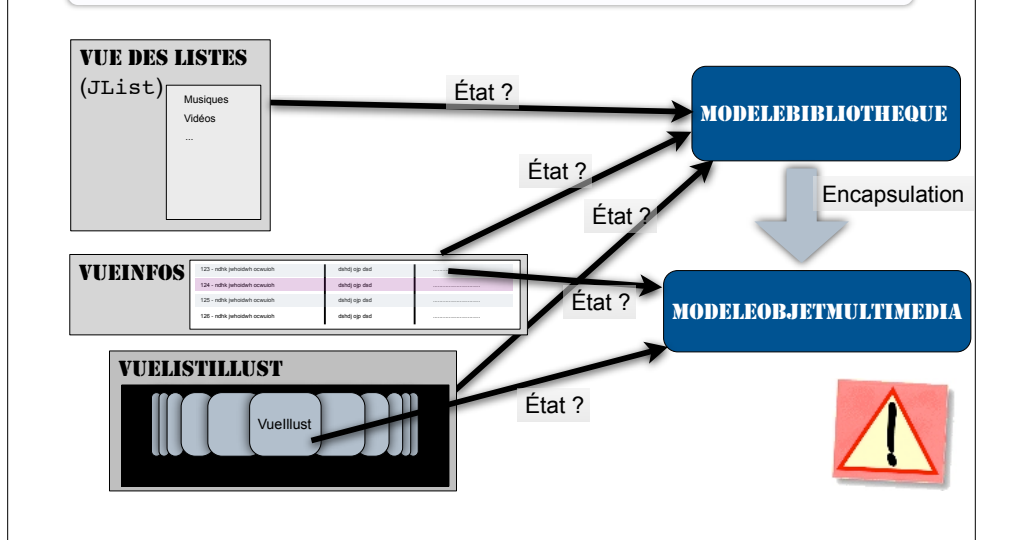

#### **Programmer la/les vues**

#### • 2 méthodes:

- ENCAPSULATION
  - agrégation de composants

#### • SURCHARGE DE COMPOSANTS EXISTANTS

- création de composants spécifiques à des besoins
- utilisation comme des composants 'standard' (encapsulation)

### **VueApplication**

public class VueApplication {

private ModeleBibliotheque biblio; private JFrame mainFrame; private JList listesLecture; private VueListIllust vueListeIllustartions;

public VueApplication(ModeleBibliotheque biblio) {
 this.biblio = biblio;

#### mainFrame = new JFrame(); //création et ajout des autres composants //etc.. voir cours précédents //instanciation et ajout des contrôleurs

# } //méthodes utiles... public void setVisible(boolean b) { mainFrame.setVisible(b); }

}

#### Vue de l'application: encapsulation

- Vue de l'application:
  - o regroupe les vues des différentes parties
  - une classe qui:
    - contient les widgets/vues des composants de l'application
    - fournit des méthodes utiles:
    - ajout de contrôleurs
    - visible ou non
    - re-affichage
    - o accès à certains composants (widgets)
    - o ...

#### **Vue: surcharge**

- Lorsque les widgets par défaut ne conviennent pas ?
- Surcharge pour:
  - changer les comportements
  - changer l'apparence graphique
  - définir de nouveaux widgets

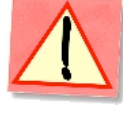

# VueListIllust

• Existe en Swing ?

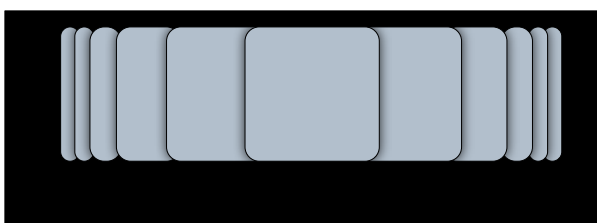

- Non...
- Création d'un nouveau widget...

#### les méthodes paint() et paintComponent() des widgets

- public void paint(Graphics g)
  - o méthode principale de dessin du widget
  - appelée par le gestionnaire d'affichage de Swing
  - Graphics g : environnement graphique

#### appelle diverses méthodes de dessin du widget dont public void paintComponent(Graphics g)

• chargé du dessin du widget proprement dit

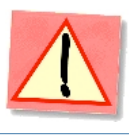

17

19

# Créer un nouveau widget

- Un nouveau bouton ?
  - implanter AbstractButton
- Un widget non prévu:
  - en général, partir de JPanel
  - surcharge de la méthode paint() ou paintComponent()
  - surcharge et création de méthodes de comportement
  - gestion de listeners

#### Système d'affichage de Swing

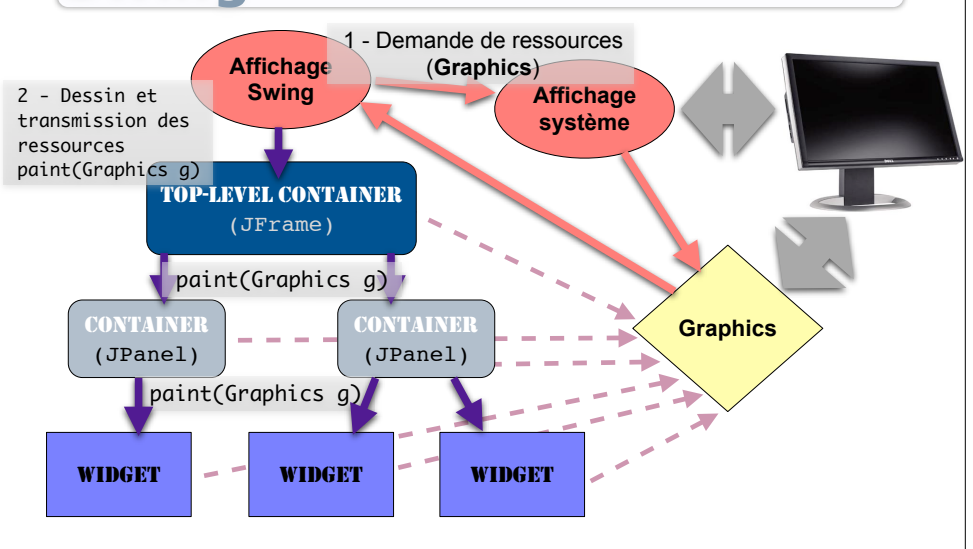

18

23

#### paint ou paintComponent ?

#### public void paintComponent(Graphics g)

- ne redéfinir que le dessin du widget (fond, texte, intérieur)
- o les bords et les éventuels fils seront encore dessinés

#### public void paint(Graphics g)

- redéfinir tous les graphismes
- o gérer l'affichage des fils et des bords (si besoin)

#### • Essayez...

## Exemple

3

public class VueListIllust extends JPanel {
 //...

#### **Environnement graphique**

- Les classes Graphics et Graphics2D
- paramètre des méthodes de dessin des widgets (paint, etc.)
- Environnement graphique fournissant des primitives de dessin:
  - drawLine, drawEllipse, drawRectangle, drawImage, fillEllipse, ...
  - o changement de couleurs, des propriétés de dessin (pens, brushes, ...)
  - voir javadoc
- Le dessin est fait en coordonnées locale du widget, dans sa zone
- Swing fournit des objets Graphics2D (plus complets)

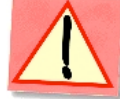

24

# Suite et pratique...

• ... dans le TP7

27

## Analyse, Contrôleurs

- Un contrôleur par tâche/groupe de tâche ou par widget/groupe de widget
- Ici, les tâches sont groupées par vue:
  - o barre de menus: fonctionnalités de l'application
  - o barre d'outils: fonctionnalités de lecture
  - vue des listes: gestion des listes de la bibliothèque
  - vue des illustrations: choix des objets
  - vue des informations: choix et gestion des objets
- Un contrôleur par vue...

# **Contrôleurs et modèles**

- Liens entre les contrôleur et les modèles ?
- Jusqu'à maintenant: contrôleur(s) liés à un seul modèle
- Ici:
  - o contrôleurs liés à un modèle global (bibliothèque)
  - le modèle global donne accès à des modèles de plus basniveau (objets multimédia)

#### Imbrication/assemblage de composants MVC

# Application MVCImage: Colspan="2">Image: Colspan="2">Image: Colspan="2">Image: Colspan="2">Image: Colspan="2">Image: Colspan="2">Image: Colspan="2">Image: Colspan="2">Image: Colspan="2"Image: Colspan="2">Image: Colspan="2"Image: Colspan="2"Image: Colspan="2"<t

# Modèles, vues et contrôleurs

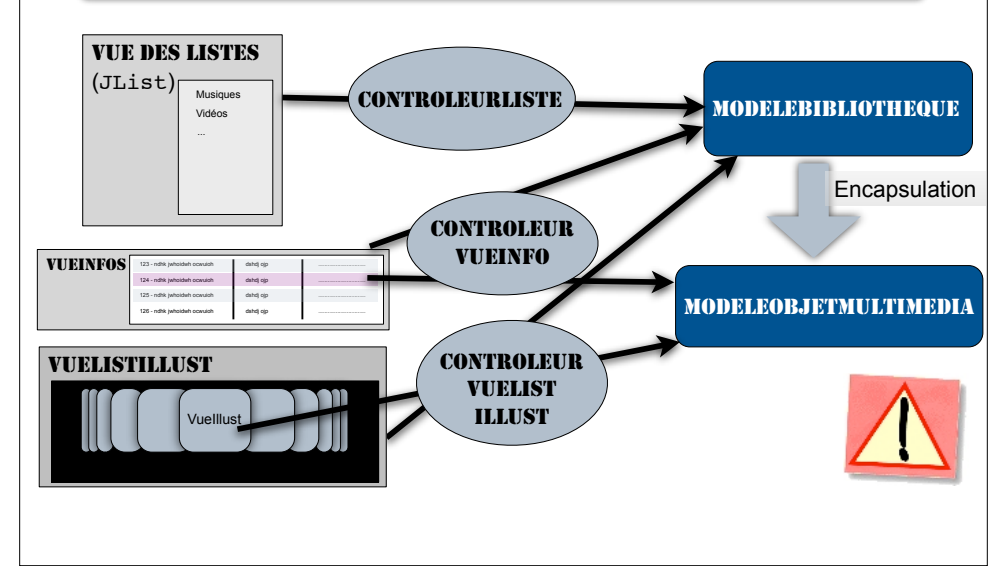

#### Programmer le(s) contrôleur(s)

- Cas simples:
  - o action de base au niveau d'un modèle
  - actions directes sur des vues

#### • Cas plus compliqués:

- o actions sur plusieurs modèles
- retours à l'utilisateur

# **Demander des entrées**

 Exemple d'une ouverture de fichier de bibliothèque (contrôleur des menus de l'application)

o avec la classe JFileChooser de Swing
JFileChooser fc = new JFileChooser();
if (fc.showOpenDialog(vue.getMainFrame()) == JFileChooser.APPROVE\_OPTION) {
 File f = fc.getSelectedFile();
 if (f != null) {
 if (biblio.chargerBibliotheque(f.getAbsolutePath())) {
 vueApplication.mettreAJour();
 }
}

• Options: **voir Javadoc...** 

Autres: JColorChooser (couleurs), JDialog (générique)

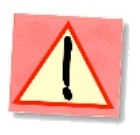

29

31

# **Retours utilisateur**

• Tâche du/des contrôleur(s)

#### • Sélection de vue(s):

- o présenter les données
- o demander des entrées
- afficher les actions/interactions en cours
- notifier les résultats à l'utilisateur:
  - réussites
  - erreurs

#### Notifier des erreurs/ problèmes

- Faire remonter les informations à l'utilisateur avec:
  - les valeurs de retour de certaines méthodes des modèles
  - capture d'**exceptions**
- Analyse de la situation et retour à l'utilisateur si besoin:
  - JDialog et JOptionPane

#### **Exceptions dans** l'application

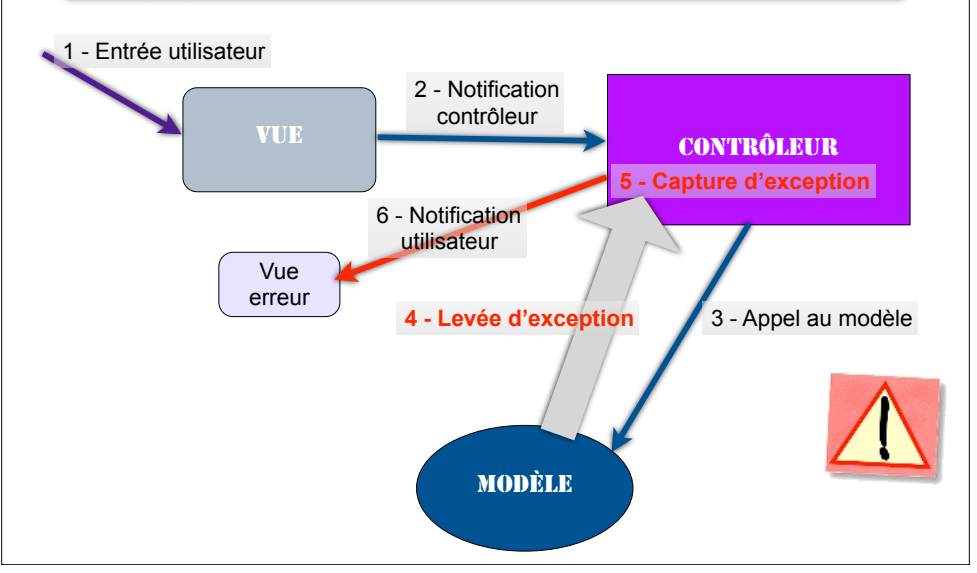

# L'application principale

- Instancie un/des modèle(s):
  - ici, création/chargement d'un ModeleBibliothèque
- Instancie la/les vue(s) en leur fournissant le modèle
  - la vue instancie les contrôleurs (listeners) et les attache à ses composants
- Rend la vue principale visible

# **Capture d'exceptions**

 Dans le contrôleur permettant d'ajouter un objet à la bibliothèque (actionPerformed) :

#### try {

33

35

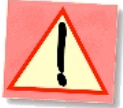

- biblio.ajouterObjet(null);
  } catch (ExceptionAjoutImpossible e) {
- JOptionPane.showMessageDialog(null,"Impossible
  d'ajouter cet objet","Erreur",JOptionPane.ERROR\_MESSAGE);
  }
- JOptionPane fournit plusieurs types de dialogues pré-définis: showConfirmDialog, showInputDialog, showMessageDialog, showOptionDialog, avec des variations possibles: voir Javadoc

# **Application principale**

# public static void main(String[] args) { ModeleBibliotheque biblio = new ModeleBibliotheque(); VueApplication vue = new VueApplication(biblio); vue.setVisible(true);

}

(peut être plus compliqué... plusieurs modèles et vues...)

••

### Bilan

- L'application du modèle MVC n'est pas si triviale MAIS
- Toujours profitable
  - Automatismes
  - Structure
  - Modulaire
- TP7 en exemple

# Ce qu'il faut retenir

 Structure réelle de l'application plus complexe que le modèle idéal

- Encapsulation (modèles et vues)

- Retours utilisateur => gestion de la capture des exceptions